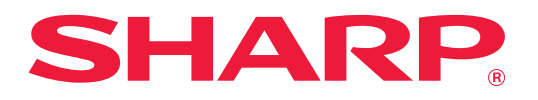

# Vianmääritys

Napsauta sen toiminnon kuvaketta, josta haluat tietää enemmän.

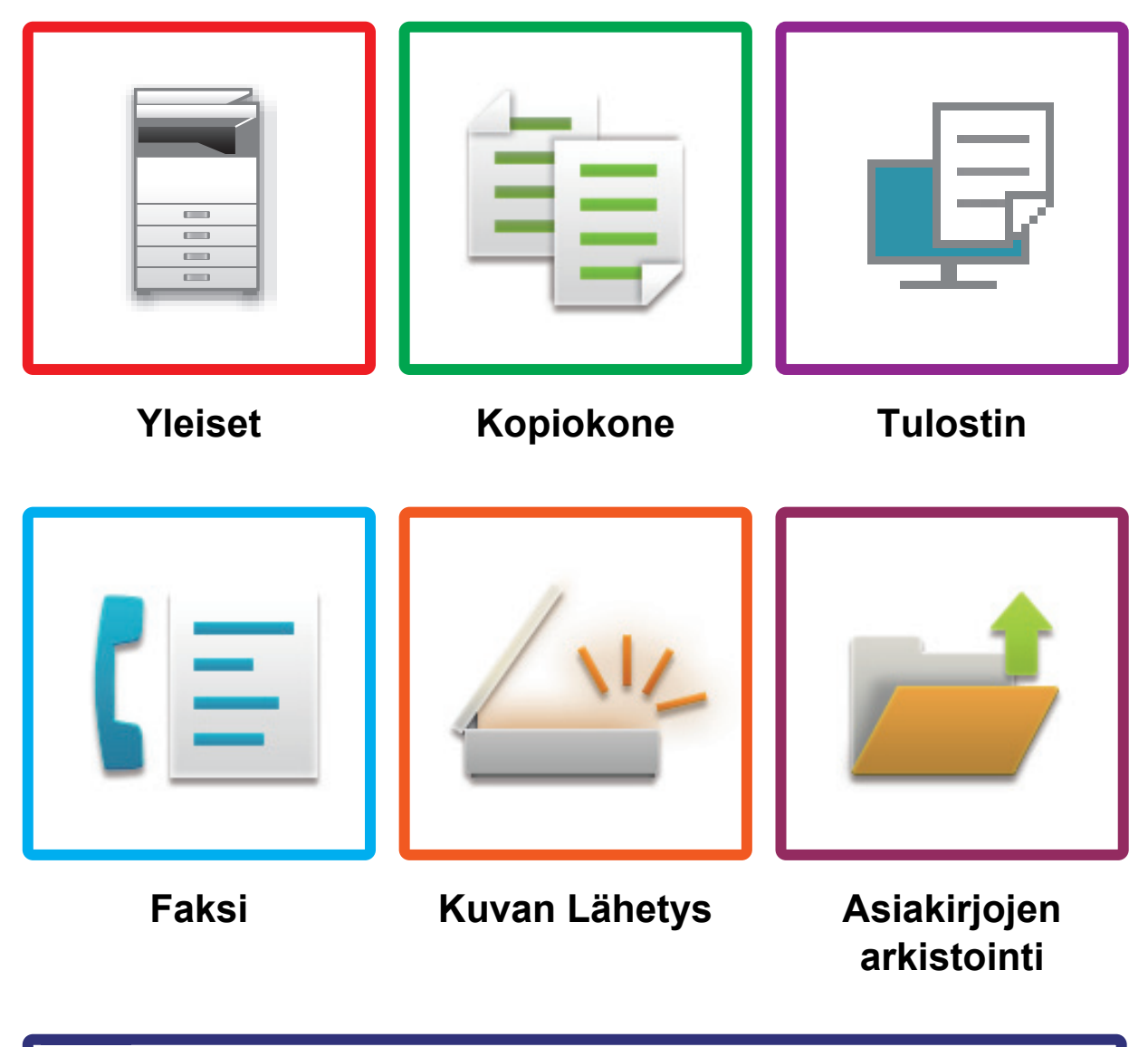

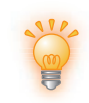

Hyödyllisiä vinkkejä

### Johdanto

# TIETOJA TÄSTÄ OPPAASTA

Tämä opas antaa tietoa koneen käytöstä ja siitä mitä tehdä ongelmatilanteessa. Jos kohtaat ongelmia, tarkista tästä oppaasta, ennen kuin soitat tukikeskukseen.

#### Huom.

- Tässä oppaassa oletetaan, että henkilöillä, jotka asentavat ja käyttävät tätä tuotetta, on käytännön tuntemus tietokoneetaan ja verkkoselaimestaan.
- Tietoa käyttöjärjestelmästäsi tai verkkoselaimestasi saat käyttöjärjestelmän käyttöohjeesta, verkkoselaimen käyttöohjeesta tai käytönaikaisella Ohje-toiminnolla.
- Tässä käyttöoppaassa olevat näytöt ja menetelmien kuvaukset olettavat, että käytetään Windows® 10 -käyttöjärjestelmää. Näytöt voivat vaihdella käyttöjärjestelmän tai ohjelmistosovelluksen version mukaan.
- Kun oppaassa mainitaan "MX-xxxx", korvaa "xxxx" mallisi nimellä.
- Tämän oppaan valmisteluun on kiinnitetty huomattavaa huomiota. Jos sinulla on kommentteja tai huomautettavaa tästä käyttöohjeesta, ota yhteyttä jälleenmyyjään tai lähimpään valtuutettuun huoltoon.
- Tämä tuote on läpikäynyt tiukan laadunvalvonnan ja tarkastusmenettelyt. Siinä epätodennäköisessä tapauksessa, että ilmenee vika tai muu ongelma, ota yhteyttä jälleenmyyjään tai lähimpään valtuutettuun huoltoon.
- Laissa määrättyjä erikoistapauksia lukuun ottamatta SHARP ei vastaa häiriöistä, jotka ilmenevät tuotteen tai sen lisälaitteiden käytön aikana, häiriöistä, jotka aiheutuvat tuotteen tai sen lisälaitteiden asiattomasta käytöstä, tai vahingoista, jotka aiheutuvat tuotteen käytöstä.

#### Varoitus

- Tämän oppaan sisällön kopiointi, sovittaminen tai kääntäminen ilman kirjallista lupaa on kielletty muutoin kuin tekijänoikeuslain sallimalla tavalla.
- Kaikkia tässä oppaassa olevia tietoja voidaan muuttaa ilman ennakkoilmoitusta.

#### Oppaan kuvitukset, käyttöpaneeli ja kosketuspaneeli

Lisävarusteet ovat yleensä valinnaisia, mutta joihinkin malleihin saattaa kuulua I isävarusteita vakiovarusteina. Tämän oppaan selitykset olettavat, että paperilaatikko on asennettu malliin MX-M6071.

Eräiden toimintojen ja toimenpiteiden selityksissä edellytetään, että muita kuin edellä mainittuja laitteita on asennettu.

Oppaassa mainitut näyttöruudut, viestit, ja näppäinten nimet saattavat poiketa itse laitteessa olevista johtuen tuotteeseen tehdyistä parannuksia ja muutoksia.

# SISÄLTÖ

| TIETOJA TÄSTÄ OPPAASTA                     | . 2 |
|--------------------------------------------|-----|
| Yleiset Ongelmat                           | . 4 |
| Kopiointiongelmat                          | 25  |
| Tulostusongelmat                           | 29  |
| Faksiongelmat                              | 38  |
| Kuvan lähetysongelmat                      | 48  |
| Asiakirjojen arkistoinnin hallintaongelmia | 56  |
| Hyödyllisiä vinkkejä                       | 60  |

#### Jos ongelma jatkuu, kun noudatat tämän oppaan ohjeita...

Jos tämän käyttöohjeen ratkaisut eivät auta ratkaisemaan ongelmaa, paina [Virta]-painiketta ja käännä päävirtakytkin asentoon "心". Odota vähintään 10 sekuntia ja käännä sen jälkeen päävirtakytkin asentoon " | ". Kun päävirtakytkimen merkkivalon väri on vaihtunut vihreäksi, paina [Virta]-painiketta.

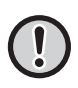

Kun kosketuspaneelin oikeassa yläkulmassa olevan työtilan näytön taustaväri ei ole harmaa, älä katkaise virtaa päävirtakytkimestä tai irrota virtapistoketta. Se saattaa vahingoittaa kovalevyä tai hävittää parhaillaan tallennettavat tai vastaanotettavat tiedot.

## Yleiset Ongelmat

### Mielessä pidettäviä asioita

Löydät tarkistusluettelon yleisistä ongelmista kohdassa "TARKISTUSLUETTELO (sivu 7)".

#### Virta ja liittimien paikat

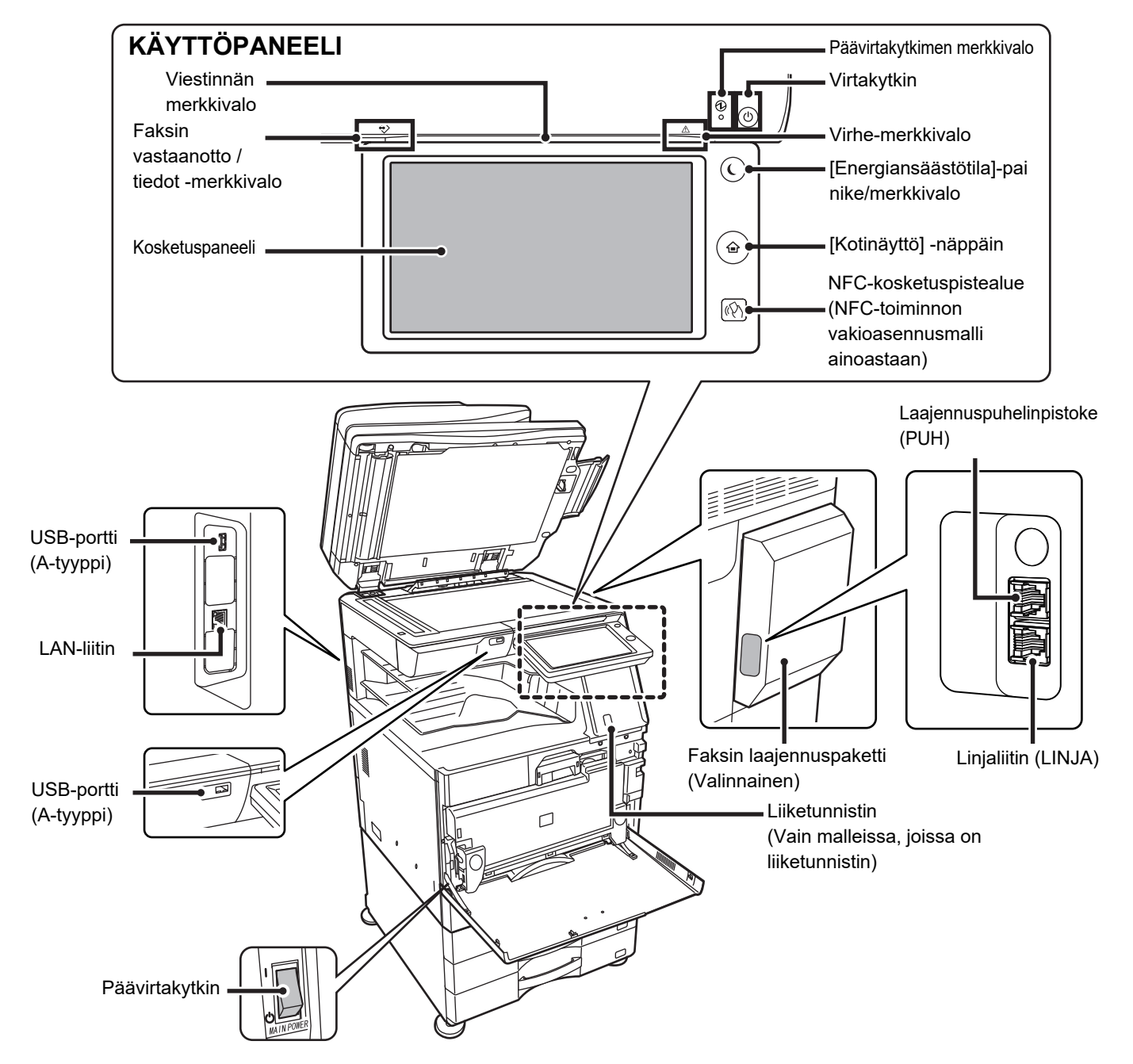

#### Alkuperäisen asiakirjan asettaminen ja paperin lisääminen

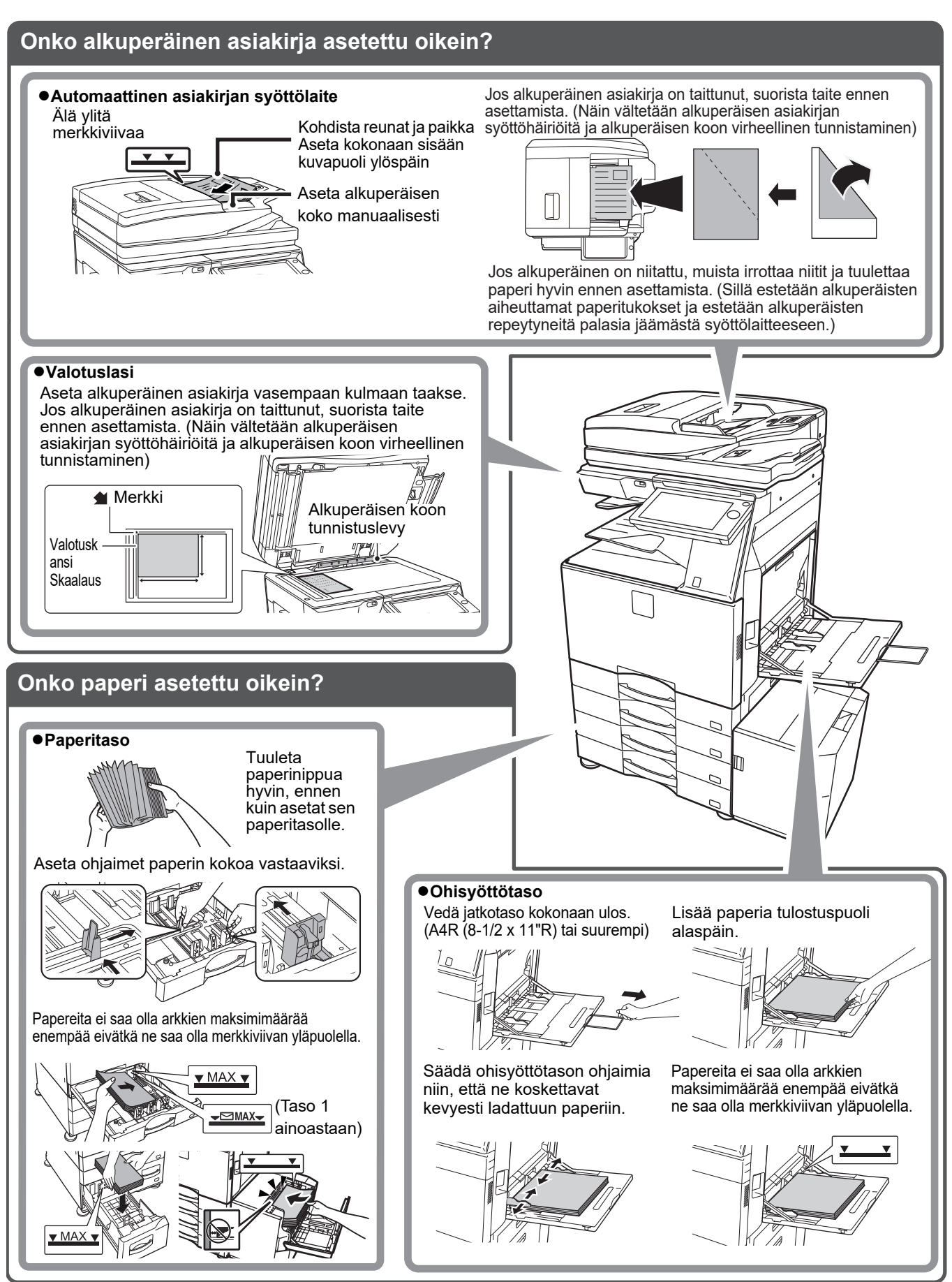

5

#### Huolto

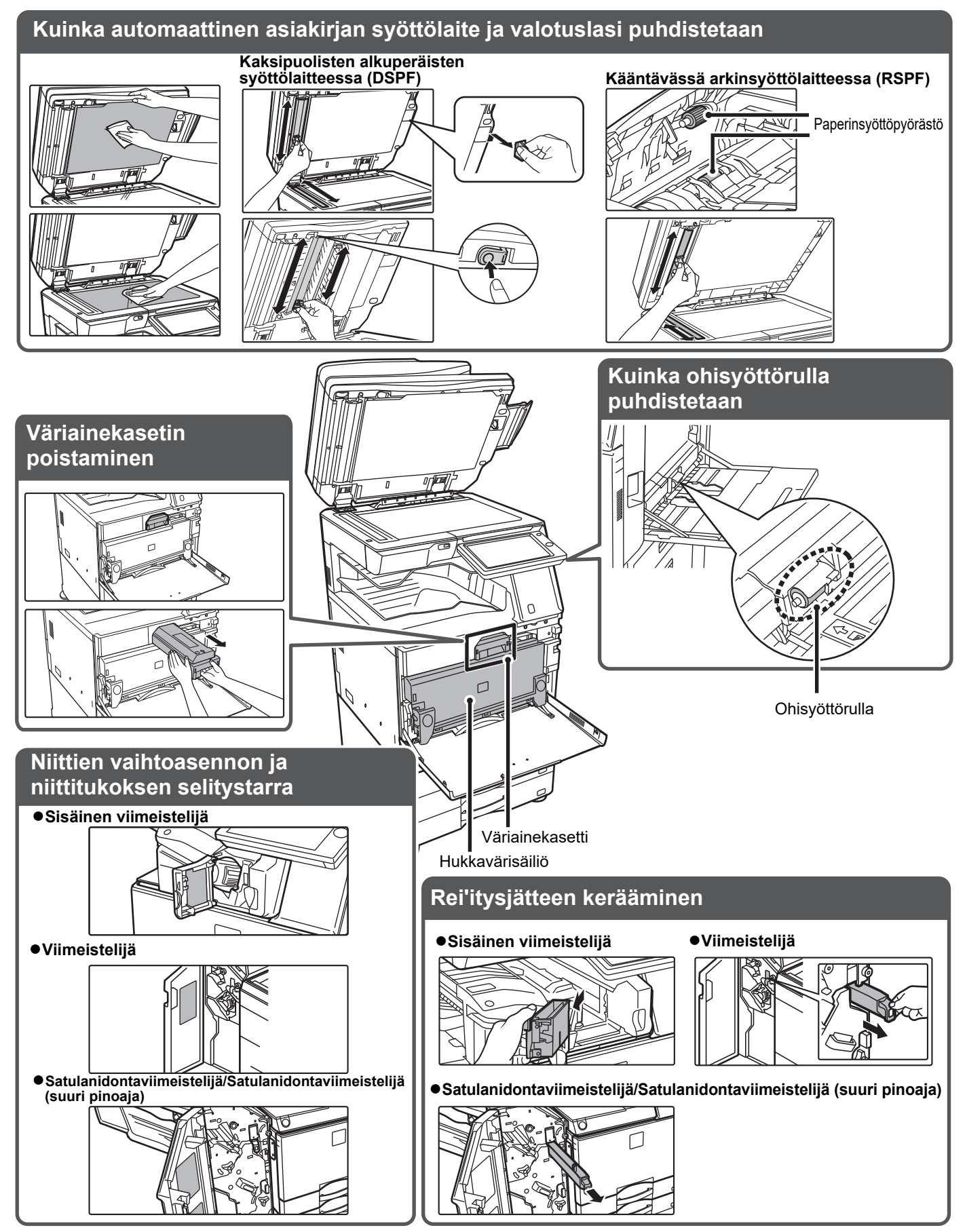

### TARKISTUSLUETTELO

| ? Ongelma                                                         | ✓Tarkista                                                                                                    | Sivu |
|-------------------------------------------------------------------|----------------------------------------------------------------------------------------------------|------|
| EN VOI KÄYTTÄÄ TIETTYÄ<br>TOIMINTOA TAI OHEISLAITETTA             | Onko pääkäyttäjä poistanut toimintoja käytöstä?                                                                                                    | 10   |
| EN TIEDÄ, MITEN KÄYTETTYJEN                                       | Pidä alhaalla [Kotinäyttö]-näppäintä.                                                                                                    | 10   |
| SIVUJEN KOKONAISMÄÄRÄ<br>TARKISTETAAN                             | Voit tarkistaa asetustilan tilan.                                                                                                    | 10   |
| KÄYTTÖPANEELIA EI VOIDA                                           | Palaako virran merkkivalo?                                                                                                    | 10   |
| ΚӒΥΤΤӒӒ                                                           | Kytkitkö koneeseen juuri virran?                                                                                                    | 10   |
|                                                                   | Välkkyykö [Energiansäästötila]-painike?                                                                                                    | 10   |
|                                                                   | Onko koneen kansi auki tai onko jokin koneen osa irrotettu siitä?                                                                                            | 10   |
|                                                                   | Epäonnistuiko sisäänkirjautuminen kolme kertaa peräkkäin?                                                                                                    | 11   |
|                                                                   | Ilmestyykö näyttöön viesti, joka ilmoittaa automaattisen sisäänkirjautumisen epäonnistumisesta?                                                              | 11   |
|                                                                   | Ilmestyykö viesti "Ota yhteys huoltoon. Koodi:xx-xx*." ilmestyy kosketusnäyttöön?                                                                            | 11   |
| LIIKETUNNISTIN EI VASTAA                                          | Onko liiketunnistin käytössä?                                                                                                    | 11   |
| OIKEIN                                                            | Onko asennuspaikassa tai asennusympäristössä ongelma?                                                                                                    | 11   |
| (MX-M3071/MX-M3071S/MX-M3571/<br>MX-M2574S/                       | Onko havaintoalue asetettu oikein?                                                                                                    | 12   |
| MX-M4071/MX-M4071S/MX-M5071/                                      |                                                                                                    |      |
| MX-M5071S/                                                        |                                                                                                    |      |
| MX-M6071/MX-M6071S)                                               |                                                                                                    |      |
| TULOSTUS EI ONNISTU TAI                                           | Onko tasolta loppunut paperi?                                                                                                    | 12   |
| PYSAHTYY TYON AIKANA                                              | Onko väriaine loppunut koneesta?                                                                                                    | 12   |
|                                                                   | Onko syntynyt paperitukos?                                                                                                    | 12   |
|                                                                   | Onko ulostulotaso täynnä?                                                                                                    | 12   |
|                                                                   | Onko hukkavärisäiliö täynnä?                                                                                                    | 12   |
|                                                                   | Onko tasoille, joita voidaan käyttää eri tiloissa (kopiointi, tulostus, faksi, kuvan lähetys ja asiakirjojen tallennus), asetettu rajoituksia?               | 12   |
| ALKUPERÄISTÄ KOKOA EI VALITA                                      | Onko alkuperäisasiakirja rypistynyt tai taittunut?                                                                                                    | 13   |
| AUTOMAATTISESTI TAI VÄÄRÄ<br>KOKO VALITAAN                        | Asetitko koneeseen alkuperäisasiakirjan, joka on pienempi kuin A5<br>(5-1/2" x 8-1/2") -koko?                                                                | 13   |
|                                                                   | Onko A5 (5-1/2" × 8-1/2") -kokoinen alkuperäisasiakirja asetettu vaaka-asentoon (A5R-koko)?                                                                  | 13   |
|                                                                   | Onko asiakirjan syöttölaitteen anturi likainen?<br>(MX-M3071/MX-M3071S/MX-M3571/<br>MX-M3571S/MX-M4071/MX-M4071S/<br>MX-M5071/MX-M5071S/MX-M6071/ MX-M6071S) | 13   |
| NÄYTÖSSÄ ILMOITETTU<br>OHISYÖTTÖTASON PAPERIKOKO<br>EI OLE OIKEIN | Vastaavatko ohisyöttötason ohjaimet ladatun paperin leveyttä?                                                                                                | 13   |
| ALKUPERÄINEN AIHEUTTAA                                            | Onko asiakirjojen syöttölaitteen tasolle ladattu liikaa paperia?                                                                                             | 14   |
|                                                                   | Onko alkuperäinen asiakirja pitkä alkuperäinen asiakirja?                                                                                                    | 14   |
| SYOTTOLAITE)                                                      | Onko alkuperäisasiakirja valmistettu ohuesta paperista?                                                                                                    | 14   |
|                                                                   | Onko svöttötela likainen? (Kääntävässä arkinsvöttölaitteessa (RSPF))                                                                                         | 14   |

| ? Ongelma                                                                         | ✓ Tarkista                                                                                                    | Sivu |
|-----------------------------------------------------------------------------------|----------------------------------------------------------------------------------------------------|------|
| PAPERI AIHEUTTAA TUKOKSEN                                                         | Onko koneeseen jäänyt repeytynyt paperinpala??                                                                        | 14   |
|                                                                                   | Onko tasolle asetettu liikaa paperia?                                                                                 | 14   |
|                                                                                   | Ottaako kone monta paperia yhdellä kertaa?                                                                            | 14   |
|                                                                                   | Käytätkö paperilaatua, mikä ei vastaa teknisiä tietoja?                                                               | 14   |
|                                                                                   | Ovatko ohisyöttötason ohjaimet säädetty paperin leveyden mukaan?                                                      | 14   |
|                                                                                   | Onko ohisyöttötason jatkotaso vedetty ulos?                                                                           | 14   |
|                                                                                   | Onko ohisyöttötason syöttötela likainen?                                                                              | 14   |
|                                                                                   | Onko A5 (5-1/2" x 8-1/2") -kokoista paperia lisätty?                                                                  | 14   |
|                                                                                   | Onko paperikoko määritetty?                                                                                           | 14   |
|                                                                                   | Oletko lisännyt paperia tasolle?                                                                                      | 15   |
|                                                                                   | Käytätkö rei'itettyä paperia?                                                                                         | 15   |
|                                                                                   | Käytätkö tarra-arkkeja joita ei tulisi käyttää?                                                                       | 15   |
|                                                                                   | Poista paperi ja käännä avautuva sivu. Erityyppisen paperin käyttö saattaa korjata ongelman.                          | 15   |
|                                                                                   | Lisäsitkö kirjekuoren?                                                                                                | 15   |
| PAPERI EI KULKEUDU SISÄÄN                                                         | Onko tasolle asetettu paperi asetettu oikein?                                                                         | 15   |
| PAPERITASOLTA                                                                     | Onko taso poistettu käytöstä joissain tiloissa (kopiointi, tulostus, faksi, kuvan lähetys, asiakirjojen arkistointi)? | 15   |
| EN TIEDÄ, MITEN PAPERIKOKOA<br>MUUTETAAN                                          | Aseta kunkin tason käytettävä paperikoko tason asetuksissa.                                                           | 15   |
| ULOSTULO ON HUOMATTAVAN<br>KÄPRISTYNYT JA EPÄTASAINEN                             | Poista paperi ja käännä avautuva sivu. Erityyppisen paperin käyttö saattaa korjata ongelman.                          | 16   |
| KUVA ON PAPERILLA VINOSSA                                                         | Onko ohisyöttötasolle asetettu liikaa paperia?                                                                        | 16   |
|                                                                                   | Ovatko ohisyöttötason ohjaimet säädetty paperin leveyden mukaan?                                                      | 16   |
|                                                                                   | Ovatko alkuperäisen asiakirjan ohjaimet säädetty paperin leveyden mukaan?                                             | 16   |
|                                                                                   | Skannaatko erilevyisiä alkuperäisiä asiakirjoja? (Kääntävässä arkinsyöttölaitteessa (RSPF))                           | 16   |
| KUVASSA NÄKYY VIIVOJA                                                             | Ovatko valotuslasin skannattavat alueet likaisia tai onko automaattinen syöttölaite likainen?                         | 17   |
|                                                                                   | Onko ohisyöttötason syöttötela likainen?                                                                              | 17   |
|                                                                                   | Oletko puhdistanut valoa johtavan rummun värikoronan?                                                                 | 17   |
|                                                                                   | Oletko puhdistanut laseryksikön?                                                                                      | 17   |
|                                                                                   | Suoritko Vähennä mustia juovia järjestelmäasetuksissa?                                                                | 17   |
| TULOSTEISSA NÄKYY TAHROJA                                                         | Käytätkö paperilaatua, mikä ei vastaa teknisiä tietoja?                                                               | 17   |
|                                                                                   | Tulostatko esirei'itetylle paperille?                                                                                 | 17   |
|                                                                                   | Ilmestyykö näyttöön viesti, joka ilmoittaa, että huolto on tarpeen?                                                   | 17   |
|                                                                                   | Poista paperi ja käännä avautuva sivu. Erityyppisen paperin käyttö saattaa korjata ongelman.                          | 17   |
| TULOSTETTAESSA PAKSULLE<br>PAPERILLE, TULOSTE ON<br>TAHRAISTA SIVULTA 2 ETEENPÄIN | Onko paperityyppi määritetty oikein?                                                                                  | 18   |
| EN TIEDÄ, MITEN PAPERITASOA<br>MUUTETAAN                                          | Muutitko ulostulotasoa?                                                                                               | 18   |
| OSA KUVASTA EI NÄY                                                                | Onko paperikoko asetettu oikein?                                                                                      | 18   |
|                                                                                   | Onko alkuperäisasiakirja asetettu oikeaan asentoon?                                                                   | 18   |
| TULOSTUS TULEE PAPERIN<br>VÄÄRÄLLE PUOLELLE                                       | Onko paperi asetettu niin, että sen tulostuspuoli osoittaa oikeaan suuntaan?                                          | 19   |
| KANSI TAI VÄLILEHTI EI TULOSTU<br>MÄÄRITETYLLE PAPERILLE                          | Onko paperityyppi määritetty oikein?                                                                                  | 19   |

| ? Ongelma                                                                 | ✓Tarkista                                                                                                | Sivu |
|---------------------------------------------------------------------------|----------------------------------------------------------------------------------------------------|------|
| KYTKETTYÄ USB-LAITETTA EI VOI                                             | Onko USB-laite yhteensopiva koneen kanssa?                                                               | 19   |
| KÄYTTÄÄ                                                                   | Tunnistetaanko laitteeseen liitetty USB-laite?                                                           | 19   |
|                                                                           | Onko USB-muisti alustettu FAT32- vai NTFS-muotoon?                                                       | 19   |
|                                                                           | Käytätkö USB-muistilaitetta, jonka kapasiteetti on yli 32 Gt?                                            | 19   |
| VIIMEISTELIJÄ/SATULANIDONTAVI<br>IMEISTELIJÄ EI TOIMI                     | llmestyykö näyttöön viesti, joka ilmoittaa, että paperi tulee poistaa viimeistelijän pinoajasta?         | 20   |
|                                                                           | Onko pääkäyttäjä poistanut toimintoja käytöstä?                                                          | 20   |
| NIDONTA EI ONNISTU (MUKAAN                                                | Ilmestyykö näyttöön viesti, joka kehottaa tarkistamaan nidontalaitteen?                                  | 20   |
| LUKIEN SATULANIDONTA)                                                     | Ilmestyykö näyttöön viesti, joka kehottaa lisäämään niittejä?                                            | 20   |
|                                                                           | Onko erilevyisiä papereita asetettu sekaisin?                                                            | 20   |
|                                                                           | Onko arkkeja enemmän kuin on mahdollista nitoa kerralla?                                                 | 20   |
|                                                                           | Onko tulostustyöhön sisällytetty sen kokoista paperia, jota ei voi nitoa?                                | 20   |
|                                                                           | Onko tulostinajurissa valitun tason paperityyppiasetus valittu<br>paperityypille, jota ei voi nitoa?     | 20   |
| REI'ITYS EI ONNISTU                                                       | Ilmestyykö näyttöön viesti, joka kehottaa tarkistamaan rei'itysyksikön?                                  | 21   |
|                                                                           | Onko eri kokoisia papereita asetettu sekaisin?                                                           | 21   |
|                                                                           | Onko tulostustyöhön sisällytetty paperikokoa, jota ei voi rei'ittää?                                     | 21   |
|                                                                           | Onko tulostinajurissa valitun tason paperityyppiasetus valittu<br>paperityypille, jota ei voi rei'ittää? | 21   |
| NIDONTAKOHTA TAI                                                          | Onko nidontakohdan asetus oikein?                                                                        | 21   |
| REI'ITYSKOHTA ON VÄÄRÄ                                                    | Ovatko nidontakohtien asetus oikein?                                                                     | 21   |
| TAITTAMINEN EI ONNISTU                                                    | Onko pääkäyttäjä ottanut [2-puol. pois käytöstä] -asetuksen käyttöön?                                    | 21   |
|                                                                           | Käytätkö paperityyppiä, jossa on erilainen etu- ja taustapuoli?                                          | 21   |
| TAITTOKOHTA EI OLE OIKEA                                                  | Onko alkuperäinen asetettu oikealla tavalla kopioitava puoli ylöspäin tai kopioitava puoli alaspäin?     | 22   |
| ESIKATSELUKUVAT TAI<br>PIKKUKUVAT EIVÄT TULE<br>NÄKYVIIN                  | Onko suorittamista odottamassa useita töitä?                                                             | 22   |
| KOSKETUSPANEELIA ON VAIKEA<br>LUKEA                                       | Onko kirkkaus säädetty oikein?                                                                           | 22   |
| SINUT KIRJATTIIN ULOS ILMAN,<br>ETTÄ OLIT TEHNYT SITÄ ITSE                | Onko Paluu perustilaan -toiminto aktivoitu?                                                              | 22   |
| EN TIEDÄ, MISSÄ IP-OSOITTEEN<br>ASETUS ON                                 | IP-osoite asetetaan asetustilan. verkkoasetuksissa                                                       | 23   |
| EN TIEDÄ, MITEN MUUTTAA<br>ALOITUSNÄYTÖN TAUSTAVÄRIÄ                      | Voit muuttaa taustaväriä kohdassa "Näyttömuodon asetus".                                                 | 23   |
| EN TIEDÄ, MITEN LISÄTÄÄN TAI<br>POISTETAAN PIKANÄPPÄIN<br>KOTINÄYTÖSTÄ    | Voit muuttaa pikanäppäimen kohdassa "Muokkaa alkusivua".                                                 | 23   |
| EN TIEDÄ MITEN PALAUTTAA<br>SUURI TEKSTIASETUS<br>ALKUPERÄISEEN TILAANSA  | Onko suuri teksti -tila käytössä kotinäytössä?                                                           | 23   |
| EN TIEDÄ, MITEN SÄÄTÄÄ<br>KONEEN<br>ENERGIANSÄÄSTÖTILAAN<br>SIIRTYMISAIKA | Aseta aika, jolloin kone siirtyy energiansäästötilaan asetustilan energian<br>säästö -asetuksissa.       | 24   |
| OLEN UNOHTANUT<br>PÄÄKÄYTTÄJÄN SALASANAN                                  | Onko pääkäyttäjän salasanaa muutettu tehtaan oletusasetuksesta?                                          | 24   |
| EN TIEDÄ, KEHEN OTTAA<br>YHTEYTTÄ YLLÄPITOA JA<br>HUOLTOA VARTEN          | Tarkista asiakastukitiedot.                                                                              | 24   |

#### **EN VOI KÄYTTÄÄ TIETTYÄ TOIMINTOA TAI OHEISLAITETTA**

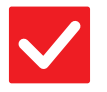

#### Tarkista

#### Ratkaisu

Onko pääkäyttäjä poistanut toimintoja käytöstä?

Kysy asiaa pääkäyttäjältä. Jotkut toiminnot on voitu poistaa käytöstä asetustilassa. Kun käyttäjätunnistus on otettu käyttöön, käytettävissäsi olevia toimintoja on ehkä rajoitettu käyttäjäasetuksissasi.

# ?

#### EN TIEDÄ, MITEN KÄYTETTYJEN SIVUJEN KOKONAISMÄÄRÄ TARKISTETAAN

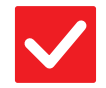

# Tarkista

Ratkaisu

| Pidä alhaalla [Kotinäyttö]-näppäintä. | Kun pidät alhaalla [Kotinäyttö]-näppäintä, ilmestyy viesti, joka näyttää käytettyjen<br>sivujen koko määrän ja väriaineen tason. |
|---------------------------------------|----------------------------------------------------------------------------------------------------|
| Voit tarkistaa asetustilan tilan.     | [Kok.Laskuri] ilmestyy asetustilan kohtaan [Tila]. Voit tarkistaa käytettyjen sivujen kokonaismäärän tästä kohdasta.             |

### **KÄYTTÖPANEELIA EI VOIDA KÄYTTÄÄ**

| <b>V</b> Tarkista                                                    | . Ratkaisu                                                                                                    |
|----------------------------------------------------------------------|----------------------------------------------------------------------------------------------------|
| Palaako virran merkkivalo?                                           | <ul> <li>Jos virran merkkivalo ei pala, kytke koneeseen virta.</li> <li>Varmista, että virtajohdon pistoke on asetettu tiukasti pistorasiaan, käännä<br/>päävirtakytkin "   "-asentoon.</li> </ul>                                                      |
| Kytkitkö koneeseen juuri virran?                                     | <ul> <li>Odota kunnes näyttöön ilmestyy viesti, joka osoittaa koneen olevan käyttövalmis.<br/>Kone lämpenee jonkin aikaa [Virta]-painikkeen painamisen jälkeen.<br/>Lämpenemisen aikana voi valita toimintoja, mutta töitä ei voi suorittaa.</li> </ul> |
| Välkkyykö<br>[Energiansäästötila]-painike?                           | Automaattinen sammutus -toiminto on käynnistetty. Kun haluat palauttaa koneen<br>normaaliin käyttötilaan, paina [Energiansäästötila]-painiketta. Lisätietoja on<br>kohdassa "Käyttöohje".                                                               |
| Onko koneen kansi auki tai onko jokin<br>koneen osa irrotettu siitä? | Lue viesti ja suorita asianmukaiset toimet.<br>Näyttöön ilmestyy varoitusviesti, jos kansi on auki tai jokin koneen osa on irrotettu<br>siitä.                                                                                                    |

| V Tarkista                                                                                                    | ! Ratkaisu                                                                                                    |
|----------------------------------------------------------------------------------------------------|----------------------------------------------------------------------------------------------------|
| Epäonnistuiko sisäänkirjautuminen<br>kolme kertaa peräkkäin?                                                                                  | <ul> <li>Kun lukitus päättyy, kirjaudu sisään oikeilla käyttäjätiedoilla.<br/>Jos [Sisäänkirj. epäonnistumisesta ilmoittava varoitus] on otettu käyttöön<br/>asetustilassa ja kirjautuminen epäonnistuu kolme kertaa peräkkäin, näyttöön<br/>ilmestyy varoitus ja käyttäjän todennustoiminto lukittuu viideksi minuutiksi.<br/>(Jos sinulla ei ole käyttäjätietoja, ota yhteyttä pääkäyttäjään.)</li> <li>⇒ "Asetukset (pääkäyttäjä)" → [Järjestelmäasetukset] → [Todennuksen<br/>asetukset] → [Oletus- Asetukset] → [Sisäänkirj. epäonnistumisesta ilmoittava<br/>varoitus]</li> </ul>                                                                                                    |
| Ilmestyykö näyttöön viesti, joka<br>ilmoittaa automaattisen<br>sisäänkirjautumisen<br>epäonnistumisesta?                                      | Kysy asiaa pääkäyttäjältä.<br>Automaattinen sisäänkirjautuminen epäonnistui verkkovirheen tai muiden<br>ongelmien vuoksi. Jos olet pääkäyttäjä, kosketa [Pääkäyttäjän salasana]<br>-näppäintä, kirjaudu sisään pääkäyttäjänä ja tee väliaikainen muutos<br>automaattisen kirjautumisen asetuksiin asetustilassa. (Kun ongelmat ovat<br>ratkenneet, palauta muutettujen asetusten alkuperäiset arvot.)                                                                                                    |
| Ilmestyykö viesti "Ota yhteys<br>huoltoon. Koodi:xx-xx*." ilmestyy<br>kosketusnäyttöön?<br>*Kirjaimet ja numerot korvaavat<br>symbolit xx-xx. | <ul> <li>Kytke koneeseen virta uudelleen.</li> <li>Varmista, että kosketuspaneelin oikeassa yläkulmassa olevan työtilan näytön taustaväri on harmaa, ja paina [Virta]-painiketta. Käännä sitten päävirtakytkin         "①"-asentoon. Odota vähintään 10 sekuntia ja käännä sen jälkeen         päävirtakytkin asentoon " ] ".</li> <li>Jos olet kytkenyt koneeseen virran useita kertoja [Virta]-painikkeen ja         päävirtakytkimen avulla ja sama viesti näytetään edelleen, kyseessä on         todennäköisesti huoltoa vaativa vika. Lopeta tässä tapauksessa koneen käyttö,         irrota virtajohto ja ota yhteyttä jälleenmyyjääsi tai lähimpään valtuutettuun         SHARP-huoltoedustajaan. (Kun otat yhteyttä jälleenmyyjään tai lähimpään         valtuutettuun SHARP-huoltoedustajaan, ilmoita näytössä näkyvä virhekoodi.)</li> </ul> |

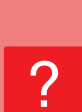

#### LIIKETUNNISTIN EI VASTAA OIKEIN (MX-M3071/MX-M3071S/MX-M3571/MX-M3571S/ MX-M4071/MX-M4071S/MX-M5071/MX-M5071S/ MX-M6071/MX-M6071S)

| <b>V</b> Tarkista                                        | Patkaisu                                                                                                    |
|----------------------------------------------------------|----------------------------------------------------------------------------------------------------|
| Onko liiketunnistin käytössä?                            | ■ Valitse asetus [Liiketunnistimen tila] kohdassa "Asetukset (pääkäyttäjä)" -<br>[Järjestelmäasetukset] → [Virransäästö] → [ECO asetus] → [Lepotilan tehotaso]<br>tai "Asetukset (pääkäyttäjä)" - [Ensi- asennuksen asetukset] → [Lepotilan<br>tehotaso].                                                                                                    |
| Onko asennuspaikassa tai<br>asennusympäristössä ongelma? | <ul> <li>Tarkista asennuspaikka ja asennusympäristö.<br/>Liiketunnistin ei mahdollisesti toimi oikein alla kuvatuissa olosuhteissa.</li> <li>Kohde on liiketunnistimen edessä</li> <li>Liiketunnistimen suojuksessa on naarmuja tai likaa</li> <li>Liiketunnistin altistuu suoralle auringonvalolle tai ilmavirralle</li> <li>Liiketunnistin on vahingoittunut</li> <li>Lähellä on lämmönlähde kuten lämmitin</li> <li>Havaintoalueella on liikkuva kohde</li> </ul> |

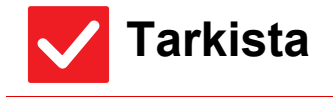

Ratkaisu

Onko havaintoalue asetettu oikein?

Säädä havaintoalue.

#### **TULOSTUS EI ONNISTU TAI PYSÄHTYY TYÖN** AIKANA

| <b>V</b> Tarkista                                                                                                    | <b>!</b> Ratkaisu                                                                                                    |
|----------------------------------------------------------------------------------------------------|----------------------------------------------------------------------------------------------------|
| Onko tasolta loppunut paperi?                                                                                                    | Lisää paperia toimimalla kosketusnäytön ohjeen mukaisesti.                                                                                                    |
| Onko väriaine loppunut koneesta?                                                                                                    | <ul> <li>■ Vaihda värikasetti.</li> <li>▶ <u>Huolto (sivu 6)</u></li> </ul>                                                                                                    |
| Onko syntynyt paperitukos?                                                                                                    | Poista tukos kosketusnäytön viestin ohjeiden mukaan.                                                                                                    |
| Onko ulostulotaso täynnä?                                                                                                    | Poista tulosteet tasolta ja jatka tulostamista.<br>Jos ulostulotaso täyttyy, tunnistin havaitsee sen ja tulostus keskeytyy.                                                                                                    |
| Onko hukkavärisäiliö täynnä?                                                                                                    | Vaihda hukkavärisäiliö kosketuspaneelin viestin ohjeiden mukaan.                                                                                                    |
| Onko tasoille, joita voidaan käyttää eri<br>tiloissa (kopiointi, tulostus, faksi,<br>kuvan lähetys ja asiakirjojen<br>tallennus), asetettu rajoituksia? | <ul> <li>Tarkista [Paperikaukalo asetukset] -kohdassa, onko tilojen kohdalla olevissa valintaruuduissa valintamerkit ([Hyväksytyn työn syöttö]).</li> <li>Toimintoja, joita ei ole valittu, ei voida käyttää tulostukseen, kun kyseinen kaukalo on käytössä.</li> <li>⇒ "Asetukset" → [Järjestelmäasetukset] → [Yleiset asetukset] → [Paperiasetukset] → [Paperikaukalo asetukset] → [Kaukalon rekisteröinti] → [Hyväksytyn työn syöttö]</li> </ul> |

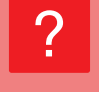

#### ALKUPERÄISTÄ KOKOA EI VALITA AUTOMAATTISESTI TAI VÄÄRÄ KOKO VALITAAN

| <b>V</b> Tarkista                                                                                                    | Patkaisu                                                                                                    |
|----------------------------------------------------------------------------------------------------|----------------------------------------------------------------------------------------------------|
| Onko alkuperäisasiakirja rypistynyt<br>tai taittunut?                                                                                                    | Suorista alkuperäinen asiakirja.<br>Kone ei voi tunnistaa alkuperäisen oikeaa kokoa, jos alkuperäinen on rypistynyt<br>tai taittunut.                                                                                                    |
| Asetitko koneeseen<br>alkuperäisasiakirjan, joka on<br>pienempi kuin A5 (5-1/2" x 8-1/2")<br>-koko?                                                                | Valitse alkuperäisen koko manuaalisesti.<br>Alkuperäisasiakirjoja, jotka ovat pienempiä kuin A5 (5-1/2" x 8-1/2"), ei voida<br>tunnistaa. Kun skannaat pientä alkuperäisasiakirjaa valotuslasilla,<br>alkuperäisasiakirjan päälle kannattaa asettaa tyhjä paperiarkki, joka on saman<br>kokoinen kuin paperi, jolle tulostetaan (A4 (8-1/2" x 11"), B5 (8-1/2" x 11"R) jne.). |
| Onko A5 (5-1/2″ × 8-1/2″) -kokoinen<br>alkuperäisasiakirja asetettu<br>vaaka-asentoon (A5R-koko)?                                                                  | Jos A5 (5-1/2" × 8-1/2") -kokoinen alkuperäisasiakirja on asetettu<br>vaaka-asentoon (A5R-koko), laite ei tunnista sitä automaattisesti.                                                                                                    |
| Onko asiakirjan syöttölaitteen anturi<br>likainen?<br>(MX-M3071/MX-M3071S/MX-M3571/<br>MX-M3571S/MX-M4071/MX-M4071S/<br>MX-M5071/MX-M5071S/MX-M6071/<br>MX-M6071S) | Pyyhi anturi puhtaaksi kostealla liinalla tai kosteuspyyhkeellä.                                                                                                    |

#### **NÄYTÖSSÄ ILMOITETTU OHISYÖTTÖTASON PAPERIKOKO EI OLE OIKEIN**

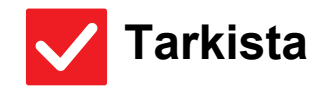

Ratkaisu

Vastaavatko ohisyöttötason ohjaimet ladatun paperin leveyttä?

Säädä ohisyöttötason ohjaimet paperin leveyden mukaan. Kun asetat paperia ohisyöttötasolle, vedä jatkotaso ulos, jotta paperikoko voidaan tunnistaa oikein.

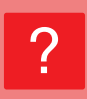

#### ALKUPERÄINEN AIHEUTTAA TUKOKSEN (AUTOMAATTINEN SYÖTTÖLAITE)

| <b>V</b> Tarkista                                                          | <b>!</b> Ratkaisu                                                                                                    |
|----------------------------------------------------------------------------|----------------------------------------------------------------------------------------------------|
| Onko asiakirjojen syöttölaitteen<br>tasolle ladattu liikaa paperia?        | <ul> <li>Varmista, että tasolla oleva paperipino ei ole korkeampi kuin merkkiviiva.</li> <li><u>Alkuperäisen asiakirjan asettaminen ja paperin lisääminen (sivu 5)</u></li> </ul>                                                 |
| Onko alkuperäinen asiakirja pitkä<br>alkuperäinen asiakirja?               | <ul> <li>Kun skannaat pitkää alkuperäistä asiakirjaa automaattisella syöttölaitteella, aseta<br/>skannauskooksi [Pitkä].</li> <li>(Huomaa, että pitkiä alkuperäisiä asiakirjoja ei voi kopioida kopiointitoiminnolla.)</li> </ul> |
| Onko alkuperäisasiakirja valmistettu<br>ohuesta paperista?                 | <ul> <li>Käytä valotuslasia alkuperäisasiakirjan skannaukseen.</li> <li>Jos joudut käyttämään automaattista syöttölaitetta, skannaa alkuperäisasiakirja<br/>käyttämällä [Hid.skan.tila] kohdassa[Muut].</li> </ul>                |
| Onko syöttötela likainen?<br>(Kääntävässä arkinsyöttölaitteessa<br>(RSPF)) | <ul> <li>Puhdista syöttötelan pinta.</li> <li><u>Huolto (sivu 6)</u></li> </ul>                                                                                                    |

#### **PAPERI AIHEUTTAA TUKOKSEN**

| <b>V</b> Tarkista                                                   | ! Ratkaisu                                                                                                    |
|---------------------------------------------------------------------|----------------------------------------------------------------------------------------------------|
| Onko koneeseen jäänyt repeytynyt<br>paperinpala??                   | Noudata kosketuspaneelin ohjeita kaiken paperin poistamiseksi.                                                                                                    |
| Onko tasolle asetettu liikaa paperia?                               | <ul> <li>Lataa paperi uudelleen. Lataa enintään arkkien maksimimäärä äläkä ylitä<br/>merkkiviivaa.</li> </ul>                                                                                                    |
| Ottaako kone monta paperia yhdellä                                  | <ul> <li><u>Alkuperaisen asiakirjan asettaminen ja paperin lisaaminen (sivu 5)</u></li> <li>Tuuleta paperinippua hyvin, ennen kuin asetat sen paperitasolle.</li> </ul>                                                                                                    |
| kertaa?                                                             |                                                                                                    |
| Käytätkö paperilaatua, mikä ei vastaa<br>teknisiä tietoja?          | <ul> <li>Käytä SHARPin suosittelemaa paperia.<br/>Muille konemalleille tarkoitetun paperin tai koneelle sopimattoman erikoispaperin käyttö saattaa johtaa paperitukoksiin, taitteisiin tai tahroihin.</li> <li>⇒ - Pikaohjeen kohta "Aloitusopas"<br/>Katso tietoja paperista, joka on kielletty tai jota ei suositella kohdasta<br/>"Käyttöohje".</li> </ul> |
| Ovatko ohisyöttötason ohjaimet<br>säädetty paperin leveyden mukaan? | <ul> <li>Säädä ohisyöttötason ohjaimet paperin leveyden mukaan.</li> <li><u>Alkuperäisen asiakirjan asettaminen ja paperin lisääminen (sivu 5)</u></li> </ul>                                                                                                    |
| Onko ohisyöttötason jatkotaso<br>vedetty ulos?                      | <ul> <li>Kun asetat koneeseen suurikokoista paperia, vedä jatkotaso esiin.</li> <li><u>Alkuperäisen asiakirjan asettaminen ja paperin lisääminen (sivu 5)</u></li> </ul>                                                                                                    |
| Onko ohisyöttötason syöttötela<br>likainen?                         | <ul> <li>Puhdista ohisyöttötason rulla.</li> <li><u>Huolto (sivu 6)</u></li> </ul>                                                                                                    |
| Onko A5 (5-1/2" x 8-1/2") -kokoista<br>paperia lisätty?             | Kun lisäät A5 (5-1/2" x 8-1/2") -kokoista paperia, aseta paperi vaakasuuntaan<br>(A5R (5-1/2" x 8-1/2"R)). (Paitsi taso 1 ja ohisyöttötaso)                                                                                                    |
| Onko paperikoko määritetty?                                         | <ul> <li>Jos käytät erikoiskokoa, muista määrittää paperikoko.</li> <li>Jos tasolle asetettavan paperin koko vaihtuu, tarkista paperikoon asetukset.</li> <li>⇒ "Asetukset" → [Järjestelmäasetukset] → [Yleiset asetukset] →</li> <li>[Paperiasetukset] → [Paperikaukalo asetukset] → [Kaukalon rekisteröinti]</li> </ul>                                     |

| <b>V</b> Tarkista                                                                                  | <b>!</b> Ratkaisu                                                                                                    |
|----------------------------------------------------------------------------------------------------|----------------------------------------------------------------------------------------------------|
| Oletko lisännyt paperia tasolle?                                                                   | Kun lisäät paperia tasolle, poista ohisyöttötasolta kaikki siellä vielä olevat paperit,<br>yhdistä ne lisättävään paperiin ja lisää paperit yhtenä pinona.<br>Jos paperia lisätään poistamatta tasolla ollutta paperia, seurauksena voi olla<br>paperitukos.<br>Älä lisää paperia muulle kuin ohisyöttötasolle. |
| Käytätkö rei'itettyä paperia?                                                                      | Kun käytä rei'itettyä paperia, aseta paperityypiksi löi. ⇒ "Asetukset" → [Järjestelmäasetukset] → [Yleiset asetukset] → [Paperiasetukset] → [Paperikaukalo asetukset] → [Kaukalon rekisteröinti]                                                                                                    |
| Käytätkö tarra-arkkeja joita ei tulisi<br>käyttää?                                                 | Tarrat ilman tukiarkkia voi tarttua siirto pintaan ja tämä aiheuttaa paperitukoksen.                                                                                                    |
| Poista paperi ja käännä avautuva<br>sivu. Erityyppisen paperin käyttö<br>saattaa korjata ongelman. | <ul> <li>Tämä voi auttaa joissain tapauksissa paperin käpristymisen estämisessä.</li> <li><u>Alkuperäisen asiakirjan asettaminen ja paperin lisääminen (sivu 5)</u></li> </ul>                                                                                                    |
| Lisäsitkö kirjekuoren?                                                                             | <ul> <li>Älä lisää kirjekuoria muualle kuin tasolle 1 ja ohisyöttötasolle.</li> <li>Kun lisätään kirjekuoria tasolle 1, älä ylitä merkkiviivaa.</li> <li>Aseta paperityypiksi "Kirjekuori" ja paperikokoa varten määritä asetettu paperikoko.</li> </ul>                                                        |

#### PAPERI EI KULKEUDU SISÄÄN PAPERITASOLTA

| <b>V</b> Tarkista                                                                                                    | ! Ratkaisu                                                                                                    |
|----------------------------------------------------------------------------------------------------|----------------------------------------------------------------------------------------------------|
| Onko tasolle asetettu paperi asetettu                                                                                          | Aseta ohjaimet paperin kokoa vastaaviksi.                                                                                                    |
| oikein?                                                                                                    | Lataa paperi uudelleen. Lataa enintaan arkkien maksimimaara alaka ylita merkkiviivaa.                                                                                                    |
|                                                                                                    | Alkuperäisen asiakirjan asettaminen ja paperin lisääminen (sivu 5)                                                                                                    |
| Onko taso poistettu käytöstä joissain<br>tiloissa (kopiointi, tulostus, faksi,<br>kuvan lähetys, asiakirjojen<br>arkistointi)? | <ul> <li>Tarkista [Paperikaukalo asetukset] -kohdassa, onko tilojen kohdalla olevissa valintaruuduissa valintamerkit ([Hyväksytyn työn syöttö]). Toimintoja, joita ei ole valittu, ei voida käyttää tulostukseen, kun kyseinen kaukalo on käytössä.</li> <li>⇒ "Asetukset" → [Järjestelmäasetukset] → [Yleiset asetukset] → [Paperiasetukset] → [Paperikaukalo asetukset] → [Kaukalon rekisteröinti] → [Hyväksytyn työn syöttö]</li> </ul> |

**2 EN TIEDÄ, MITEN PAPERIKOKOA MUUTETAAN** 

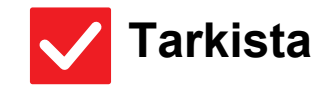

Ratkaisu

 Aseta kunkin tason käytettävä paperikoko tason asetuksissa.
 ■ "Kaukalo- asetukset"-näppäin löytyy kotinäytöltä. Avaa tason asetusnäyttö napauttamalla tätä näppäintä. Napauta tasoa, jonka paperikoon haluat muuttaa, valitse paperin tyyppi ja napauta sitten [Koko]-välilehteä. Valitse paperi ja napauta [OK]-näppäintä. Jos olet asettanut erikoiskokoista paperia ohisyöttötasolle, napauta [Suora syöttö]-näppäintä, kun olet napauttanut [Koko]-välilehteä, syötä paperin koko manuaalisesti ja napauta [OK]-näppäintä.

#### **ULOSTULO ON HUOMATTAVAN KÄPRISTYNYT JA** EPÄTASAINEN

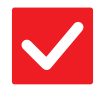

#### Tarkista

#### Ratkaisu

Poista paperi ja käännä avautuva sivu. Erityyppisen paperin käyttö saattaa korjata ongelman. Tämä voi auttaa joissain tapauksissa paperin käpristymisen estämisessä.
 <u>Alkuperäisen asiakirjan asettaminen ja paperin lisääminen (sivu 5)</u>

#### **? KUVA ON PAPERILLA VINOSSA**

| V Tarkista                                                                                        | ! Ratkaisu                                                                                                    |
|---------------------------------------------------------------------------------------------------|----------------------------------------------------------------------------------------------------|
| Onko ohisyöttötasolle asetettu liikaa<br>paperia?                                                 | <ul> <li>Lataa paperi uudelleen. Lataa enintään arkkien maksimimäärä äläkä ylitä<br/>merkkiviivaa.</li> <li>Paperin enimmäismäärä vaihtelee paperityypin asetusten mukaan.</li> </ul>                                                                                                    |
| Ovatko ohisyöttötason ohjaimet säädetty paperin leveyden mukaan?                                  | Säädä ohisyöttötason ohjaimia paperin leveyden mukaan niin, että ne<br>koskettavat kevyesti paperin reunoja.                                                                                                    |
| Ovatko alkuperäisen asiakirjan<br>ohjaimet säädetty paperin leveyden<br>mukaan?                   | Säädä alkuperäisen asiakirjan ohjaimet paperin leveyden mukaan.                                                                                                    |
| Skannaatko erilevyisiä alkuperäisiä<br>asiakirjoja? (Kääntävässä<br>arkinsyöttölaitteessa (RSPF)) | <ul> <li>Jos tulostettu kuva on vinossa, kun olet skannannut erilevyisiä alkuperäisiä asiakirjoja, avaa syöttölaitteen kansi, muuta kytkimen asentoa ja aseta alkuperäisen asiakirjat.</li> <li>Kytkimen A-asento on tarkoitettu normaaliin skannaukseen. B-asento on tarkoitettu sekakokoisten alkuperäisten asiakirjojen skannaamiseen.</li> <li>Muista palauttaa kytkin A-asentoon, kun olet lopettanut sekakokoisten alkuperäisten asiakirjojen työn.</li> </ul> |

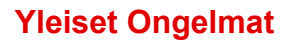

#### **? KUVASSA NÄKYY VIIVOJA**

| V Tarkista                                                                                          | Patkaisu                                                                                                    |
|----------------------------------------------------------------------------------------------------|----------------------------------------------------------------------------------------------------|
| Ovatko valotuslasin skannattavat<br>alueet likaisia tai onko automaattinen<br>syöttölaite likainen? | <ul> <li>Puhdista valotuslasin skannattavat alueet tai automaattinen syöttölaite.</li> <li><u>Huolto (sivu 6)</u></li> </ul>                                                                                                    |
| Onko ohisyöttötason syöttötela<br>likainen?                                                         | <ul> <li>Puhdista ohisyöttötason rulla.</li> <li><u>Huolto (sivu 6)</u></li> </ul>                                                                                                    |
| Oletko puhdistanut valoa johtavan<br>rummun värikoronan?                                            | Puhdista valoa johtavan rummun värikorona Katso lisätietoja puhdistuksesta kohdasta "Käyttöohje".                                                                                                    |
| Oletko puhdistanut laseryksikön?                                                                    | Puhdista laseryksikkö. Katso lisätietoja puhdistuksesta kohdasta "Käyttöohje".                                                                                                    |
| Suoritko Vähennä mustia juovia<br>järjestelmäasetuksissa?                                           | ■ Suorita kohdassa "Asetukset (pääkäyttäjä)" → [Järjestelmäasetukset] →<br>[Kuvanlaadun säätö] → [Kollektiivinen säätö] → [Vähennä mustia juovia].<br>Mustien juovien havaitsemiseksi ota käyttöön [Näytä varoitusviesti mustien<br>juovien havaitsemisesta.]. Jos haluat lisätietoja asetuksesta, katso käyttööhjetta. |

#### **7 TULOSTEISSA NÄKYY TAHROJA**

| <b>V</b> Tarkista                                                                                  | Patkaisu                                                                                                    |
|----------------------------------------------------------------------------------------------------|----------------------------------------------------------------------------------------------------|
| Käytätkö paperilaatua, mikä ei vastaa<br>teknisiä tietoja?                                         | <ul> <li>Käytä SHARPin suosittelemaa paperia.<br/>Muille konemalleille tarkoitetun paperin tai koneelle sopimattoman erikoispaperin käyttö saattaa johtaa paperitukoksiin, taitteisiin tai tahroihin.</li> <li>→ Pikaohjeen kohta "Aloitusopas"</li> <li>Kokeile asettaa paperityypin asetus tyyppiin, joka on hieman raskaampi tai kevyempi kuin normaali paperi. (Tavalliselle paperille vaihda tavallinen paperi 1 tavalliseen paperiin 2 tai tavallinen paperi 2 tavalliseen paperiin 1.) Paperityypistä riippuen tulostuslaatu saattaa parantua. Lisätietoja varten ota yhteyttä jälleenmyyjään tai lähimpään SHARP-huoltoon.</li> </ul> |
| Tulostatko esirei'itetylle paperille?                                                              | Varmista, että kuva ei osu reikien kohdalle.<br>Jos tulostettu kuva osuu reikien kohdalle, tahroja voi syntyä paperin<br>taustapuolelle yksipuolisessa tulostuksessa tai molemmille puolille<br>kaksipuolisessa tulostuksessa.                                                                                                    |
| llmestyykö näyttöön viesti, joka<br>ilmoittaa, että huolto on tarpeen?                             | <ul> <li>Ota yhteyttä jälleenmyyjään tai lähimpään valtuutettuun<br/>SHARP-huoltoedustajaan niin pian kuin mahdollista.</li> </ul>                                                                                                    |
| Poista paperi ja käännä avautuva<br>sivu. Erityyppisen paperin käyttö<br>saattaa korjata ongelman. | <ul> <li>Tämä voi auttaa joissain tapauksissa paperin käpristymisen estämisessä.</li> <li><u>Alkuperäisen asiakirjan asettaminen ja paperin lisääminen (sivu 5)</u></li> </ul>                                                                                                    |

#### **TULOSTETTAESSA PAKSULLE PAPERILLE, TULOSTE ON TAHRAISTA SIVULTA 2 ETEENPÄIN**

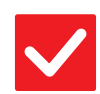

#### Tarkista

Ratkaisu

Onko paperityyppi määritetty oikein?

| Aseta oikea paperityyppi tasoasetuksissa. Varo tekemästä seuraavia virheitä:  |
|-------------------------------------------------------------------------------|
| • Kun käytät paksua paperia, muuta paperin tyyppiä tason asetuksissa asentoon |
| Heavy (Painava). (Kuva saattaa kadota, jos sitä hangataan.)                   |

- Koneessa käytetään muuta kuin paksua paperia, mutta tasoasetuksissa on valittu paksu paperi. (Tämä saattaa aiheuttaa taitteita paperiin tai tukoksia.)
- $\Rightarrow$  "Asetukset" → [Järjestelmäasetukset] → [Yleiset asetukset] → [Paperiasetukset] → [Paperikaukalo asetukset] → [Kaukalon rekisteröinti]

#### **EN TIEDÄ, MITEN PAPERITASOA MUUTETAAN**

| V Tarkista              | ! Ratkaisu                                                                                                    |
|-------------------------|----------------------------------------------------------------------------------------------------|
| Muutitko ulostulotasoa? | <ul> <li>Kun kopioit, voit valita ulostulotason normaalitilassa. Kosketa [Ulostulo]<br/>normaalitilan perusnäytössä. Voit asettaa ulostulotason näytöissä.<br/>Kun kopioit, voit valita ulostulotason tulostinohjaimessa. Napauta<br/>[Viimeistely]-välilehteä tulostinohjaimessa ja valitse ulostulotaso kohdassa<br/>[Vast.ottotaso].<br/>Ulostulotaso on kiinteä, eikä sitä voi muuttaa, kun jotkut kopiot tai<br/>tulostusasetukset on valittu. Jotkut kopio- tai tulostusasetukset voivat peruuntua,<br/>kun muutat ulostulotasoa.</li> </ul> |

#### **?** OSA KUVASTA EI NÄY

| <b>V</b> Tarkista                                      | <b>!</b> Ratkaisu                                                                                                    |
|--------------------------------------------------------|----------------------------------------------------------------------------------------------------|
| Onko paperikoko asetettu oikein?                       | <ul> <li>■ Jos käytät erikoiskokoa, muista määrittää paperikoko.<br/>Jos tasolle asetettavan paperin koko vaihtuu, tarkista paperikoon asetukset.</li> <li>⇒ "Asetukset" → [Järjestelmäasetukset] → [Yleiset asetukset] → [Paperiasetukset]</li> <li>→ [Paperikaukalo asetukset] → [Kaukalon rekisteröinti]</li> </ul> |
| Onko alkuperäisasiakirja asetettu<br>oikeaan asentoon? | <ul> <li>Jos käytät valotuslasia, aseta alkuperäisasiakirja sen vasempaan yläkulmaan.</li> <li><u>Alkuperäisen asiakirjan asettaminen ja paperin lisääminen (sivu 5)</u></li> </ul>                                                                                                    |

#### **TULOSTUS TULEE PAPERIN VÄÄRÄLLE PUOLELLE**

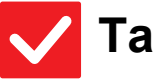

#### Tarkista

Onko paperi asetettu niin, että sen tulostuspuoli osoittaa oikeaan suuntaan?

 Varmista, että paperin tulostuspuoli osoittaa oikeaan suuntaan.
 Tasot 1–4: Aseta paperi tulostuspuoli ylöspäin.\*
 Ohisyöttötasotaso, Taso 5: Aseta paperi tulostuspuoli alaspäin.\* \*Kun paperin tyyppi on "Esitulostettu" tai "Kirjelomake", lisää paperi toisinpäin. (Paitsi kun [2-puol. pois käytöstä] on otettu käyttöön asetustilassa (pääkäyttäjä). Kysy pääkäyttäjältä lisätietoja asetustilasta.)

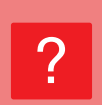

#### KANSI TAI VÄLILEHTI EI TULOSTU MÄÄRITETYLLE PAPERILLE

#### 🗸 Tarkista

#### Ratkaisu

Onko paperityyppi määritetty oikein?

Aseta oikea paperityyppi tasolle, joka sisältää kannelle tai välilehdelle määritettyä paperia.

Jos kannelle tai välilehdelle asetettu paperityyppi ei vastaa tasolle asetettua paperityyppiä, kone syöttää paperin eri tasolta.

 $\Rightarrow$  "Asetukset" → [Järjestelmäasetukset] → [Yleiset asetukset] → [Paperiasetukset] → [Paperikaukalo asetukset] → [Kaukalon rekisteröinti]

#### **? ΚΥΤΚΕΤΤΥÄ USB-LAITETTA EI VOI KÄYTTÄÄ**

| V Tarkista                                                       | l Ratkaisu                                                                                                    |
|------------------------------------------------------------------|----------------------------------------------------------------------------------------------------|
| Onko USB-laite yhteensopiva koneen<br>kanssa?                    | <ul> <li>Kysy jälleenmyyjältä, onko kone yhteensopiva oheislaitteen kanssa.</li> <li>USB-laitteita, jotka eivät ole yhteensopivia koneen kanssa, ei voi käyttää.</li> </ul> |
| Tunnistetaanko laitteeseen liitetty<br>USB-laite?                | Kun USB-laite on kytketty koneeseen ja oikein tunnistettu, kuvake (20) ilmestyy<br>kosketuspaneelin yläreunaan. Jos laitteen tunnistus ei onnistu, kytke se<br>uudelleen.   |
| Onko USB-muisti alustettu FAT32- vai<br>NTFS-muotoon?            | Tarkasta USB-muistilaitteen tiedostomuoto.<br>Jos USB-muisti on alustettu muuhun kuin FAT32- tai NTFS-muotoon, muuta<br>tietokoneella muodoksi FAT32 tai NTFS.              |
| Käytätkö USB-muistilaitetta, jonka<br>kapasiteetti on yli 32 Gt? | Käytä 32 Gt:n tai alhaisemman muistitilan USB-muistilaitetta.                                                                                                    |

#### **VIIMEISTELIJÄ/SATULANIDONTAVIIMEISTELIJÄ** EI TOIMI

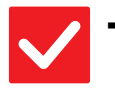

käytöstä?

#### Tarkista

#### Ratkaisu

Ilmestyykö näyttöön viesti, joka ilmoittaa, että paperi tulee poistaa viimeistelijän pinoajasta?

Onko pääkäyttäjä poistanut toimintoja

■ Poista kaikki viimeistelijän pinoajassa olevat paperit.

Kysy asiaa pääkäyttäjältä. Jotkut toiminnot on voitu poistaa käytöstä asetustilassa.

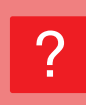

#### NIDONTA EI ONNISTU (MUKAAN LUKIEN SATULANIDONTA)

| <b>V</b> Tarkista                                                                                       | Patkaisu                                                                                                    |
|----------------------------------------------------------------------------------------------------|----------------------------------------------------------------------------------------------------|
| llmestyykö näyttöön viesti, joka<br>kehottaa tarkistamaan<br>nidontalaitteen?                           | <ul> <li>Poista juuttuneet niitit.</li> <li><u>Huolto (sivu 6)</u></li> </ul>                                                                                                    |
| llmestyykö näyttöön viesti, joka<br>kehottaa lisäämään niittejä?                                        | <ul> <li>Aseta niittikasetti paikoilleen.</li> <li>Muista asettaa niittikotelo takaisin paikalleen.</li> <li><u>Huolto (sivu 6)</u></li> </ul>                                                                                                    |
| Onko erilevyisiä papereita asetettu<br>sekaisin?                                                        | <ul> <li>Nido erikokoisia asiakirjoja käyttämällä saman levyistä paperia ja valitse [Sama leveys] -asetus.</li> <li>Nidonta ei onnistu, jos koneeseen on asetettu erilevyisiä papereita. Kopioitaessa valitse [Sama leveys]-kohdassa [Sekakoko Alkup.] -kohdan asetukseksi [Muut].</li> </ul>                                                                                                    |
| Onko arkkeja enemmän kuin on<br>mahdollista nitoa kerralla?                                             | <ul> <li>Katso nidottavien arkkien enimmäismäärä pikaohjeen kohdasta "TEKNISET<br/>TIEDOT".</li> </ul>                                                                                                    |
| Onko tulostustyöhön sisällytetty sen<br>kokoista paperia, jota ei voi nitoa?                            | Katso nidottaviksi sopivat paperikoot pikaohjeen kohdasta "TEKNISET TIEDOT".                                                                                                    |
| Onko tulostinajurissa valitun tason<br>paperityyppiasetus valittu<br>paperityypille, jota ei voi nitoa? | <ul> <li>Sinun täytyy tarkistaa paperityypit, jotka on asetettu koneeseen ja valitse paperitaso, joka on asetettu paperille*, jota voidaan käyttää nidottavaan tulostukseen.</li> <li>Napsauta [Tason tila]-näppäintä tulostinominaisuuksien ikkunan [Paperikasetti]-välilehdellä ja tarkista jokaisen tason paperityypin asetus.</li> <li>*Tarroja, sarkainpaperia, kiiltävää paperia, kalvoja tai kirjekuoria ei voi nitoa. Nidonta ei ole mahdollista myöskään silloin, jos käyttäjätyypin asetuksissa on valittu "Nitoja Pois Käytöstä".</li> </ul> |

#### **REI'ITYS EI ONNISTU**

| <b>V</b> Tarkista                                                                                           | Patkaisu                                                                                                    |
|----------------------------------------------------------------------------------------------------|----------------------------------------------------------------------------------------------------|
| llmestyykö näyttöön viesti, joka<br>kehottaa tarkistamaan<br>rei'itysyksikön?                               | <ul> <li>Poista rei'itysjäte.</li> <li><u>Huolto (sivu 6)</u></li> </ul>                                                                                                    |
| Onko eri kokoisia papereita asetettu<br>sekaisin?                                                           | Rei'itys ei ole mahdollista, kun erilevyisiä papereita on asetettu sekaisin. Kun<br>haluat rei'ittää erikokoisia asiakirjoja, käytä papereita, jotka ovat saman levyisiä,<br>ja valitse [Sama leveys] -asetus. Kopioitaessa valitse [Sama leveys]-kohdassa<br>[Sekakoko alkuperäiset] -kohdan asetukseksi [Muut].                                                                                                    |
| Onko tulostustyöhön sisällytetty<br>paperikokoa, jota ei voi rei'ittää?                                     | Katso rei'itettäviksi sopivat paperikoot pikaohjeen kohdasta "TEKNISET<br>TIEDOT".                                                                                                    |
| Onko tulostinajurissa valitun tason<br>paperityyppiasetus valittu<br>paperityypille, jota ei voi rei'ittää? | Tarkista koneen paperityypin asetukset ja valitse taso, jossa on paperia, jota voidaan rei'ittää*. Napsauta [Tason tila]-näppäintä tulostinominaisuuksien ikkunan [Paperikasetti]-välilehdellä ja tarkista jokaisen tason paperityypin asetus. *Tarroja, sarkainpaperia, kiiltävää paperia, kalvoja tai kirjekuoria ei voi rei'ittää. Rei'itys ei ole mahdollista myöskään silloin, kun käyttäjätyypin asetuksissa on valittu "Rei'itys Pois Käytöstä". |

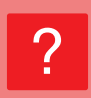

#### NIDONTAKOHTA TAI REI'ITYSKOHTA ON VÄÄRÄ

| <b>V</b> Tarkista                    | Patkaisu                                            |
|--------------------------------------|-----------------------------------------------------|
| Onko nidontakohdan asetus oikein?    | Tarkista nidontasijainti "ESIKATSELUNÄYTÖSSÄ".      |
| Ovatko nidontakohtien asetus oikein? | Tarkista rei'ityksen sijainti "ESIKATSELUNÄYTÖSSÄ". |

#### **7** TAITTAMINEN EI ONNISTU

| <b>V</b> Tarkista                                                        | Patkaisu                                                                                                    |
|--------------------------------------------------------------------------|----------------------------------------------------------------------------------------------------|
| Onko pääkäyttäjä ottanut [2-puol. pois<br>käytöstä] -asetuksen käyttöön? | <ul> <li>■ Paperin taittotoimintoa ei voi käyttää, kun [2-puol. pois käytöstä] on otettu<br/>käyttöön asetustilassa. Kysy asiaa pääkäyttäjältä.</li> <li>⇒ Valitse "Asetukset (pääkäyttäjä)" [Järjestelmäasetukset] → [Yleiset asetukset]</li> <li>→ [Tila- Asetukset] → [Laiteasetukset] → [2-puol. pois käytöstä].</li> </ul> |
| Käytätkö paperityyppiä, jossa on<br>erilainen etu- ja taustapuoli?       | Taittotoimintoa ei voi käyttää esitulostetulle paperille, kirjelomakkeille tai muille<br>papereille, joiden etu- ja taustapuoli ovat erilaiset.<br>Kun käytät taittotoimintoa, käytä paperityyppiä, jossa etu- ja taustapuoli ovat<br>samanlaiset, kuten tavallisessa paperissa.                                                |

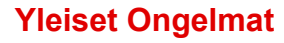

#### TAITTOKOHTA EI OLE OIKEA

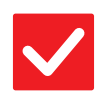

#### Tarkista

#### Ratkaisu

Onko alkuperäinen asetettu oikealla tavalla kopioitava puoli ylöspäin tai kopioitava puoli alaspäin?

Tarkista alkuperäisasiakirjan asettamissuunta tai taitettavan paperin suunta ja suorita tarvittavat toimenpiteet.

#### ESIKATSELUKUVAT TAI PIKKUKUVAT EIVÄT **TULE NÄKYVIIN**

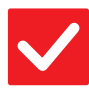

Tarkista

Ratkaisu

Onko suorittamista odottamassa useita töitä?

Odota, kunnes useita töitä on suoritettu.

#### **KOSKETUSPANEELIA ON VAIKEA LUKEA**

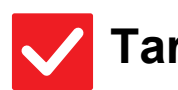

Tarkista

Onko kirkkaus säädetty oikein?

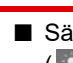

Ratkaisu

Säädä kirkkautta napauttamalla kotinäytössä [Kirkkauden säätö]-näppäintä ( \_\_\_\_\_).

#### SINUT KIRJATTIIN ULOS ILMAN, ETTÄ OLIT TEHNYT SITÄ ITSE

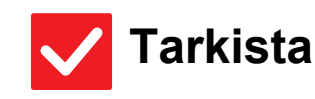

Ratkaisu

Onko Paluu perustilaan -toiminto aktivoitu?

Kun käytetään käyttäjätunnistusta, sillä hetkellä sisään kirjoittautunut käyttäjä kirjataan automaattisesti ulos, jos Paluu perustilaan -toiminto aktivoituu. Kirjaudu sisään uudelleen. Jos olet itse pääkäyttäjä, voit muuttaa Autom. tyhjennys -toiminnon aika-asetusta

tai estää Autom. tyhjennys -toiminnon asetuksissa [Paluu Perustilaan]. ⇒ "Asetukset (pääkäyttäjä)" → [Järjestelmäasetukset] → [Yleiset asetukset] →

[Käyttö- Asetukset] → [Tila- Asetukset] → [Paluu Perustilaan]

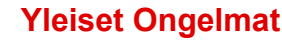

#### EN TIEDÄ, MISSÄ IP-OSOITTEEN ASETUS ON

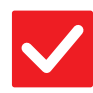

#### Tarkista

#### Ratkaisu

IP-osoite asetetaan asetustilan. verkkoasetuksissa

■ Jos haluat asettaa kiinteän IP-osoitteen, kysy verkon pääkäyttäjältä koneelle varattua IP-osoitetta ja muita verkkoasetuksia varten tarvittavia tietoja. ⇒ "Asetukset (pääkäyttäjä)" → [Järjestelmäasetukset] → [Verkkoasetukset] → [Liitäntäasetukset]

#### EN TIEDÄ, MITEN MUUTTAA ALOITUSNÄYTÖN TAUSTAVÄRIÄ

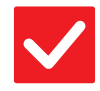

Tarkista

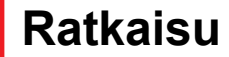

Voit muuttaa taustaväriä kohdassa "Näyttömuodon asetus".

Avaa toimintapaneeli kotinäytössä ja napauta [Näyttömuodon asetus]. Syötä pääkäyttäjän salasana ja valitse haluamasi väri malleista 1-5. Jos haluat lisätietoja, katso Käyttöohje (Kosketuspaneelin käyttö).

#### EN TIEDÄ, MITEN LISÄTÄÄN TAI POISTETAAN PIKANÄPPÄIN KOTINÄYTÖSTÄ

#### Tarkista

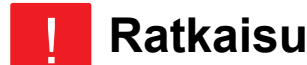

Voit muuttaa pikanäppäimen kohdassa "Muokkaa alkusivua". Avaa toimintapaneeli kotinäytössä ja napauta [Muokkaa alkusivua]. Syötä pääkäyttäjän salasana, napauta haluamaasi kohtaa ja lisää pikanäppäin, tai napauta pikanäppäintä ja poista. Jos haluat lisätietoja, katso Käyttöohje (Kosketuspaneelin käyttö).

#### **EN TIEDÄ MITEN PALAUTTAA SUURI TEKSTIASETUS ALKUPERÄISEEN TILAANSA**

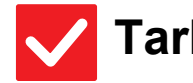

Tarkista

### Ratkaisu

Onko suuri teksti -tila käytössä kotinäytössä?

Jos suuri teksti -kuvake on i , suuri teksti on käytössä. Paina suuri teksti -kuvaketta muuttaaksesi sen asentoon 🔤 ja peruuttaaksesi suuri teksti -tilan.

#### EN TIEDÄ, MITEN SÄÄTÄÄ KONEEN **ENERGIANSÄÄSTÖTILAAN SIIRTYMISAIKA**

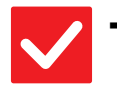

#### Tarkista

Ratkaisu

Aseta aika, jolloin kone siirtyy energiansäästötilaan asetustilan energian säästö -asetuksissa.

Aseta aika, jolloin kone siirtyy energiansäästötilaan asetustilan energian säästö -asetuksissa.

Aseta aika, jolloin kone siirtyy esilämmitystilaan.

⇒ "Asetukset (pääkäyttäjä)" → [Järjestelmäasetukset] → [Virransäästö] → [ECO asetus] → [Esilämmitystilan Asetus]

Määritä aika, jolloin automaattinen sammutus tapahtuu

- ⇒ "Asetukset (pääkäyttäjä)" → [Järjestelmäasetukset] → [Virransäästö]
  - → [ECO asetus] → [Ajastinsammutus]

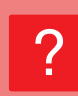

#### **OLEN UNOHTANUT PÄÄKÄYTTÄJÄN** SALASANAN

#### Tarkista

Ratkaisu

Onko pääkäyttäjän salasanaa muutettu tehtaan oletusasetuksesta? Ota yhteyttä jälleenmyyjään tai lähimpään valtuutettuun SHARP-huoltoedustajaan. Katso pääkäyttäjän salasanan oletusasetusta koskevia lisätietoja pikaohjeen kohdasta "KONEEN PÄÄKÄYTTÄJÄLLE". Kun olet vaihtanut salasanan, paina se mieleesi.

#### EN TIEDÄ, KEHEN OTTAA YHTEYTTÄ YLLÄPITOA JA HUOLTOA VARTEN

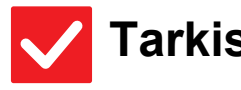

Tarkista

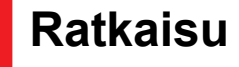

Tarkista asiakastukitiedot.

Ota yhteyttä jälleenmyyjään tai lähimpään valtuutettuun SHARP-huoltoedustajaan.

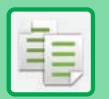

## TARKISTUSLUETTELO

Onko pääkäyttäjä poistanut toimintoja käytöstä?

Jotkut toiminnot on voitu poistaa käytöstä asetustilassa. Kun käyttäjätunnistus on otettu käyttöön, käytettävissäsi olevia toimintoja on ehkä rajoitettu käyttäjäasetuksissasi. Kysy asiaa pääkäyttäjältä.

| ? Ongelma                                              | ✓Tarkista                                                                                                    | Sivu |
|--------------------------------------------------------|----------------------------------------------------------------------------------------------------|------|
| KAKSIPUOLINEN KOPIOINTI EI<br>ONNISTU                  | Onko valitun tason paperityypin asetukseksi valittu sellainen<br>paperityyppi, jota ei voida käyttää kaksipuoliseen kopiointiin? | 26   |
|                                                        | Käytätkö erikoisen kokoista tai tyyppistä paperia?                                                                               | 26   |
|                                                        | Kopioitko käyttämällä asetuksia, jotka eivät salli kaksipuolista kopiointia?                                                     | 26   |
| KÄÄNTÖKOPIOINTI EI TOIMI                               | Valitsitko kopiointisuhteen manuaalisesti?                                                                                       | 26   |
|                                                        | Kopioitko asetuksilla, jotka eivät salli kääntökopiointia?                                                                       | 26   |
|                                                        | Onko [Kääntökopioinnin Asetus] otettu käyttöön asetustilassa?                                                                    | 26   |
| SUURENNA/PIENENNÄ EI TOIMI                             | Ovatko alkuperäinen-, paperi-, ja suhdeasetukset oikein?                                                                         | 26   |
| KUVA ON LIIAN VAALEA TAI LIIAN                         | Onko kuva liian vaalea?                                                                                                    | 27   |
| ТИММА                                                  | Onko kuva liian tumma?                                                                                                    | 27   |
|                                                        | Onko alkuperäisen tyypille sopiva valotustila valittu?                                                                           | 27   |
|                                                        | Onko kopion yleinen tummuus liian vaalea?                                                                                        | 27   |
| OSA KUVASTA EI NÄY                                     | Onko alkuperäisen koon ja paperikoon välinen suhde valittu oikein?                                                               | 28   |
|                                                        | Käytätkö AB (tuumakokoista) alkuperäistä?                                                                                        | 28   |
| KOPIOT TULEVAT ULOS TYHJINÄ                            | Onko alkuperäinen asetettu oikealla tavalla kopioitava puoli ylöspäin tai kopioitava puoli alaspäin?                             | 28   |
| HALUAN KOPIOIDA USEITA<br>A4-SIVUJA YHDELLE A4-ARKILLE | Käytä N-Up-toimintoa.                                                                                                    | 28   |

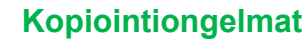

#### **? KAKSIPUOLINEN KOPIOINTI EI ONNISTU**

| <b>V</b> Tarkista                                                                                                    | <b>!</b> Ratkaisu                                                                                                    |
|----------------------------------------------------------------------------------------------------|----------------------------------------------------------------------------------------------------|
| Onko valitun tason paperityypin<br>asetukseksi valittu sellainen<br>paperityyppi, jota ei voida käyttää<br>kaksipuoliseen kopiointiin? | <ul> <li>Tarkista "Paperikaukalo asetukset" asetustilassa.</li> <li>⇒ "Asetukset" → [Järjestelmäasetukset] → [Yleiset asetukset] → [Paperiasetukset] → [Paperikaukalo asetukset] → [Kaukalon rekisteröinti] → [Hyväksytyn työn syöttö]</li> <li>Valitse [Kaukalo- asetukset] kotinäytössä.</li> <li>Napauta valittua tasoa ja napauta ilmestyvässä näytöstä [Paperin ominaisuus]-näppäintä.</li> <li>Jos [2-Puol. Pois Käytöstä]-valintaruutu paperin ominaisuuksien näyttö on M, tasoa, ei voi käyttää kaksipuoliseen tulostukseen. Muuta paperityyppi tyypiksi, jota voidaan käyttää kaksipuoliseen tulostukseen.</li> </ul> |
| Käytätkö erikoisen kokoista tai<br>tyyppistä paperia?                                                                                  | Lisätietoa käytettävistä paperityypeistä ja -ko'oista, jotka soveltuvat<br>kaksipuoliseen kopiointiin, Pikaohjeen kohdasta "TEKNISET TIEDOT".                                                                                                    |
| Kopioitko käyttämällä asetuksia, jotka<br>eivät salli kaksipuolista kopiointia?                                                        | Kaksipuolinen kopiointi voidaan yleensä yhdistää muihin toimintoihin, mutta jotkut<br>yhdistelmät eivät ole mahdollisia. Jos valitaan kielletty yhdistelmä, siitä ilmoittava<br>viesti ilmestyy kosketuspaneeliin.                                                                                                    |

#### **? KÄÄNTÖKOPIOINTI EI TOIMI**

| V Tarkista                                                       | <b>!</b> Ratkaisu                                                                                                    |
|------------------------------------------------------------------|----------------------------------------------------------------------------------------------------|
| Valitsitko kopiointisuhteen<br>manuaalisesti?                    | Käytä kopioinnissa automaattista kopiosuhteen valintaa.                                                                                                    |
| Kopioitko asetuksilla, jotka eivät salli<br>kääntökopiointia?    | Kääntökopiointi voidaan yleensä yhdistää muihin toimintoihin, mutta jotkut<br>yhdistelmät eivät ole mahdollisia. Jos valitaan kielletty yhdistelmä, siitä ilmoittava<br>viesti ilmestyy kosketuspaneeliin.                                                                    |
| Onko [Kääntökopioinnin Asetus]<br>otettu käyttöön asetustilassa? | <ul> <li>Kysy asiaa pääkäyttäjältä.</li> <li>Jos olet pääkäyttäjä, ota [Kääntökopioinnin Asetus] käyttöön.</li> <li>⇒ Valitse "Asetukset" [Järjestelmäasetukset] → [Kopioinnin asetukset] → [Tila-<br/>Asetukset] → [Kääntökopioinnin Asetus] → [Kääntökopiointi].</li> </ul> |

#### **? SUURENNA/PIENENNÄ EI TOIMI**

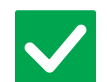

#### Tarkista

#### Ratkaisu

Ovatko alkuperäinen-, paperi-, ja suhdeasetukset oikein?

Tarkista, onko alkuperäinen koko, joka näkyy näytössä, oikea. Tarkista sen jälkeen, onko oikea paperi valittu. Kosketa [Suhde]-näppäintä ja sitten [Autom. kuva] -näppäintä. Sopiva alkuperäisen asiakirjan ja paperin suhde ilmestyy.

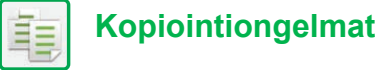

### **KUVA ON LIIAN VAALEA TAI LIIAN TUMMA**

| <b>V</b> Tarkista                                         | <b>!</b> Ratkaisu                                                                                                    |
|-----------------------------------------------------------|----------------------------------------------------------------------------------------------------|
| Onko kuva liian vaalea?                                   | Valitse kopioitavalle alkuperäiselle sopiva valotustila ja säädä valotustaso                                                                                                    |
| Onko kuva liian tumma?                                    | manuaalisesti.                                                                                                    |
| Onko alkuperäisen tyypille sopiva<br>valotustila valittu? | <ul> <li>Valitse yksi seuraavista tiloista alkuperäisen tyypin mukaan. (Tämä voidaan asettaa normaalitilassa).</li> <li>Teksti<br/>Käytä tätä tilaa tavallisiin tekstiasiakirjoihin.</li> <li>Teksti / painettu valokuva<br/>Tämä tila antaa parhaan tasapainon kopioitaessa alkuperäistä, jossa on sekä tekstiä että painettuja valokuvia. Tällainen on esimerkiksi aikakauslehti tai myyntiluettelo.</li> <li>Teksti/Valokuva<br/>Tämä tila antaa parhaan tasapainon kopioitaessa alkuperäistä, jossa on sekä tekstiä että valokuvia. Tällainen on esimerkiksi aikakauslehti tai myyntiluettelo.</li> <li>Teksti/Valokuva<br/>Tämä tila antaa parhaan tasapainon kopioitaessa alkuperäistä, jossa on sekä tekstiä että valokuvia. Tällainen on esimerkiksi tekstiasiakirja, johon on liitetty valokuva.</li> <li>Painettu valokuva<br/>Tämä tila on paras vaihtoehto painettujen valokuvien kopiointiin, jollaisia ovat esimerkiksi aikakauslehtien tai myyntiluetteloiden valokuvat.</li> <li>Valokuva<br/>Käytä tätä tilaa valokuvien kopiointiin.</li> <li>Kartta<br/>Tämä tila on paras useimmissa kartoissa olevien vaaleiden värivarjostusten ja hienon tekstin kopioimiseen.</li> <li>Vaalea alkup.<br/>Käytä tätä tilaa alkuperäisiin, joissa on vaaleaa lyijykynäkirjoitusta.</li> </ul> |
| Onko kopion yleinen tummuus liian<br>vaalea?              | <ul> <li>Muuta kopion yleistä tummuutta jommallakummalla alla olevista menetelmistä.</li> <li>Oletusasetuksen muuttaminen.<br/>Valitse "Asetukset (pääkäyttäjä)" - [Järjestelmäasetukset] → [Kuvanlaadun säätö] → [Kopiokuvan laatu] → [Kuvan laatu Laadun säätö]. Aseta oletusasetus [2] arvoon [3 (Terävä)] vähentääksesi yleistä valotusta, tai [1 (Tasainen)] lisätäksesi yleistä valotusta.</li> <li>Asetuksen tilapäinen muuttaminen<br/>Valitse normaalitila (asetusta ei voi muuttaa Helppo-tilassa). Aseta kohdassa [Muut] → [Kuvan laatu Laadun säätö] oletusasetus [2] arvoon [3 (Terävä)] vähentääksesi yleistä valotusta, tai [1 (Tasainen)] lisätäksesi yleistä valotusta, tai [1 (Tasainen)]</li> </ul>                                                                                                    |

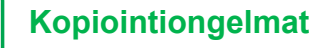

#### **OSA KUVASTA EI NÄY**

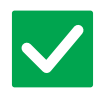

#### Tarkista

Onko alkuperäisen koon ja paperikoon välinen suhde valittu oikein? Valitse sopiva kokosuhdeasetus.

Ratkaisu

Käytätkö AB (tuumakokoista) alkuperäistä?

Jos kopioit AB (tuumakokoista) alkuperäistä, määritä alkuperäisen koko manuaalisesti.

#### **? KOPIOT TULEVAT ULOS TYHJINÄ**

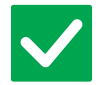

#### Tarkista

Ratkaisu

Onko alkuperäinen asetettu oikealla tavalla kopioitava puoli ylöspäin tai kopioitava puoli alaspäin? Valotuslasia käytettäessä alkuperäinen tulee asettaa kopioitava puoli alaspäin. Automaattista syöttölaitetta käytettäessä alkuperäinen tulee asettaa kopioitava puoli ylöspäin.

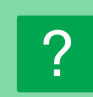

#### HALUAN KOPIOIDA USEITA A4-SIVUJA YHDELLE A4-ARKILLE

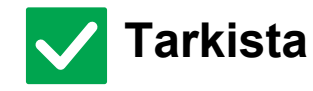

Käytä N-Up-toimintoa.

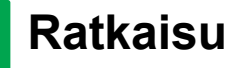

N-Up-toiminnolla voit pienentää ja kopioida jopa kahdeksan A4-sivun kuvat yhdelle arkille. Napauta [Moniotos]-näppäintä. Normaalitilassa voit myös lisätä reunat N-Up-kopioihin.

### TARKISTUSLUETTELO

#### Onko pääkäyttäjä poistanut toimintoja käytöstä?

Jotkut toiminnot on voitu poistaa käytöstä asetustilassa. Kun käyttäjätunnistus on otettu käyttöön, käytettävissäsi olevia toimintoja on ehkä rajoitettu käyttäjäasetuksissasi. Kysy asiaa pääkäyttäjältä.

| ? Ongelma                                                                                    | ✓ Tarkista                                                                                                    | Sivu |
|----------------------------------------------------------------------------------------------|----------------------------------------------------------------------------------------------------|------|
| TULOSTUS EI ONNISTU                                                                          | Onko tietokone kytketty koneeseen oikein?                                                                                                   | 30   |
|                                                                                              | Onko kone kytketty samaan verkkoon (LAN tms.) kuin tietokone?                                                                               | 30   |
|                                                                                              | Onko IP-osoite valittu oikein? (Windows)                                                                                                    | 30   |
|                                                                                              | Käytätkö tulostinporttia, joka on luotu Standard TCP/IP -portin avulla?<br>(Windows)                                                        | 30   |
|                                                                                              | Onko tietokone epävakaassa tilassa?                                                                                                    | 30   |
|                                                                                              | Onko kone määritetty oikein sovelluksessa, jota käytät tulostukseen?                                                                        | 31   |
|                                                                                              | Toimivatko verkkoon kytketyt laitteet normaalisti?                                                                                          | 31   |
|                                                                                              | Onko I/O-aikaraja-asetus liian lyhyt?                                                                                                    | 31   |
|                                                                                              | Onko Ilmoitussivu tulostettu?                                                                                                    | 31   |
|                                                                                              | Onko pääkäyttäjä poistanut toimintoja käytöstä?                                                                                             | 31   |
|                                                                                              | Tallensitko sellaiset asetukset Tila-Asetuksissa, joita ei voi käyttää nykyisen vaihtoehdon määrityksessä?                                  | 31   |
| EN TIEDÄ MIKÄ TULOSTINAJURI<br>PITÄÄ ASENTAA                                                 | Tarkista jokaisen tulostinajurin ominaisuudet ennen asentamista.                                                                            | 31   |
| EN TIEDÄ, MITEN TULOSTUS<br>PERUUTETAAN                                                      | Noudata alla olevia ohjeita tulostuksen peruuttamiseksi                                                                                     | 32   |
| EN TIEDÄ, MITEN TULOSTETAAN<br>ERIKOISMATERIAALEILLE<br>(POSTIKORTIT, KIRJEKUORET,<br>JNE.)  | Postikorteille ja kirjekuorille käytä tasoa 1 tai ohisyöttötasoa ja erikoispapereille kuten kohokuvioidulle paperille käytä ohisyöttötasoa. | 32   |
| KAKSIPUOLINEN KOPIOINTI EI<br>ONNISTU                                                        | Onko valitun tason paperityypin asetukseksi valittu sellainen<br>paperityyppi, jota ei voida käyttää kaksipuoliseen tulostukseen?           | 33   |
|                                                                                              | Käytätkö erikoisen kokoista tai tyyppistä paperia?                                                                                          | 33   |
|                                                                                              | Onko pääkäyttäjä poistanut toimintoja käytöstä?                                                                                             | 33   |
| TIETOKONEEN JAETUSSA<br>KANSIOSSA OLEVAN TIEDOSTON<br>SUORA TULOSTUS EI OLE<br>MAHDOLLISTA   | Onko [IPsec-asetukset] otettu käyttöön koneessa?                                                                                            | 33   |
| TASOA, VIIMEISTELIJÄÄ TAI<br>MUUTA KONEESEEN<br>ASENNETTUA OHEISLAITETTA EI<br>VOIDA KÄYTTÄÄ | Onko koneeseen asennetut oheislaitteet määritetty tulostinajurilla?                                                                         | 34   |
| KUVA ON RAKEINEN                                                                             | Ovatko tulostinajurin asetukset sopivat tälle tulostustyölle?                                                                               | 34   |
| KUVA ON LIIAN VAALEA TAI LIIAN                                                               | Onko tulostuksen yleinen tummuus liian vaalea?                                                                                              | 34   |
| ТИММА                                                                                        | Tarvitseeko kuvaa (erityisesti valokuvaa) korjata? (Windows)                                                                                | 34   |
| TEKSTI JA RIVIT OVAT HIMMEÄT                                                                 | Onko tulostuksen yleinen tummuus liian vaalea?                                                                                              | 35   |
| JA VAIKEAT NAHDA                                                                             | Onko alkuperäisessä tiedossa ohuita viivoja?                                                                                                | 35   |
| OSA KUVASTA EI NÄY                                                                           | Täsmääkö työtä varten määritetty paperikoko tasoon asetetun paperin<br>koon kanssa?                                                         | 35   |
|                                                                                              | Onko tulostuksen suunnan asetus (pysty tai vaaka) asetettu oikein?                                                                          | 35   |
|                                                                                              | Onko marginaalit asetettu oikein sovelluksen asetteluasetuksissa?                                                                           | 35   |
| KUVA ON VÄÄRIN PÄIN                                                                          | Käytätkö paperityyppiä (kirjekuoret, rei'itetty paperi jne.), joita voidaan ladattu kiinteän suuntaisesti?                                  | 36   |
|                                                                                              | Onko kaksipuolista tulostusta varten valittu oikea nidontakohta?                                                                            | 36   |
| PAPERILLE TULOSTUU USEITA<br>KÄSITTÄMÄTTÖMIÄ MERKKEJÄ                                        | Onko tietokone tai kone epävakaassa tilassa?                                                                                                | 36   |

? Ongelma

Tarkista

**Sivu** 37

REITITTIMEN VAIHTAMISEN JÄLKEEN EN VOI ENÄÄ TULOSTAA KONEELLE Onko tietokone yhdistetty koneeseen?

### **7 TULOSTUS EI ONNISTU**

| V Tarkista                                                                              | Patkaisu                                                                                                    |
|-----------------------------------------------------------------------------------------|----------------------------------------------------------------------------------------------------|
| Onko tietokone kytketty koneeseen<br>oikein?                                            | <ul> <li>Varmista, että johto on kytketty huolellisesti tietokoneen ja koneen<br/>LAN-liitäntöihin.<br/>Jos kytket verkkoon, varmista, että LAN-johto on kytketty huolellisesti myös<br/>keskittimeen.</li> <li><u>Virta ja liittimien paikat (sivu 4)</u></li> </ul>                                                                                                    |
| Onko kone kytketty samaan verkkoon<br>(LAN tms.) kuin tietokone?                        | <ul> <li>koneen täytyy olla kytkettynä samaan verkkoon kuin tietokoneen.</li> <li>Jos et tiedä, mihin verkkoon kone on kytketty, kysy verkon pääkäyttäjältä.</li> </ul>                                                                                                    |
| Onko IP-osoite valittu oikein?<br>(Windows)                                             | <ul> <li>Tarkista IP-osoitteen asetus.</li> <li>Jollei koneella ole kiinteää IP-osoitetta (kone saa IP-osoitteen<br/>DHCP-palvelimelta), tulostus ei ole mahdollista, jos IP-osoite muuttuu.</li> <li>Voit tarkistaa koneen IP-osoitteen asetustilan kohdassa [Verkon tila]. Jos<br/>IP-osoite on muuttunut, muuta tulostinohjaimen porttiasetusta.</li> <li>⇒ "Asetukset" → [Tila] → [Verkon tila]</li> <li>Katso: Ohjelmiston asennusohje</li> <li>Jos IP-osoite vaihtuu usein, on suositeltavaa määrittää koneelle kiinteä IP-osoite.</li> <li>⇒ "Asetukset (pääkäyttäjä)" → [Järjestelmäasetukset] → [Verkkoasetukset]</li> </ul> |
| Käytätkö tulostinporttia, joka on luotu<br>Standard TCP/IP -portin avulla?<br>(Windows) | Tarkista tietokoneen asetukset.<br>Kun käytetään Windowsin Standard TCP/IP -portilla luotua porttia ja [SNMP-tila käytössä] -valintaruudun asetuksena on , oikein tulostaminen ei ehkä ole mahdollista. Muuta [SNMP-tila käytössä] -valintaruudun asetukseksi .<br>Katso: Ohjelmiston asennusohje                                                                                                    |
| Onko tietokone epävakaassa tilassa?                                                     | Käynnistä tietokone uudelleen.<br>Tulostaminen on joskus mahdotonta, jos useita sovelluksia on käynnissä samaan<br>aikaan tai jos muistia tai kovalevyn vapaata tilaa on liian vähän. Käynnistä<br>tietokone uudelleen.                                                                                                    |

| V Tarkista                                                                                                    | <b>!</b> Ratkaisu                                                                                                    |
|----------------------------------------------------------------------------------------------------|----------------------------------------------------------------------------------------------------|
| Onko kone määritetty oikein<br>sovelluksessa, jota käytät<br>tulostukseen?                                          | <ul> <li>Tarkista sovelluksen tulostusikkunasta, onko koneen tulostinohjain valittu.<br/>Jos koneen tulostinohjain ei näy käytettävissä olevien tulostinohjainten<br/>luettelossa, se on saatettu asentaa väärin. Poista tulostinajuri ja asenna se<br/>uudelleen.<br/>Katso: Ohjelmiston asennusohje</li> </ul>                                                                                                    |
| Toimivatko verkkoon kytketyt laitteet<br>normaalisti?                                                               | Varmista, että reitittimet ja muut verkkoon kytketyt laitteet toimivat oikein.<br>Jos jokin laite ei saa virtaa tai on vikatilassa, etsi ratkaisu ongelmaan laitteen<br>käyttöohjeesta.                                                                                                    |
| Onko I/O-aikaraja-asetus liian lyhyt?                                                                               | <ul> <li>Kysy asiaa pääkäyttäjältä.</li> <li>Jos I/O-aikaraja-asetus on liian lyhyt, tulostuksen aikana saattaa syntyä häiriöitä.</li> <li>Pyydä koneen pääkäyttäjää määrittämään sopiva aika kohdassa "I/O-Aikaraja".</li> <li>⇒ "Asetukset (pääkäyttäjä)" → [Järjestelmäasetukset] → [Tulostimen Asetukset]</li> <li>→ [Tila- Asetukset] → [I/O-Aikaraja].</li> </ul>                                                                                                    |
| Onko Ilmoitussivu tulostettu?                                                                                       | <ul> <li>Katso ilmoitussivu.</li> <li>Kone tulostaa ongelman syyn ilmoittavan ilmoitussivun, kun tulostustyötä ei voida suorittaa määritetyllä tavalla eikä syy näy näytössä. Lue tulostettu sivu ja suorita asianmukaiset toimenpiteet.</li> <li>Ilmoitussivu tulostetaan esimerkiksi seuraavissa tilanteissa.</li> <li>Tulostustyö on liian suuri mahtuakseen muistiin.</li> <li>Pääkäyttäjä on kieltänyt tietyn toiminnon käyttämisen.</li> <li>Tehtaan oletusasetus: Ilmoitussivuja ei tulosteta.</li> </ul> |
| Onko pääkäyttäjä poistanut toimintoja<br>käytöstä?                                                                  | Kysy asiaa pääkäyttäjältä.<br>Kun käyttäjätunnistus on otettu käyttöön, käytettävissäsi olevia toimintoja on<br>ehkä rajoitettu käyttäjäasetuksissasi. Kysy asiaa pääkäyttäjältä.                                                                                                    |
| Tallensitko sellaiset asetukset<br>Tila-Asetuksissa, joita ei voi käyttää<br>nykyisen vaihtoehdon<br>määrityksessä? | Alusta Tila-Asetukset.<br>Jos muutat vaihtoehdon määritystä Tila-Asetusten muuttamisen jälkeen,<br>tulostusasetusten näyttö ei ehkä tule esiin. Palaa alkuperäisen vaihtoehdon<br>määritelmään tai alusta Tila-Asetukset.                                                                                                    |

#### **EN TIEDÄ MIKÄ TULOSTINAJURI PITÄÄ** ASENTAA

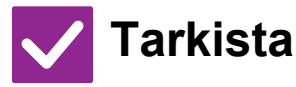

Tarkista jokaisen tulostinajurin ominaisuudet ennen asentamista.

- Jokaisella tulostinajurilla on erityisominaisuudet. Asenna ja käytä tulostinajureita, jotka vastaavat tarpeitasi.
  - PCL6-tulostinajuri

Ratkaisu

- Laite tukee Hewlett-Packardin PCL6-tulostinohjainkieliä. Tulostaa nopeasti ja sopii hyvin tavallisille tulostustöille.
- PS-tulostinajuri PS-tulostinajuri tukee Adobe kehittämää PostScript 3 -sivunkuvauskieltä. Erinomainen hienoa grafiikkaa sisältävien kuvien kopiointi.
- PPD-ajuri
   PPD-ohjaimen avulla laite voi käyttää Windowsin vakio-PS-tulostinajuria.

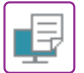

#### **2 EN TIEDÄ, MITEN TULOSTUS PERUUTETAAN**

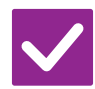

#### Tarkista

#### Ratkaisu

- Noudata alla olevia ohjeita tulostuksen peruuttamiseksi
- Jos tulostustietoja ei ole tulostettu koneen välimuistiin, katso käyttöjärjestelmäsi tai sovelluksesi käyttöohjeesta.
   Jos tulostustiedot on tulostettu koneen välimuistiin, napauta [Tilan Näyttö]

   näppäintä,
   [Taustatul.]-näppäintä, tai [Työjono]-näppäintä ja valitse luettelosta työ, jonka haluat poistaa luettelosta. Avaa toiminta paneeli ja napauta [Pysäytä/poista].
   Esiin tulee peruutuksen vahvistamista koskeva viesti. Kosketa [Peruuta]

-näppäintä.

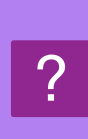

#### EN TIEDÄ, MITEN TULOSTETAAN ERIKOISMATERIAALEILLE (POSTIKORTIT, KIRJEKUORET, JNE.)

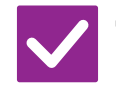

#### Tarkista

Postikorteille ja kirjekuorille käytä tasoa 1 tai ohisyöttötasoa ja erikoispapereille kuten kohokuvioidulle paperille käytä ohisyöttötasoa.

#### Ratkaisu

Erityispapereille kuten kohokuvioitu paperi, aseta paperi ohisyöttötasolle. Kun olet asettanut median, aseta paperin koko ja paperi kotinäytön kohdassa [Kaukalo- asetukset]. Jos haluat lisätietoja paperityypistä ja koosta, kuten asetettavissa olevat paperin asetukset ja kirjekuoren tyypit, katso "Käyttöohje". Kun olet suorittanut koneen asetukset "Alkuperäisen Koko" ja "Paperin koko" asianmukaisesti tulostinohjaimen [Pääasetukset]-välilehdellä.

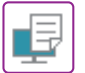

### **? KAKSIPUOLINEN KOPIOINTI EI ONNISTU**

| <b>V</b> Tarkista                                                                                                    | ! Ratkaisu                                                                                                    |
|----------------------------------------------------------------------------------------------------|----------------------------------------------------------------------------------------------------|
| Onko valitun tason paperityypin<br>asetukseksi valittu sellainen<br>paperityyppi, jota ei voida käyttää<br>kaksipuoliseen tulostukseen? | <ul> <li>Tarkista "Paperikaukalo asetukset" asetustilassa.</li> <li>⇒ "Asetukset" → [Järjestelmäasetukset] → [Yleiset asetukset] →         [Paperiasetukset] → [Paperikaukalo asetukset] → [Kaukalon rekisteröinti] →         [Hyväksytyn työn syöttö]         Valitse [Kaukalo- asetukset] kotinäytössä.         Napauta valittua tasoa ja napauta ilmestyvässä näytöstä [Paperin         ominaisuus]-näppäintä.         Jos [2-Puol. Pois Käytöstä]-valintaruutu paperin ominaisuuksien näyttö on ✓,         tasoa, ei voi käyttää kaksipuoliseen tulostukseen. Muuta paperityyppi tyypiksi,         jota voidaan käyttää kaksipuoliseen tulostukseen.</li> </ul> |
| Käytätkö erikoisen kokoista tai<br>tyyppistä paperia?                                                                                   | Lisätietoa käytettävistä paperityypeistä ja -ko'oista, jotka soveltuvat<br>kaksipuoliseen kopiointiin, Pikaohjeen kohdasta "TEKNISET TIEDOT".                                                                                                    |
| Onko pääkäyttäjä poistanut toimintoja<br>käytöstä?                                                                                      | <ul> <li>Kysy asiaa pääkäyttäjältä.<br/>Jotkut toiminnot on voitu poistaa käytöstä asetustilassa. Kysy asiaa<br/>pääkäyttäjältä.<br/>Kun käyttäjätunnistus on otettu käyttöön, käytettävissäsi olevia toimintoja on<br/>ehkä rajoitettu käyttäjäasetuksissasi. Kysy asiaa pääkäyttäjältä.</li> </ul>                                                                                                    |

# ?

#### TIETOKONEEN JAETUSSA KANSIOSSA OLEVAN TIEDOSTON SUORA TULOSTUS EI OLE MAHDOLLISTA

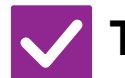

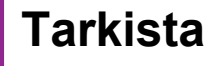

Ratkaisu

Onko [IPsec-asetukset] otettu käyttöön koneessa?

Kysy asiaa pääkäyttäjältä.
 Jos [IPsec-asetukset] on otettu käyttöön asetustilassa, jaetussa kansiossa olevan tiedoston tulostaminen ei ehkä onnistu tietokoneellasi. Kysy pääkäyttäjältä lisätietoja [IPsec-asetukset].
 ⇒ "Asetukset" → [Tietoturva- Asetukset] → [IPsec-asetukset]

#### TASOA, VIIMEISTELIJÄÄ TAI MUUTA KONEESEEN ASENNETTUA OHEISLAITETTA EI VOIDA KÄYTTÄÄ

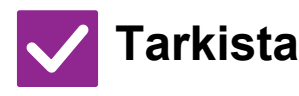

#### Ratkaisu

Onko koneeseen asennetut oheislaitteet määritetty tulostinajurilla?  Avaa tulostimen ominaisuuksien valintaikkuna ja napauta [Autom. kokoonpano] -painiketta [Vaihtoehd.]-välilehdellä. (Windows) Jos automaattista kokoonpanoa ei voi suorittaa, katso Ohjelmiston asennusohjetta.

### **? KUVA ON RAKEINEN**

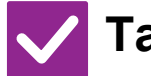

#### Tarkista

Ovatko tulostinajurin asetukset sopivat tälle tulostustyölle?

- Ratkaisu
- Tarkista tulostinohjaimen asetukset.

Tulostusasetuksia määritettäessä tulostustilaksi voidaan valita [600dpi], [600 dpi (Korkea laatu)] tai [1200dpi]\*. Kun haluat erittäin tarkan kuvan, valitse [1200dpi]\*. Windows: Tarkkuus valitaan tulostinohjaimen ominaisuuksien ikkunan [Kuvan laatu]-välilehdellä.

\*Malleissa

MX-M2651/MX-M3051/MX-M3551/MX-M4051/MX-M5051/MX-M6051, kohtaa "1200 dpi" ei voi käyttää.

#### KUVA ON LIIAN VAALEA TAI LIIAN TUMMA

| V Tarkista                                                         | ! Ratkaisu                                                                                                    |
|--------------------------------------------------------------------|----------------------------------------------------------------------------------------------------|
| Onko tulostuksen yleinen tummuus<br>liian vaalea?                  | ■ Käytä asetusta alla muuttaaksesi tulostuksen yleistä tummuutta.<br>Valitse "Asetukset (pääkäyttäjä)" - [Järjestelmäasetukset] → [Kuvanlaadun säätö] →<br>[Tulostuskuvan laatu] → [Kuvan laatu Laadun säätö]. Aseta oletusasetus [2] arvoon [3<br>(Terävä)] vähentääksesi yleistä valotusta, tai [1 (Tasainen)] lisätäksesi yleistä valotusta. |
| Tarvitseeko kuvaa (erityisesti<br>valokuvaa) korjata?<br>(Windows) | Tarkista tulostinohjaimen asetukset.<br>Säädä kirkkautta ja kontrastia [Kuvan laatu] -kohdassa tulostinajurin [Värin<br>säätö]-välilehdellä. Asetuksilla voidaan tehdä yksinkertaisia korjauksia<br>esimerkiksi silloin, kun tietokoneelle ei ole asennettu kuvankäsittelyohjelmaa.                                                             |

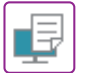

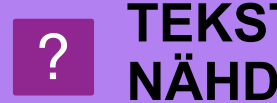

#### TEKSTI JA RIVIT OVAT HIMMEÄT JA VAIKEAT NÄHDÄ

| V Tarkista                                        | Patkaisu                                                                                                    |
|---------------------------------------------------|----------------------------------------------------------------------------------------------------|
| Onko tulostuksen yleinen tummuus<br>liian vaalea? | Käytä asetusta alla muuttaaksesi tulostuksen yleistä tummuutta.<br>Valitse "Asetukset (verkkoversio)" - [Järjestelmäasetukset] → [Kuvan laadun säätö] →<br>[Tulostuskuvan laatu] → [Kuvan laatu Laadun säätö]. Aseta oletusasetus [2] arvoon [3<br>(Terävä)] vähentääksesi yleistä valotusta, tai [1 (Tasainen)] lisätäksesi yleistä valotusta.            |
| Onko alkuperäisessä tiedossa ohuita<br>viivoja?   | ■ Muuta erityisten tulostettujen viivojen leveyttä.<br>Valitse "Asetukset (pääkäyttäjä)" - [Järjestelmäasetukset] → [Kuvan laadun<br>säätö] → [Tulostuskuvan laatu] Lisää oletusasetuksen arvoa [5] tehdäksesi<br>viivoista paksumpia, tai vähennä tehdäksesi viivoista ohuempia. (Tekstiä ja<br>rasteritietoja, kuten bittikarttakuvia ei voida muuttaa.) |

#### **OSA KUVASTA EI NÄY** ?

| <b>V</b> Tarkista                                                                      | I Ratkaisu                                                                                                    |
|----------------------------------------------------------------------------------------|----------------------------------------------------------------------------------------------------|
| Täsmääkö työtä varten määritetty<br>paperikoko tasoon asetetun paperin<br>koon kanssa? | Varmista, että paperikoon asetus täsmää tasoon asetetun paperin koon kanssa.<br>Windows: Asetus valitaan tulostinohjaimen [Paperikasetti]-välilehdellä.<br>Jos [Paperikaukalo] on valittu, tarkista koneeseen asetettu paperi ja paperikoon<br>asetus.<br>macOS: asetus valitaan [Arkin määrittely] -valikosta. |
| Onko tulostuksen suunnan asetus<br>(pysty tai vaaka) asetettu oikein?                  | Aseta tulostuksen orientointi kuvaa vastaavaksi.<br>Windows: Asetus valitaan tulostinohjaimen [Pääasetukset]-välilehdellä.<br>macOS: asetus valitaan [Arkin määrittely] -valikosta.                                                                                                    |
| Onko marginaalit asetettu oikein sovelluksen asetteluasetuksissa?                      | Valitse sopiva paperikoko ja marginaalit sovelluksen asetteluasetuksissa<br>Jos kuvan reuna ulottuu koneen tulostettavissa olevan alueen ulkopuolelle, reuna<br>saattaa jäädä tulostuksen ulkopuolelle.                                                                                                    |

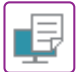

÷

### **? KUVA ON VÄÄRIN PÄIN**

| V Tarkista                                                                                                    | ! Ratkaisu                                                                                                    |
|----------------------------------------------------------------------------------------------------|----------------------------------------------------------------------------------------------------|
| Käytätkö paperityyppiä (kirjekuoret,<br>rei'itetty paperi jne.),<br>joita voidaan ladattu kiinteän<br>suuntaisesti? | <ul> <li>Kierrä kuvaa 180 astetta ennen tulostamista.</li> <li>Kun kuvan koko ja paperin koko ovat samat mutta kuva ja paperi ovat<br/>erisuuntaiset, kuvan suunta muuttuu automaattisesti paperin suuntaa<br/>vastaavaksi. Jos paperi voidaan asettaa vain tiettyyn suuntaan, kuva saatetaan<br/>tulostaa ylösalaisin. Käännä tällöin kuvaa 180 astetta ennen tulostamista.</li> <li>Windows: Asetus valitaan tulostinohjaimen kohdassa "Kuvasuunta"<br/>[Pääasetukset]-välilehdellä.</li> <li>macOS: Asetus valitaan tulostusikkunan [Asettelu]-valikossa.</li> </ul> |
| Onko kaksipuolista tulostusta varten<br>valittu oikea nidontakohta?                                                 | <ul> <li>Muista asettaa asianmukainen nidontakohta.</li> <li>Jos nidontavaihtoehdoksi on valittu lehtiönidonta, joka toinen sivu tulostuu ylösalaisin kaksipuolisessa tulostuksessa.</li> <li>Windows: Asetus valitaan tulostinohjaimen [Pääasetukset]-välilehdellä.</li> <li>macOS: asetus valitaan tulostusikkunan [Asettelu]-valikossa.</li> </ul>                                                                                                    |

#### **PAPERILLE TULOSTUU USEITA KÄSITTÄMÄTTÖMIÄ MERKKEJÄ**

| V Tarkista                                      | ! Ratkaisu                                                                                                    |
|-------------------------------------------------|----------------------------------------------------------------------------------------------------|
| Onko tietokone tai kone epävakaassa<br>tilassa? | <ul> <li>Peruuta tulostus, käynnistä tietokone ja kone uudelleen ja yritä tulostaa uudestaan.<br/>Jos tietokoneen muistissa tai kiintolevyllä on vain vähän vapaata tilaa, teksti saatetaan tulostaa satunnaisina merkkeinä. Näin voi käydä myös silloin, kun koneen välimuistiin on tallennettu suuri määrä tulostustöitä ja vapaata tilaa on jäljellä vain vähän.<br/>Tulostuksen peruuttaminen:         <ul> <li>Windows:</li> <li>Kaksoisnapsauta tulostimen kuvaketta, joka näkyy tehtäväpalkin oikeassa reunassa alhaalla. Valitse sitten Peruuta kaikki tiedostot (tai Poista tulostustyöt)<br/>[Tulostin]-valikosta.</li> <li>macOS:</li> <li>kaksoisoaita koneen nimeä tulostinluettelossa, valitse poistettava tulostustyö ja poista se.</li> <li>koneessa:</li> <li>Kosketa työtilan näyttöä käyttöpaneelissa. Vaihda näyttöä koskettamalla<br/>[Tulosta]-välilehteä, kosketa poistettavan tulostustyön näppäintä ja kosketa sitten<br/>[Pysäytä/poista]-näppäintä. Esiin tulee peruutuksen vahvistamista koskeva viesti.<br/>Napauta [Peruuta]-näppäintä.</li> <li>Jos uudelleenkäynnistys on tehty ja paperille tulostuu edelleen satunnaisia merkkejä,<br/>pyydä pääkäyttäjää pidentämään [I/O-Aikaraja]-aikakatkaisuasetusta asetustilassa.</li> <li>"Asetukset (pääkäyttäjä)" → [Järjestelmäasetukset] → [Tulostimen Asetukset]<br/>→ [Tila- Asetukset] → [I/O-Aikaraja].</li> </ul> </li> </ul> |

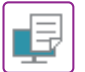

#### **REITITTIMEN VAIHTAMISEN JÄLKEEN EN VOI ENÄÄ TULOSTAA KONEELLE**

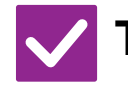

#### Tarkista

Ratkaisu

| Onko tietokone yhdis | stetty |
|----------------------|--------|
| koneeseen?           |        |

koneen kanssa. Tarkista myös, että tietokoneen ajurin asetuksissa on määritetty "Tulostusportti". · Tarkista IP-osoitteen asetus. Jollei koneella ole kiinteää IP-osoitetta (kone saa IP-osoitteen DHCP-palvelimelta), tulostus ei ole mahdollista, jos IP-osoite muuttuu. Voit tarkistaa koneen IP-osoitteen asetustilan kohdassa [Verkon tila]. Jos IP-osoite on muuttunut, muuta tulostinohjaimen porttiasetusta.  $\Rightarrow$ "Asetukset"  $\rightarrow$  [Tila]  $\rightarrow$  [Verkon tila] Katso: Ohjelmiston asennusohje Jos IP-osoite vaihtuu usein, on suositeltavaa määrittää koneelle kiinteä IP-osoite. ⇒"Asetukset (pääkäyttäjä)" → [Järjestelmäasetukset] → [Verkkoasetukset] Tarkista onko tietokoneessa asetettu oikea tulostusportti. Windows: Napsauta [Aloita]-painiketta, valitse [Asetukset] → [Laite] → [Laitteet ja tulostimet]. (Napsauta Windows 11 -käyttöjärjestelmässä [Käynnistä]-painiketta, valitse [Bluetooth ja laitteet]  $\rightarrow$  [Tulostimet ja skannerit].) (Jos käytössä on Windows 8.1/Windows Server 2012, napsauta hiiren oikealla painikkeella [Aloita]-painiketta, valitse [Ohjauspaneeli] → [Näytä laitteet ja tulostimet] (tai [Laitteet ja tulostimet]).) (Jos käytössä on Windows 7/Windows Server 2008, napsauta [Aloita]-painiketta, valitse [Laitteet ja tulostimet].) Valitse ja napsauta sitten hiiren oikealla painikkeella tulostinta → [Ominaisuudet: Tulostin] → [Portti] macOS: Poista tulostimen asennus ja asenna se uudelleen.

Verkkoyhteys koneen ja tietokoneen välillä ei ehkä toimi oikein. Tarkista koneen IP-osoite ja tietokoneen IP-osoite, ja varmista että tietokone voi muodostaa yhteyden

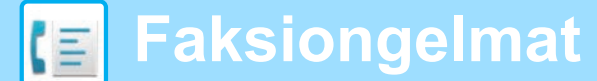

### TARKISTUSLUETTELO

Onko pääkäyttäjä poistanut toimintoja käytöstä?

Jotkut toiminnot on voitu poistaa käytöstä asetustilassa. Kun käyttäjätunnistus on otettu käyttöön, käytettävissäsi olevia toimintoja on ehkä rajoitettu käyttäjäasetuksissasi. Kysy asiaa pääkäyttäjältä.

| ? Ongelma                                                                     | ✓ Tarkista                                                                                           | Sivu |
|-------------------------------------------------------------------------------|----------------------------------------------------------------------------------------------------|------|
| LÄHETTÄMINEN EI ONNISTU                                                       | Onko puhelinlinja kytketty kunnolla?                                                                 | 39   |
|                                                                               | Onko linjallesi asetettu oikea valitsintila?                                                         | 39   |
|                                                                               | Kuuluuko varattu-ääni?                                                                               | 39   |
|                                                                               | Ilmenikö tiedonsiirtovirhe?                                                                          | 39   |
|                                                                               | Ilmestyykö näyttöön viesti, joka ilmoittaa muistin olevan täynnä?                                    | 40   |
|                                                                               | Ilmestyykö näyttöön viesti, joka ilmoittaa, että kone ei tunnistanut alkuperäisasiakirjan kokoa?     | 40   |
|                                                                               | Ilmoittaako työn tila -näyttö (valmiit työt) tai toimintaraportti, että lähetys ei onnistunut?       | 40   |
|                                                                               | Asetitko taitetun alkuperäisen asiakirjan?                                                           | 40   |
|                                                                               | Ovatko alaosoite ja käyttökoodi oikein? (Käytettäessä F-koodiyhteyttä)                               | 40   |
| LÄHETETTY FAKSI TULOSTUU<br>TYHJÄNÄ VASTAANOTTOPUOLELLA                       | Onko alkuperäinen asetettu oikealla tavalla kopioitava puoli ylöspäin tai kopioitava puoli alaspäin? | 40   |
|                                                                               | Jos vastaanottava kone käyttää lämpöpaperia, asetettiinko lämpöpaperi väärinpäin?                    | 40   |
| VASTAANOTTAVA KONE<br>PIENENTÄÄ LÄHETETYN FAKSIN                              | Onko kääntölähetys määritetty?                                                                       | 40   |
| LÄHETYS EI ALA MÄÄRITETTYNÄ                                                   | Onko koneen kello asetettu oikeaan aikaan?                                                           | 41   |
| AIKANA                                                                        | Onko lähetys käynnissä?                                                                              | 41   |
| TULOSTUS EI ONNISTU                                                           | Tuleeko salasanan syöttönäyttö esiin?                                                                | 41   |
| VASTAANOTON JÄLKEEN                                                           | Onko leikkaustulostus poistettu käytöstä asetustilassa (pääkäyttäjä)?                                | 41   |
|                                                                               | Onko vastaanotetun faksin edelleenlähetys (saapuvien reititys) otettu käyttöön?                      | 41   |
|                                                                               | Onko paperi muu kuin koko, joka voidaan tulostaa ladatun faksin vastaanotolla?                       | 41   |
| MANUAALINEN VASTAANOTTO /<br>POLLAUSVASTAANOTTO EI ONNISTU                    | Onko jäljellä vain vähän vapaata muistia?                                                            | 42   |
| VASTAANOTETTU KUVA ON HEIKKO                                                  | Onko faksattu alkuperäisasiakirjakin haalea?                                                         | 42   |
| KONE EI ALOITA FAKSIN<br>VASTAANOTTOA                                         | Onko vastaanottotila asetettu kohtaan [Manuaal. Vastaanot.]<br>asetustilassa?                        | 42   |
|                                                                               | Onko jäljellä vain vähän vapaata muistia?                                                            | 42   |
| NUMERONVALINTA EI ONNISTU                                                     | Onko ulkoinen puhelin kytketty?                                                                      | 43   |
|                                                                               | Onko ulkoinen puhelin käytössä asetustilassa? (Kun ulkoinen puhelin on kytketty)                     | 43   |
|                                                                               | Onko linja varattu?                                                                                  | 43   |
| TOISELLE OSAPUOLELLE EI VOI PUHUA                                             | Valitsitko numeron käyttämällä kaiutinta?                                                            | 43   |
| OSOITETTA (YKSITTÄINEN<br>PIKANÄPPÄIN TAI RYHMÄNÄPPÄIN)<br>EI VOIDA TALLENTAA | Onko näppäimiä tallennettu enimmäismäärä?                                                            | 44   |
| OSOITETTA (YKSITTÄINEN                                                        | Käytetäänkö näppäintä varatussa tai käynnissä olevassa lähetyksessä?                                 | 44   |
|                                                                               | Onko pääkäyttäjä poistanut toimintoja käytöstä?                                                      | 44   |
| RTHMANAPPAIN) EI VOIDA<br>MUOKATA TAI POISTAA                                 | Onko pääkäyttäjä ottanut muokkauksen ja poiston estävän toiminnon käyttöön?                          | 44   |
|                                                                               | Napauta [Lähetyshistoria] -näppäintä. (Vain lähetyshistoria)                                         | 44   |
| LAHEIYS-/VASIAANOIIOHISIORIAN                                                 | Tarkista [Tilan Näyttö] -näppäimellä.                                                                | 44   |

| ? Ongelma                                                                                     | ✓Tarkista                                                                                                    | Sivu |
|-----------------------------------------------------------------------------------------------|----------------------------------------------------------------------------------------------------|------|
| EN TIEDÄ, MITEN<br>VASTAANOTETTUJA FAKSEJA VOI<br>LÄHETTÄÄ EDELLEEN                           | Käytä vastaanotetun faksin edelleenlähetysasetuksia asetustilassa.                                                              | 45   |
| EN TIEDÄ, MITEN VASTAANOTETTUJA<br>FAKSEJA VOI ESIKATSELLA                                    | Ota käyttöön esikatselukuvan asetus vastaanotettujen faksien asetustilassa.                                                     | 45   |
| ILMOITUSÄÄNET LIIAN KOVALLA<br>TAI HILJAISIA, TAI NIITÄ EI KUULU<br>(ÄÄNENVOIMAKKUUDEN SÄÄTÖ) | Oletko säätänyt äänenvoimakkuutta asetustilan kaiuttimen asetuksissa?                                                           | 46   |
|                                                                                               | Voit säätää alkuperäisen asiakirjan skannaus valmis -äänen<br>äänenvoimakkuutta asetustilan skannaus valmis -äänen asetuksessa. | 46   |
| EN TIEDÄ, MITEN LÄHETTÄJÄN TIEDOT<br>TALLENNETAAN TAI TULOSTETAAN                             | Voit tallentaa lähettäjän asetustilan tiedot kohdassa "Oma nimen ja<br>kohteen asetus".                                         | 46   |
| SARJALÄHETYS EI TOIMI                                                                         | Onko sarjalähetys poistettu käytöstä asetustilassa (pääkäyttäjä)?                                                               | 46   |
| FAKSIN VASTAANOTTO / TIEDOT<br>-MERKKIVALO EI SAMMU                                           | Oletko noutanut vastaanotetun tulostetun faksin?                                                                                | 47   |
|                                                                                               | Estääkö virhe saapuneiden faksien tulostuksen?                                                                                  | 47   |
| EN TIEDÄ, MITEN TARKISTAN<br>OSOITTEEN FAKSIA<br>LÄHETETTÄESSÄ                                | Napauta [Osoitteen tarkistus]-näppäintä.                                                                                        | 47   |
|                                                                                               | Onko "Faksi vast. vahvistustila" otettu käyttöön asetustilassa?                                                                 | 47   |

### **?** LÄHETTÄMINEN EI ONNISTU

| <b>V</b> Tarkista                               | I Ratkaisu                                                                                                    |
|-------------------------------------------------|----------------------------------------------------------------------------------------------------|
| Onko puhelinlinja kytketty kunnolla?            | <ul> <li>Tarkista puhelinlinjan pistorasia, seinäpistorasia ja mahdolliset jatkosovittimet ja varmista, että kaikki kytkennät ovat kunnollisia.</li> <li><u>Virta ja liittimien paikat (sivu 4)</u></li> </ul>                                                                                                    |
| Onko linjallesi asetettu oikea<br>valitsintila? | <ul> <li>■ Pyydä pääkäyttäjääsi varmistamaan, että "Valintatavan Asetus" on asetettu oikein käytössäsi olevalle linjalle.</li> <li>Valitse puhelinlinjan tyyppi kohdassa "Valintatavan Asetus" asettelutilassa (pääkäyttäjä).</li> <li>⇒ "Asetukset" → [Järjestelmäasetukset] → [Kuvan Lähetysasetukset]</li> <li>→ [Faksin Asetukset] → [Tila- Asetukset] → [Valintatavan Asetus]</li> </ul>                                                                                                    |
| Kuuluuko varattu-ääni?                          | <ul> <li>Jos varattu-ääni kuuluu, lähetys peruuntuu tilapäisesti ja kone yrittää sitä automaattisesti uudestaan lyhyen tauon jälkeen. Tehtaan oletusasetus on: Kaksi yritystä 3 minuutin välein.</li> <li>⇒ "Asetukset" → [Järjestelmäasetukset] → [Kuvan Lähetysasetukset]</li> <li>→ [Faksin Asetukset] → [Lähetyksen asetukset] → [Soita uudelleen, jos linja on varattu]</li> <li>Peruuta lähetys napauttamalla työtilan näyttöä käyttöpaneelissa ja napauta sitten poistettavan tulostustyön näppäintä ja sitten [Pysäytä/poista]-näppäintä. Esiin tulee peruutuksen vahvistamista koskeva viesti. Napauta [Peruuta]-näppäintä.</li> </ul>                                                                                                    |
| Ilmenikö tiedonsiirtovirhe?                     | <ul> <li>Jos ilmenee virhe, joka estää lähetyksen, lähetys peruuntuu tilapäisesti ja kone yrittää sitä automaattisesti uudestaan lyhyen tauon jälkeen. Tehtaan oletusasetus on: Kaksi yritystä 3 minuutin välein.</li> <li>⇒ "Asetukset (pääkäyttäjä)" → [Järjestelmäasetukset] → [Kuvan Lähetysasetukset] → [Faksin Asetukset] → [Lähetyksen asetukset] → [Soita uudelleen, jos sattuu tiedonsiirtovirhe] Peruuta lähetys napauttamalla työtilan näyttöä käyttöpaneelissa ja napauta sitten poistettavan tulostustyön näppäintä ja sitten [Pysäytä/poista]-näppäintä. Esiin tulee peruutuksen vahvistamista koskeva viesti. Napauta [Peruuta]-näppäintä. Tämä kone tukee ECM-virheenkorjaustilaa, ja se on määritetty lähettämään automaattisesti uudelleen faksin osat, jotka vääristyivät linjahäiriöiden takia.</li> <li>⇒ "Asetukset" → [Järjestelmäasetukset] → [Kuvan Lähetysasetukset] → [Faksin Asetukset] → [Faksin Asetukset] → [ECM]</li> </ul> |

| <b>V</b> Tarkista                                                                                      | I Ratkaisu                                                                                                    |
|----------------------------------------------------------------------------------------------------|----------------------------------------------------------------------------------------------------|
| llmestyykö näyttöön viesti, joka<br>ilmoittaa muistin olevan täynnä?                                   | <ul> <li>Jaa alkuperäisasiakirjat sarjoihin ja faksaa kukin sarja erikseen tai käytä suoraa lähetystä.</li> <li>Jos muisti täyttyy, lähetys peruuntuu.</li> </ul>                                                                                                    |
| llmestyykö näyttöön viesti, joka<br>ilmoittaa, että kone ei tunnistanut<br>alkuperäisasiakirjan kokoa? | Aseta alkuperäisasiakirja uudestaan paikalleen.<br>Jos kone ei edelleenkään tunnista alkuperäisasiakirjaa oikein, määritä<br>alkuperäisasiakirjan koko manuaalisesti.                                                                                                    |
| llmoittaako työn tila -näyttö (valmiit<br>työt) tai toimintaraportti, että lähetys<br>ei onnistunut?   | Lähetä uudestaan.<br>Jos lähetys ei onnistu, vaikka kone soittaa uudestaan [Soita uudelleen, jos linja<br>on varattu]- tai [Soita uudelleen, jos sattuu tiedonsiirtovirhe] -asetuksen mukaan,<br>lähetysvirhe näkyy työn tila -näytössä ja toimintaraportissa.                                                                       |
| Asetitko taitetun alkuperäisen<br>asiakirjan?                                                          | Näytön ohjeita noudattaen avaa alkuperäisen taitos, aseta se uudelleen<br>automaattiseen syöttölaitteeseen ja skannaa uudelleen.<br>Jos automaattiseen syöttölaitteeseen asetetaan taitettu alkuperäinen asiakirja,<br>seurauksena on virhe ja skannaamisen keskeytyminen, kun kone tunnistaa<br>todellisen koon skannauksen aikana. |
| Ovatko alaosoite ja käyttökoodi<br>oikein? (Käytettäessä F-koodiyhteyttä)                              | Varmista toisen laitteen käyttäjältä, että alaosoite ja käyttökoodi ovat oikein.                                                                                                    |

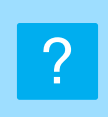

#### LÄHETETTY FAKSI TULOSTUU TYHJÄNÄ VASTAANOTTOPUOLELLA

| <b>V</b> Tarkista                                                                                          | <b>!</b> Ratkaisu                                                                                                    |
|----------------------------------------------------------------------------------------------------|----------------------------------------------------------------------------------------------------|
| Onko alkuperäinen asetettu oikealla<br>tavalla kopioitava puoli ylöspäin tai<br>kopioitava puoli alaspäin? | Aseta alkuperäinen uudelleen oikean suuntaisesti, ja lähetä uudelleen.<br>Valotuslasia käytettäessä alkuperäinen tulee asettaa kopioitava puoli alaspäin.<br>Automaattista syöttölaitetta käytettäessä alkuperäinen tulee asettaa kopioitava<br>puoli ylöspäin. Aseta alkuperäinen oikein ja lähetä faksi uudestaan. |
| Jos vastaanottava kone käyttää<br>lämpöpaperia, asetettiinko<br>lämpöpaperi väärinpäin?                    | Tarkista toisen koneen operaattorin kanssa.                                                                                                    |

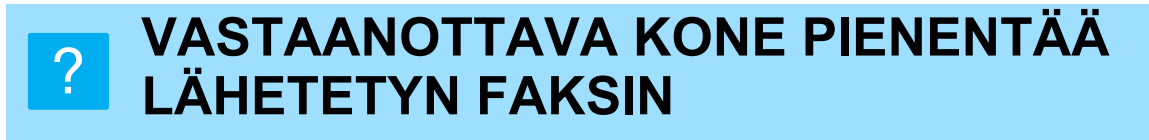

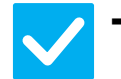

Tarkista

Ratkaisu

Onko kääntölähetys määritetty?

■ Ota käyttöön "Kiertolähetyksen Asetus" ennen lähetystä.
 Kun [Kiertolähetyksen Asetus] ei ole käytössä (kone ei kierrä kuvaa), vastaanottava kone saattaa pienentää pystysuuntaan asetettua alkuperäisasiakirjaa.
 ⇒ "Asetukset" → [Järjestelmäasetukset] → [Kuvan Lähetysasetukset] → [Faksin Asetukset] → [Lähetyksen asetukset] → [Kiertolähetyksen Asetus] → [V
 Jos "Sekakoko alkuperäiset" on käytössä Muussa ja lähetetään alkuperäinen muun levyinen asiakirja, kierretty lähetys poistetaan käytöstä.

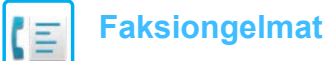

#### **2 LÄHETYS EI ALA MÄÄRITETTYNÄ AIKANA**

| 🗸 Tarkista                                    | ! Ratkaisu                                                                                                    |
|-----------------------------------------------|----------------------------------------------------------------------------------------------------|
| Onko koneen kello asetettu oikeaan<br>aikaan? | ■ Aseta koneen kello oikeaan aikaan. ⇒ "Asetukset" → [Järjestelmäasetukset] → [Yleiset asetukset] → [Laiteasetukset] → [Kello] |

Onko lähetys käynnissä?

 Jos toinen lähetys on käynnissä määritettynä ajankohtana, ajastinlähetys alkaa kyseisen lähetyksen päätyttyä.

# ?

#### **TULOSTUS EI ONNISTU VASTAANOTON JÄLKEEN**

| <b>V</b> Tarkista                                                                       | ! Ratkaisu                                                                                                    |
|-----------------------------------------------------------------------------------------|----------------------------------------------------------------------------------------------------|
| Tuleeko salasanan syöttönäyttö I<br>esiin?                                              | <ul> <li>Syötä oikea salasana numeronäppäimillä.</li> <li>[Vastaanotetun tulostusdatan pitoasetus] on käytössä. Jos et tiedä salasanaa, kysy pääkäyttäjältä.</li> <li>⇒ "Asetukset (pääkäyttäjä)" → [Järjestelmäasetukset] → [Kuvan Lähetysasetukset] → [Yleiset asetukset] → [Tila- Asetukset]</li> <li>→ [Vastaanotetun tulostusdatan pitoasetus]</li> </ul>                                                                                                    |
| Onko leikkaustulostus poistettu I<br>käytöstä asetustilassa (pääkäyttäjä)?              | Aseta samankokoinen paperi kuin vastaanotettu faksi.<br>Jos [Tulostus oikeassa koossa(ei jakoa)] on otettu käyttöön asetustilan<br>(pääkäyttäjä) kohdassa [Tulostustyylin Asetus] ja kone vastaanottaa faksin, joka<br>on suurempi kuin koneeseen asetetut paperit, kone vastaanottaa faksin ja<br>tallentaa sen muistiin tulostamatta sitä. (Jos vastaanotettu faksi on kuitenkin<br>pidempi kuin A3 (11" × 17") -koko, kone tulostaa sen usealle paperiarkille.)<br>⇒ "Asetukset" → [Järjestelmäasetukset] → [Kuvan Lähetysasetukset] → [Faksin<br>Asetukset] → [Vastaanottoasetukset] → [Tulostustyylin Asetus] |
| Onko vastaanotetun faksin I<br>edelleenlähetys (saapuvien reititys)<br>otettu käyttöön? | <ul> <li>Jos vastaanotettu faksi täytyy tulostaa, kysy pääkäyttäjältä.<br/>Kun saapuvien reititys on käytössä, kone lähettää vastaanotetut faksit edelleen<br/>automaattisesti määritettyyn osoitteeseen. Jos [Tulosta virheen sattuessa] on<br/>valittu, kun saapuvien reititys on käytössä, kone tulostaa vastaanotetut faksit vain<br/>virheen sattuessa.</li> <li>⇒ "Asetukset (pääkäyttäjä)" → [Kuvan Lähetysasetukset]<br/>→ [Saapuva reititys (eteenpäin/säilytys) Asetukset] → [Pääkäyttäjä asetukset]<br/>→ [Saapuvan reititys asetukset]</li> </ul>                                                      |
| Onko paperi muu kuin koko, joka I<br>voidaan tulostaa ladatun faksin<br>vastaanotolla?  | Jos paperi on muu kuin laitteeseen ladattu koko A5, A5R, B5, B5R, A4, A4R, B4, A3, 8-1/2"x11", 8-1/2"x11"R, 8-1/2"x13", 8-1/2"x13-2/5", 8-1/2"x13-1/2" (5-1/2"x8-1/2", 8-1/2"x11", 8-1/2"x11"R, A4, A4, 8-1/2"x13", 8-1/2"x13-2/5", 8-1/2"x14", 11"x17"), tulostusta ei suoriteta vaikka faksi vastaanotetaan. Lataa edellä kuvatun kokoiset paperit.                                                                                                    |

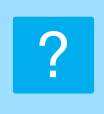

#### MANUAALINEN VASTAANOTTO / POLLAUSVASTAANOTTO EI ONNISTU

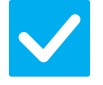

#### Tarkista

#### Ratkaisu

Onko jäljellä vain vähän vapaata muistia?

- Jos jokin seuraavista tilanteista on voimassa, lisää vapaata muistia faksien vastaanottamista varten tulostamalla tai poistamalla fakseja.
  - Muisti sisältää tietoja, jotka on vastaanotettu, kun vastaanotetun kuvan tarkistus on käytössä.
  - Muisti sisältää tietoja, jotka on vastaanotettu luottamuksellisina tai jotka on suojattu salasanalla.
  - Muistilokeroon on tallennettu faksi.

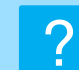

#### VASTAANOTETTU KUVA ON HEIKKO

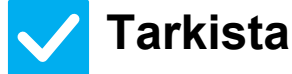

#### Ratkaisu

Onko faksattu alkuperäisasiakirjakin haalea?

Pyydä toista osapuolta lähettämään faksi uudestaan käyttämällä sopivaa (tummempaa) valotusasetusta.

#### KONE EI ALOITA FAKSIN VASTAANOTTOA

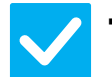

#### Tarkista

#### Ratkaisu

| Onko vastaanottotila asetettu kohtaan<br>[Manuaal. Vastaanot.] asetustilassa? | <ul> <li>Aseta vastaanottotilaksi [Autom. Vastaanotto].<br/>Kun vastaanottotilana on [Manuaal. Vastaanot.], kone ei vastaanota fakseja<br/>automaattisesti.</li> <li>⇒ "Asetukset (pääkäyttäjä)" → [Järjestelmäasetukset] → [Kuvan<br/>Lähetysasetukset] → [Faksi Data Vast.Ota/Läh.Ed. (manuaalisesti)] →<br/>[Vastaanottoasetukset]</li> <li>Kun [Vastaanoton vaihtaminen manuaalisesta automaattiseen] on valittu<br/>asetustilassa ja faksi vastaanotetaan manuaalisessa vastaanottotilassa, kone<br/>siirtyy automaattisesti automaattiselle vastaanotolle tietyn soittomäärän jälkeen<br/>ja vastaanottaa faksin.</li> <li>Pyydä pääkäyttäjää ottamaan tämä asetus käyttöön.</li> <li>⇒ "Asetukset (pääkäyttäjä)" → [Järjestelmäasetukset] → [Kuvan<br/>Lähetysasetukset] → [Faksin Asetukset] → [Vastaanottoasetukset] →<br/>[Vastaanoton vaihtaminen manuaalisesta automaattiseen] → [Siirtyminen<br/>automaattivastaanotolle] → </li> </ul> |
|-------------------------------------------------------------------------------|----------------------------------------------------------------------------------------------------|
| Onko jäljellä vain vähän vapaata<br>muistia?                                  | <ul> <li>Lisää vapaan muistin määrää.</li> <li>Muisti sisältää tietoja, jotka on vastaanotettu, kun vastaanotetun kuvan tarkistus on käytössä.</li> <li>Muisti sisältää tietoja, jotka on vastaanotettu luottamuksellisina tai jotka on suojattu salasanalla.</li> <li>Muistilokeroon on tallennettu faksi.</li> </ul>                                                                                                    |

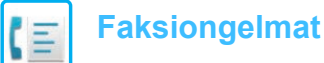

?

# NUMERONVALINTA EI ONNISTU

| <b>V</b> Tarkista                                                                      | ! Ratkaisu                                                                                                    |
|----------------------------------------------------------------------------------------|----------------------------------------------------------------------------------------------------|
| Onko ulkoinen puhelin kytketty?                                                        | Tarkista kytkennät.<br>Tarkista puhelinlinjan pistorasia, seinäpistorasia ja mahdolliset jatkosovittimet ja<br>varmista, että kaikki kytkennät ovat kunnollisia.                                                                                                |
| Onko ulkoinen puhelin käytössä<br>asetustilassa?<br>(Kun ulkoinen puhelin on kytketty) | <ul> <li>■ Pyydä pääkäyttäjää suorittamaan [Ulkoisen Puhelimen Asetus]/</li> <li>⇒ "Asetukset (pääkäyttäjä)" → [Järjestelmäasetukset] → [Kuvan<br/>Lähetysasetukset] → [Faksin Asetukset] → [Tila- Asetukset] → [Ulkoisen<br/>Puhelimen Asetus] → [V</li> </ul> |
| Onko linja varattu?                                                                    | Odota, kunnes viesti on saatu päätökseen.                                                                                                    |

#### **? TOISELLE OSAPUOLELLE EI VOI PUHUA**

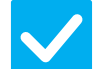

#### Tarkista

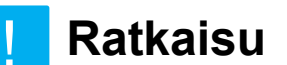

Valitsitko numeron käyttämällä kaiutinta?

#### Käytä rinnakkaispuhelinta. Kun valitset numeron käyttämällä kaiutinta, voit kuulla toisen osapuolen äänen, mutta hän ei kuule sinun ääntäsi. Käytä rinnakkaispuhelinta. (Jos ulkoista puhelinta ei ole asennettu, et voi puhua toiselle osapuolelle.)

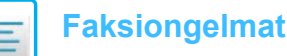

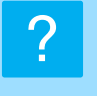

#### OSOITETTA (YKSITTÄINEN PIKANÄPPÄIN TAI RYHMÄNÄPPÄIN) EI VOIDA TALLENTAA

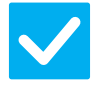

#### Tarkista

#### Ratkaisu

Onko näppäimiä tallennettu enimmäismäärä?

Vähennä tallennettujen näppäinten määrää.
 Poista osoitteet (yksittäinen pikanäppäin tai ryhmänäppäin), joita ei käytetä.

#### OSOITETTA (YKSITTÄINEN PIKANÄPPÄIN TAI RYHMÄNÄPPÄIN) EI VOIDA MUOKATA TAI POISTAA

| <b>V</b> Tarkista                                                                 | <b>!</b> Ratkaisu                                                                                                    |
|-----------------------------------------------------------------------------------|----------------------------------------------------------------------------------------------------|
| Käytetäänkö näppäintä varatussa tai                                               | Odota, kunnes lähetys on päättynyt, tai peruuta varattu lähetys, ja muokkaa tai                                                                                                    |
| käynnissä olevassa lähetyksessä?                                                  | poista näppäin sen jälkeen.                                                                                                    |
| Onko pääkäyttäjä poistanut toimintoja                                             | Kysy asiaa pääkäyttäjältä.                                                                                                    |
| käytöstä?                                                                         | Jotkut toiminnot on voitu poistaa käytöstä asetustilassa.                                                                                                    |
| Onko pääkäyttäjä ottanut<br>muokkauksen ja poiston estävän<br>toiminnon käyttöön? | <ul> <li>Kysy asiaa pääkäyttäjältä.<br/>Jos pääkäyttäjä on ottanut [Saapuvan reititys asetukset] -asetuksen tai muun vastaavan asetuksen käyttöön, näppäimiä ei voi muokata tai poistaa.</li> <li>⇒ "Asetukset (pääkäyttäjä)" → [Kuvan Lähetysasetukset]</li> <li>→ [Saapuva reititys (eteenpäin/säilytys) Asetukset] → [Saapuvan reititys asetukset]</li> </ul> |

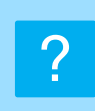

#### HALUAN TARKISTAA LÄHETYS-/VASTAANOTTOHISTORIAN

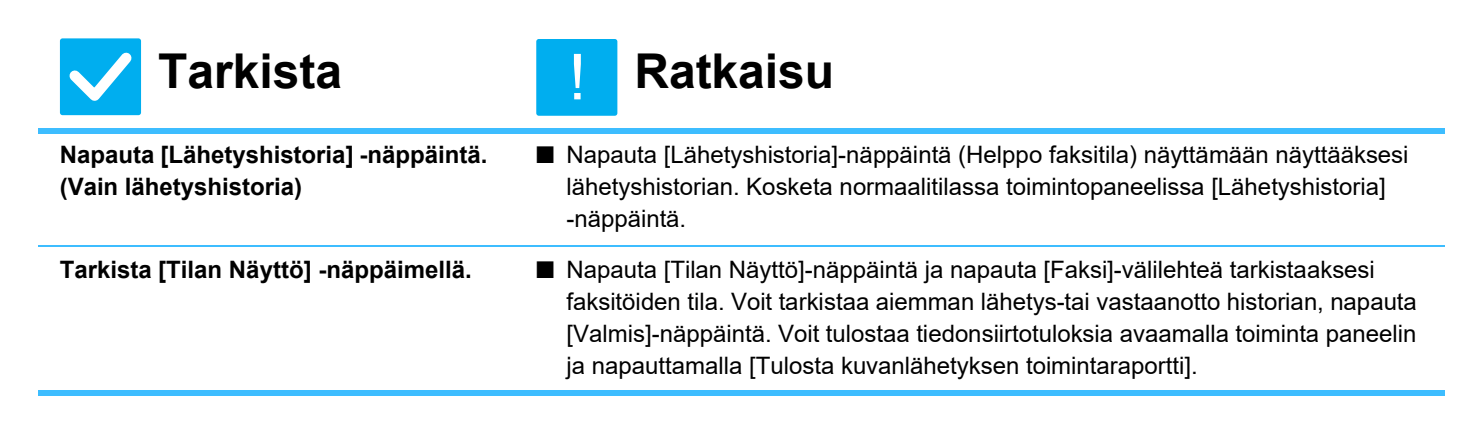

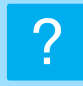

#### EN TIEDÄ, MITEN VASTAANOTETTUJA FAKSEJA VOI LÄHETTÄÄ EDELLEEN

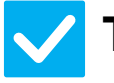

#### Tarkista

#### Ratkaisu

Käytä vastaanotetun faksin edelleenlähetysasetuksia asetustilassa.

- Voit lähettää edelleen saapuneita fakseja etukäteen asetettuun edelleenlähetyskohteeseen. Ota käyttöön [Saapuvan reititys asetukset]
   "Asetukset (pääkäyttäjä)"
  - [Järjestelmäasetukset] → [Kuvan Lähetysasetukset]

→ [Saapuva reititys (eteenpäin/säilytys) Asetukset] → [Pääkäyttäjä asetukset]. Napauta [Lisää] ja aseta edelleenlähetyskohde ja edelleenlähetysehdot. Kun asetukset on tehty, vastaanotetut faksit edelleenlähetetään asetettujen ehtojen mukaan.

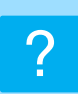

#### EN TIEDÄ, MITEN VASTAANOTETTUJA FAKSEJA VOI ESIKATSELLA

#### 🗸 Tarkista

Ota käyttöön esikatselukuvan asetus vastaanotettujen faksien asetustilassa.

#### Ratkaisu

■ Voit lähettää edelleen saapuneita fakseja etukäteen asetettuun edelleenlähetyskohteeseen. Ota käyttöön [Vastaanotetut tiedot Kuvan tark.asetus] "Asetukset (pääkäyttäjä)" - [Järjestelmäasetukset] → [Kuvan Lähetysasetukset] → [Yleiset asetukset] → [Tila- Asetukset]. Kun faksi on vastaanotettu, napauta [Tilan Näyttö]-näppäimen viereen ilmestyvää kuvaketta näytön yläreunassa. Valitse ilmestyvässä järjestelmätienäytössä [Tapahtumatiedot]-välilehteä ja napauta [Tarkasta faksin vastaanottokuva]-näppäintä Kosketa vastaanotetun faksin näppäintä, jonka haluat tarkistaa, ja napauta [Tarkista kuva] toimintapaneelissa näyttääksesi faksin esikatselun.

# ILMOITUSÄÄNET LIIAN KOVALLA TAI HILJAISIA, TAI NIITÄ EI KUULU (ÄÄNENVOIMAKKUUDEN SÄÄTÖ)

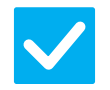

#### Tarkista

Oletko säätänyt äänenvoimakkuutta asetustilan kaiuttimen asetuksissa?

Voit säätää alkuperäisen asiakirjan skannaus valmis -äänen äänenvoimakkuutta asetustilan skannaus valmis -äänen asetuksessa.

- Ratkaisu
- Säädä luurin äänenvoimakkuutta, soittoäänen voimakkuutta, linjan kuunteluäänenvoimakkuutta, lähetys-/vastaanotto loppu -äänenvoimakkuutta ja lähetys-/vastaanottovirheen äänenvoimakkuutta "Asetukset (pääkäyttäjä)".
   ⇒ "Asetukset (pääkäyttäjä)" → [Järjestelmäasetukset] → [Yleiset asetukset] → [Ääniasetukset] → [Merkkiääniasetukset (kuva lähetä)]
- Valmis ääni kuuluu, kun alkuperäisen asiakirjan skannaus on valmis. Valitse "Asetukset (pääkäyttäjä)" → [Järjestelmäasetukset] → [Yleiset asetukset] → [Ääniasetukset] → [Merkkiääniasetukset (yleiset)] → [Skannaus valmis -ääni

(kuva lähetä)] äänenvoimakkuuden säätämiseksi.

#### **EN TIEDÄ, MITEN LÄHETTÄJÄN TIEDOT TALLENNETAAN TAI TULOSTETAAN**

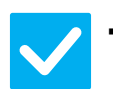

#### Tarkista

#### Ratkaisu

Voit tallentaa lähettäjän asetustilan tiedot kohdassa "Oma nimen ja kohteen asetus". ■ Voit tallentaa lähettäjän tiedot valitsemalla "Asetukset (pääkäyttäjä)]
 - [Järjestelmäasetukset] → [Kuvan Lähetysasetukset] → [Yleiset asetukset]
 → [Oma nimen ja kohteen asetus].

### **?** SARJALÄHETYS EI TOIMI

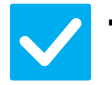

#### Tarkista

Ratkaisu

Onko sarjalähetys poistettu käytöstä asetustilassa (pääkäyttäjä)?

■ Sarjalähetystä ei voi suorittaa, kun "Asetukset (pääkäyttäjä)" -[Järjestelmäasetukset] → [Kuvan Lähetysasetukset] → [Faksin Asetukset] → [Lähetyksen asetukset] → [Estä faksilähetys] on poistettu käytöstä.

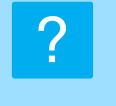

#### FAKSIN VASTAANOTTO / TIEDOT -MERKKIVALO EI SAMMU

| <b>V</b> Tarkista                                   | <b>!</b> Ratkaisu                                                                                                    |
|-----------------------------------------------------|----------------------------------------------------------------------------------------------------|
| Oletko noutanut vastaanotetun<br>tulostetun faksin? | Faksin vastaanotto / tiedot -merkkivalo vilkkuu, kunnes vastaanotetut faksit<br>haetaan.                                                               |
| Estääkö virhe saapuneiden faksien tulostuksen?      | Faksi vastaanotettu / tiedot -merkkivalo vilkkuu, kun vastaanotettu faksi on<br>edelleen muistissa tulostamatta. Poista virhe, joka estää tulostuksen. |

#### **2** EN TIEDÄ, MITEN TARKISTAN OSOITTEEN FAKSIA LÄHETETTÄESSÄ

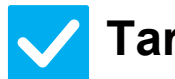

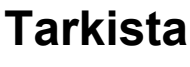

#### Ratkaisu

Napauta [Osoitteen tarkistus]-näppäintä.

Onko "Faksi vast. vahvistustila" otettu käyttöön asetustilassa?

■ Ota käyttöön "Asetukset (pääkäyttäjä)" - [Järjestelmäasetukset] → [Kuvan Lähetysasetukset] → [Faksin Asetukset] → [Tila- Asetukset] → [Faksikohteen vahvistustila]. Kun tämä asetus on käytössä, näyttöön tulee osoitteen

■ Napauta [Osoitteen tarkistus]-näppäintä näyttääksesi osoiteluettelon.

vahvistusviesti faksia lähetettäessä virheellisen lähetyksen ehkäisemiseksi.

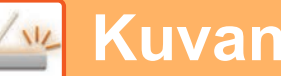

### **TARKISTUSLUETTELO**

#### Onko pääkäyttäjä poistanut toimintoja käytöstä?

Jotkut toiminnot on voitu poistaa käytöstä asetustilassa. Kun käyttäjätunnistus on otettu käyttöön, käytettävissäsi olevia toimintoja on ehkä rajoitettu käyttäjäasetuksissasi. Kysy asiaa pääkäyttäjältä.

| ? Ongelma                                                                        | ✓ Tarkista                                                                                                    | Sivu |
|----------------------------------------------------------------------------------|----------------------------------------------------------------------------------------------------|------|
| LÄHETTÄMINEN EI ONNISTU                                                          | Onko kohde valittu oikein (vastaanottajan tiedot)? Onko kyseiseen<br>kohteeseen tallennettu oikeat tiedot (sähköpostiosoite tai<br>FTP-palvelimen tiedot)? | 49   |
|                                                                                  | Ylittääkö kuvatiedosto asetustilassa (pääkäyttäjä) määritetyn sähköpostiliitteen kokorajan?                                                                | 49   |
|                                                                                  | Ylittikö kuvatiedoston koko sähköpostipalvelimesi liitetiedostojen kokorajan? (Kun käytetään Skannaa sähköpostiin -toimintoa)                              | 49   |
|                                                                                  | Onko kohdetietokoneen kansio määritetty jaetuksi kansioksi, jotta siihen voidaan lähettää tietoa? (Kun käytetään Skannaa verkkokansioon -toimintoa)        | 49   |
|                                                                                  | Onko [IPsec-asetukset] otettu käyttöön koneessa? (Kun käytetään<br>Skannaa verkkokansioon -toimintoa)                                                      | 49   |
|                                                                                  | Asetitko taitetun alkuperäisen asiakirjan?                                                                                                    | 49   |
|                                                                                  | Onko vastaanottajiksi asetettu suoria SMTP-osoitteita ja muita osoitteita?                                                                                 | 49   |
| AUTOMAATTINEN VÄRITILAN<br>VALINTA EI TOIMI OIKEIN                               | Skannaatko jotakin seuraavan tyyppisistä alkuperäisistä?                                                                                                   | 50   |
| VASTAANOTETTU KUVATIEDOSTO<br>EI AVAUDU                                          | Tukeeko vastaanottajan käyttämä katseluohjelma vastaanotetun kuvadatan muotoa?                                                                             | 50   |
|                                                                                  | Ilmestyykö näyttöön viesti, joka kehottaa sinua syöttämään tunnussanan?                                                                                    | 50   |
| EN TIEDÄ, MITEN<br>ALKUPERÄISEN/LÄHETETYN<br>KOKO MÄÄRITETÄÄN                    | Käytätkö Helppo-tilaa?                                                                                                    | 50   |
| LÄHETTÄMINEN KESTÄÄ KAUAN                                                        | Onko tarkkuusasetus oikea skannauksen aikana?                                                                                                    | 51   |
| KOHDE ON ESIVALITTU                                                              | Onko [Oletusosoitteen asetus] otettu käyttöön asetustilassa?                                                                                               | 51   |
| SKANNATTU KUVA EI NÄY<br>KOKONAAN                                                | Onko skannattavan kuvan alkuperäinen kokoasetus pienempi kuin sen todellinen koko?                                                                         | 51   |
| SKANNATUN KUVAN LAATU ON                                                         | Onko alkuperäinen asiakirja painotuote, kuten kirja tai aikakauslehti?                                                                                     | 52   |
| ΗΕΙΚΚΟ                                                                           | Kun skannaat värillistä tai harmaasävyistä alkuperäisasiakirjaa, onko<br>väritilaksi valittu [Mono2]?                                                      | 52   |
|                                                                                  | Onko lähetykseen otettu mukaan Internet-faksiosoitteita?                                                                                                   | 52   |
|                                                                                  | Onko tarkkuusasetus liian alhainen?                                                                                                    | 52   |
|                                                                                  | Onko pakkaussuhde liian korkea?                                                                                                    | 52   |
| SKANNATTU KUVA EI NÄY<br>LAINKAAN                                                | Onko alkuperäinen asetettu oikealla tavalla kopioitava puoli ylöspäin tai kopioitava puoli alaspäin?                                                       | 52   |
| SKANNATTU KUVA ON<br>YLÖSALAISIN TAI SIVUTTAIN                                   | Onko lähetykseen otettu mukaan Internet-faksiosoitteita?                                                                                                   | 53   |
| TIEDOSTOTYYPIKSI VALITTIIN<br>JPEG, MUTTA TIEDOSTO LUOTIIN<br>TIFF-TIEDOSTOKSI   | Valitsitko [Mono2]-väritilan?                                                                                                    | 53   |
| TIEDOSTOKOKO ON SUURI                                                            | Onko väritila asetettu asentoon [Harmaasävy] skannattaessa<br>yksiväristä alkuperäistä asiakirjaa?                                                         | 53   |
|                                                                                  | Onko tarkkuusasetus liian korkea?                                                                                                    | 53   |
|                                                                                  | Onko pakkaussuhde liian alhainen?                                                                                                    | 53   |
| OSOITETTA (YKSITTÄINEN<br>PIKANÄPPÄIN TAI<br>RYHMÄNÄPPÄIN) EI VOIDA<br>TALLENTAA | Onko näppäimiä tallennettu enimmäismäärä?                                                                                                    | 54   |
| OSOITETTA (YKSITTÄINEN                                                           | Käytetäänkö näppäintä varatussa tai käynnissä olevassa lähetyksessä?                                                                                       | 54   |
| PIKANÄPPÄIN TAI<br>RYHMÄNÄPPÄIN) EI VOIDA<br>MUOKATA TAI POISTAA                 | Onko pääkäyttäjä ottanut muokkauksen ja poiston estävän toiminnon käyttöön?                                                                                | 54   |

| ? Ongelma                                                                      | ✓Tarkista                                | Sivu |
|--------------------------------------------------------------------------------|------------------------------------------|------|
| HALUAN MUUTTAA SKANNATUN<br>KUVAN MUOTOA TAI PAKKAUSTA                         | Käytä [Muoto]-painiketta.                | 54   |
| EN TIEDÄ, MITEN TARKISTAN<br>OSOITTEEN KUVAA<br>LÄHETETTÄESSÄ                  | Napauta [Osoitteen tarkistus]-näppäintä. | 54   |
| REITITTIMEN VAIHTAMISEN<br>JÄLKEEN EN VOI KÄYTTÄÄ<br>SKANNAUSTA VERKKOKANSIOON | Onko koneen IP-osoite muuttunut?         | 55   |

**TAI SKANNAUSTA** 

112

#### LÄHETTÄMINEN EI ONNISTU ?

| V Tarkista                                                                                                    | Patkaisu                                                                                                    |
|----------------------------------------------------------------------------------------------------|----------------------------------------------------------------------------------------------------|
| Onko kohde valittu oikein<br>(vastaanottajan tiedot)? Onko<br>kyseiseen kohteeseen tallennettu<br>oikeat tiedot (sähköpostiosoite tai<br>FTP-palvelimen tiedot)? | <ul> <li>Varmista, että kohdetta varten on tallennettu oikeat tiedot ja että kohde on oikein<br/>valittu.</li> <li>Jos lähettäminen sähköpostilla (Skannaa sähköpostiin) ei onnistu, kone voi lähettää<br/>ilmoituksen "Toimittamaton viesti" kaltaisen virheilmoituksen määritetyn pääkäyttäjän<br/>sähköpostiosoitteeseen. Nämä tiedot voivat auttaa ongelman syyn määrittämisessä.</li> </ul>                                                                                                    |
| Ylittääkö kuvatiedosto asetustilassa<br>(pääkäyttäjä) määritetyn<br>sähköpostiliitteen kokorajan?                                                                | Kysy asiaa pääkäyttäjältä.<br>Jos pääkäyttäjä on rajoittanut lähetettävien tiedostojen kokoa, rajan ylittävää<br>tiedostoa ei voida lähettää.                                                                                                    |
| Ylittikö kuvatiedoston koko<br>sähköpostipalvelimesi liitetiedostojen<br>kokorajan?<br>(Kun käytetään Skannaa sähköpostiin<br>-toimintoa)                        | <ul> <li>Pienennä yksittäisen sähköpostilähetyksen liitetiedoston kokoa (vähennä skannattavien sivujen määrää).</li> <li>Tiedoston kokoa voidaan pienentää myös käyttämällä skannauksessa alempaa tarkkuusasetusta. Tarkista postipalvelimen pääkäyttäjältä (tai Internet-yhteyden tarjoajalta tai vastaavalta taholta), mikä yhden sähköpostilähetyksen sisältämän tiedon yläraja on.</li> <li>Kun valitaan [Lähetä Kohteen linkki], tiedot tallennetaan koneen kiintolevylle, ja tallennettujen tietojen URL-linkki lähetetään kohteelle sähköpostitse. Vastaanottaja lataa tiedoston linkkiä käyttämällä. Koska sähköpostipalvelimen rajoitukset eivät vaikuta tähän menetelmään, voit käyttää sitä esimerkiksi silloin, kun et voi pienentää tiedostokokoa.</li> </ul> |
| Onko kohdetietokoneen kansio<br>määritetty jaetuksi kansioksi, jotta<br>siihen voidaan lähettää tietoa?<br>(Kun käytetään Skannaa<br>verkkokansioon -toimintoa)  | Jos kohdekansiota ei ole määritetty jaetuksi kansioksi, valitse "Jakaminen"<br>kansion ominaisuuksissa.<br>Jos kansio on siirretty tai muulla tavoin muuttunut, "Jakaminen"-asetus on<br>saattanut peruuntua.                                                                                                    |
| Onko [IPsec-asetukset] otettu<br>käyttöön koneessa?<br>(Kun käytetään Skannaa<br>verkkokansioon -toimintoa)                                                      | <ul> <li>Kysy asiaa pääkäyttäjältä.</li> <li>Kun [IPsec-asetukset] on otettu käyttöön asetustilassa, joissain<br/>tietokoneympäristöissä ei ehkä ole mahdollista skannata jaettuun kansioon.</li> <li>⇒ "Asetukset (pääkäyttäjä)" → [Järjestelmäasetukset] → [Tietoturva- Asetukset]</li> <li>→ [IPsec-asetukset]</li> </ul>                                                                                                    |
| Asetitko taitetun alkuperäisen<br>asiakirjan?                                                                                                    | Näytön ohjeita noudattaen avaa alkuperäisen taitos, aseta se uudelleen<br>automaattiseen syöttölaitteeseen ja skannaa uudelleen.<br>Jos automaattiseen syöttölaitteeseen asetetaan taitettu alkuperäinen asiakirja,<br>seurauksena on virhe ja skannaamisen keskeytyminen, kun kone tunnistaa<br>todellisen koon skannauksen aikana.                                                                                                    |
| Onko vastaanottajiksi asetettu suoria<br>SMTP-osoitteita ja muita osoitteita?                                                                                    | <ul> <li>Sarjalähetys sekä suoriin SMTP-osoitteisiin että muihin osoitteisiin ei ole<br/>mahdollista.</li> <li>Lähetä erikseen suoriin SMTP-osoitteisiin ja muihin osoitteisiin.</li> </ul>                                                                                                    |
|                                                                                                    |                                                                                                    |

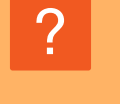

#### AUTOMAATTINEN VÄRITILAN VALINTA EI TOIMI OIKEIN

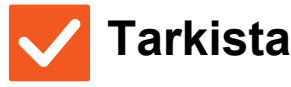

Skannaatko jotakin seuraavan tyyppisistä alkuperäisistä? Kun Mustavalko-toimintoa ei ole valittu:

• Onko paperissa väriä tai värittymiä? **Jos Väriä ei ole valittu:** 

- Onko alkuperäisen asiakirjan väri hyvin vaalea?
- Onko alkuperäisen asiakirjan väri hyvin tumma, lähes musta?
- Onko alkuperäisessä asiakirjassa vain pieni alue värillinen?

#### Ratkaisu

Määritä väritila manuaalisesti. Jos väritilaksi on valittu [Autom.] ja [Väri Aloita]-näppäintä kosketetaan, kone havaitsee, onko alkuperäinen asiakirja mustavalkoinen vai värillinen. Vasemmalla näkyvissä tapauksissa automaattinen havaitseminen ei ehkä johda oikeaan tulokseen.

#### **? VASTAANOTETTU KUVATIEDOSTO EI AVAUDU**

| <b>V</b> Tarkista                | . Ratkaisu                                                                                |
|----------------------------------|-------------------------------------------------------------------------------------------|
| Tukeeko vastaanottajan käyttämä  | Käytä ohjelmaa, joka pystyy avaamaan valitun tiedostotyypin ja pakkausmuodon.             |
| katseluohjelma vastaanotetun     | Vastaanottaja pystyy ehkä avaamaan tiedoston, jos vaihdat tiedostotyyppiä ja              |
| kuvadatan muotoa?                | pakkausmuotoa lähetyksen yhteydessä.                                                      |
| llmestyykö näyttöön viesti, joka | <ul> <li>Pyydä lähettäjältä salasana tai pyydä häntä lähettämään kuva uudelleen</li></ul> |
| kehottaa sinua syöttämään        | salaamattomassa muodossa.                                                                 |
| tunnussanan?                     | Vastaanotettu tiedosto on salattu PDF-tiedosto.                                           |

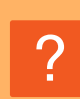

#### EN TIEDÄ, MITEN ALKUPERÄISEN/LÄHETETYN KOKO MÄÄRITETÄÄN

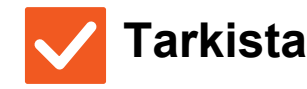

Ratkaisu

Käytätkö Helppo-tilaa?

Käytä normaalitilaa alkuperäisen koon ja lähetyskoon asettamiseen. Napauta [Alkuperäinen]-näppäintä normaalitilan perusnäytössä. Määritä skannauskoko (alkuperäinen koko) ja määritä vastaanotettava määränpäässä lähetyskoko.

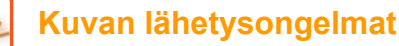

#### ? LÄHETTÄMINEN KESTÄÄ KAUAN

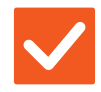

#### Tarkista

skannauksen aikana?

Onko tarkkuusasetus oikea ■

#### Ratkaisu

 Valitse lähettämiseen sopiva tarkkuus sekä tietojen pakkausasetukset. Jos haluat luoda kuvatietoja, joiden tarkkuus ja tiedostokoko ovat tasapainossa, kiinnitä huomiota seuraaviin asioihin: Tarkkuustilat: Oletustarkkuusasetus on [200x200dpi] tilassa "Sähköposti", "FTP/Työpöytä", "Verkkokansio" ja "Skannaa ulkoiseen muistilaitteeseen" sekä [200x100dpi] Internet-faksitilassa. Jos alkuperäisessä asiakirjassa ei ole puolisävyjä, kuten esimerkiksi valokuvaa tai piirrosta, oletustarkkuudella skannaaminen tuottaa käytännöllisen ja käyttökelpoisen lopputuloksen. Korkeampaa tarkkuusasetusta tai "Half Tone"-asetusta (Internet-faksitilassa) tulisi käyttää vain silloin, kun alkuperäisessä asiakirjassa on kuva ja haluat asettaa kuvanlaadun etusijalle. Jos käytät näitä asetuksia, ota huomioon, että ne tuottavat suurempia tiedostoja kuin oletusasetus.

#### **KOHDE ON ESIVALITTU**

| <b>Tarkista</b>                                                 | Ratkaisu                                                                                                    |
|-----------------------------------------------------------------|----------------------------------------------------------------------------------------------------|
| Onko [Oletusosoitteen asetus] otettu<br>käyttöön asetustilassa? | <ul> <li>■ Jos haluat lähettää muuhun kuin oletuskohteeseen, kosketa<br/>[Keskeytä]-näppäintä.<br/>Jos olet pääkäyttäjä ja haluat muuttaa oletusosoitetta tai poistaa sen käytöstä,<br/>muuta asetuksia kohdassa [Oletusosoitteen asetus].</li> <li>⇒ "Asetukset (pääkäyttäjä)" → [Järjestelmäasetukset] → [Kuvan<br/>Lähetysasetukset] → [Skannaus asetukset] → [Oletusosoite] →<br/>[Oletusosoitteen asetus]</li> </ul> |

#### SKANNATTU KUVA EI NÄY KOKONAAN

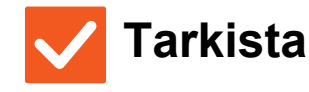

#### Ratkaisu

Onko skannattavan kuvan alkuperäinen kokoasetus pienempi kuin sen todellinen koko?  Aseta skannauskoko vastaamaan todellista kokoa. Jos olet tarkoituksella asettanut pienemmän koon kuin alkuperäisen koon, huomioi valitun skannauskoon viitesijainti, kun asetat alkuperäisen asiakirjan. Jos skannaat esimerkiksi A4-koon (8-1/2" x 11") alkuperäistä asiakirjaa ja käytät B5-koon (5-1/2" x 8-1/2") asetuksia valotuslasilla, kohdista alkuperäinen asiakirja vasemmassa laidassa olevan asteikon avulla siten, että alkuperäisen asiakirjan skannattava osa on B5-koon (5-1/2" x 8-1/2") skannausalueella.

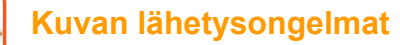

11/

#### **? SKANNATUN KUVAN LAATU ON HEIKKO**

| <b>V</b> Tarkista                                                                                        | Patkaisu                                                                                                    |
|----------------------------------------------------------------------------------------------------|----------------------------------------------------------------------------------------------------|
| Onko alkuperäinen asiakirja<br>painotuote, kuten kirja tai<br>aikakauslehti?                             | ■ Voit vähentää moiré-häiriöitä seuraavalla tavalla:<br>Jos alkuperäinen asiakirja on painotuote, voi esiintyä pystyjuovia (moiré-häiriö).<br>Valitse [Muut] → [Terävyys] normaalitilan perusnäytöllä ja pehmennä reunoja<br>moiré-häiriön vähentämiseksi (vain "Sähköposti", "FTP/Työpöytä",<br>"Verkkokansio" ja "Skannaa ulkoiseen muistilaitteeseen"). Moiré-häiriöitä voi<br>ehkä vähentää myös muuttamalla tarkkuusasetusta tai siirtämällä alkuperäistä<br>asiakirjaa hieman valotuslasilla (tai kääntämällä sitä hieman). |
| Kun skannaat värillistä tai<br>harmaasävyistä alkuperäisasiakirjaa,<br>onko väritilaksi valittu [Mono2]? | <ul> <li>Väritilan asetus [Mono2] korvaa alkuperäisen asiakirjan värit joko valkoisella tai<br/>mustalla värillä. Tämä asetus sopii vain pelkkää tekstiä sisältäville alkuperäisille<br/>asiakirjoille. Jos alkuperäinen asiakirja sisältää kuvia, käytä [M/V Aloita]<br/>-näppäintä [Harmaasävy]-asetuksen kanssa tai aseta [Väri Aloita]-näppäimen<br/>väritilaksi [Värillinen] tai [Harmaasävy] ja skannaa sen jälkeen.</li> </ul>                                                                                             |
| Onko lähetykseen otettu mukaan<br>Internet-faksiosoitteita?                                              | Jos haluat lähettää korkealla tarkkuudella skannatun kuvan tilojen "Sähköposti",<br>"FTP/Työpöytä" ja "Verkkokansio", lähetä kuva erikseen skanneri ja<br>Internet-kohteisiin erikseen.                                                                                                    |
| Onko tarkkuusasetus liian alhainen?                                                                      | <ul> <li>Alhainen tarkkuusasetus tuottaa karkeamman kuvan.</li> <li>Tarkkuusasetuksen kasvattaminen tuottaa tasaisemman kuvan. (Mitä suurempi tarkkuus, sitä suurempi tiedostokoko).</li> </ul>                                                                                                    |
| Onko pakkaussuhde liian korkea?                                                                          | <ul> <li>■ Jos pakkaussuhde on asetettu liian korkeaan arvoon kun "Väritila"-lähetys on<br/>asetettu värilliseksi tai mustavalkoiseksi, kohina voi olla havaittavaa ja värit<br/>saattavat näyttää haalistuneilta.<br/>Aseta [Tiedostomuoto] → "Pakkaussuhde" alhaisempaan arvoon kohinan ja<br/>värien haalistumisen vähentämiseksi. (Mitä alhaisempi pakkaussuhde, sitä<br/>suurempi tiedostokoko).<br/>Tämä voidaan asettaa normaalitilassa.</li> </ul>                                                                        |

#### SKANNATTU KUVA EI NÄY LAINKAAN

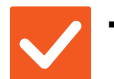

#### Tarkista

Ratkaisu

Onko alkuperäinen asetettu oikealla tavalla kopioitava puoli ylöspäin tai kopioitava puoli alaspäin? Aseta alkuperäinen uudelleen oikean suuntaisesti, ja lähetä uudelleen.
 Valotuslasia käytettäessä alkuperäinen tulee asettaa kopioitava puoli alaspäin.
 Automaattista syöttölaitetta käytettäessä alkuperäinen tulee asettaa kopioitava puoli ylöspäin.

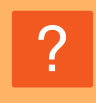

#### SKANNATTU KUVA ON YLÖSALAISIN TAI SIVUTTAIN

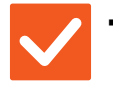

#### Tarkista

#### Ratkaisu

Onko lähetykseen otettu mukaan Internet-faksiosoitteita? Lähetä kuva erikseen skannaustilan ja Internet-faksitilan kohteisiin. Jos joukkolähetykseen on otettu mukaan "Sähköposti"-, "FTP/Työpöytä"- ja "Verkkokansio"-kohteita sekä Internet-faksi-kohteita, Internet-faksin alkuperäinen lähetyssuunta on etusijalla. Tiedoston suunta ei tämän vuoksi ehkä ole oikea, kun sitä katsotaan tietokoneella.

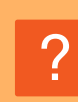

#### TIEDOSTOTYYPIKSI VALITTIIN JPEG, MUTTA TIEDOSTO LUOTIIN TIFF-TIEDOSTOKSI

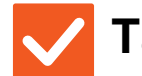

#### Tarkista

Ratkaisu

Valitsitko [Mono2]-väritilan?

Vaihda väritilaksi [Värillinen] tai [Harmaasävy] ja napauta [Aloita]-näppäintä. Kun tiedostotyypiksi valitaan [JPEG] ja kuva skannataan Mono2-väritilassa, tiedosto luodaan TIFF-muodossa.

#### **7 TIEDOSTOKOKO ON SUURI**

| <b>V</b> Tarkista                                                                                     | ! Ratkaisu                                                                                                    |
|----------------------------------------------------------------------------------------------------|----------------------------------------------------------------------------------------------------|
| Onko väritila asetettu asentoon<br>[Harmaasävy] skannattaessa<br>yksiväristä alkuperäistä asiakirjaa? | [Harmaasävy] on sopiva, kun haluat korkealaatuisen tekstin kuvan tai valokuvan,<br>mutta tiedostokoko on suurempi. Käytettäessä valintaa [Mono2] vain tekstiä<br>sisältävään alkuperäiseen asiakirjaan pienentää merkittävästi tiedoston kokoa.<br>Tämä voidaan asettaa normaalitilassa.                                                                                                    |
| Onko tarkkuusasetus liian korkea?                                                                     | Mitä suurempi tarkkuusasetus, sitä suurempi tiedostokoko.<br>Tarkkuuden laskemisen tuloksena on karkeampi kuva, mutta se tuottaa<br>pienemmän tiedostokoon.                                                                                                    |
| Onko pakkaussuhde liian alhainen?                                                                     | <ul> <li>Jos pakkaussuhde on asetettu alhaiseen arvoon, kun väritila on asetettu asetukseen</li> <li>[Värillinen] tai [Harmaasävy], tiedostokoko on suuri.</li> <li>Jos [Tiedostomuoto] → [Pakkaussuhde] on asetettu korkeampaan arvoon, kohina voi tulla havaittavaksi ja värit saattavat näkyä haaleampina, mutta tiedostokoko on pienempi.</li> <li>Tämä voidaan asettaa normaalitilassa.</li> </ul> |

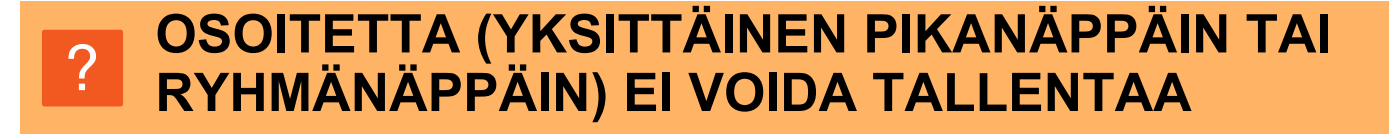

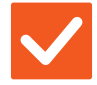

#### Tarkista

#### Ratkaisu

Onko näppäimiä tallennettu enimmäismäärä?

Vähennä tallennettujen näppäinten määrää.
 Poista osoitteet (yksittäinen pikanäppäin tai ryhmänäppäin), joita ei käytetä.

#### OSOITETTA (YKSITTÄINEN PIKANÄPPÄIN TAI RYHMÄNÄPPÄIN) EI VOIDA MUOKATA TAI POISTAA

| <b>V</b> Tarkista                                                                 | <b>Ratkaisu</b>                                                                                                    |
|-----------------------------------------------------------------------------------|----------------------------------------------------------------------------------------------------|
| Käytetäänkö näppäintä varatussa tai<br>käynnissä olevassa lähetyksessä?           | Odota, kunnes lähetys on päättynyt, tai peruuta varattu lähetys, ja muokkaa tai poista näppäin sen jälkeen.                                                                                                    |
| Onko pääkäyttäjä ottanut<br>muokkauksen ja poiston estävän<br>toiminnon käyttöön? | Kysy asiaa pääkäyttäjältä.<br>Jos pääkäyttäjä on ottanut [Oletusosoitteen asetus]- tai [Saapuvan reititys<br>asetukset]-asetuksen tai muun vastaavan asetuksen käyttöön, näppäimiä ei voi<br>muokata tai poistaa. |

#### HALUAN MUUTTAA SKANNATUN KUVAN MUOTOA TAI PAKKAUSTA

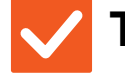

Tarkista

Ratkaisu

Käytä [Muoto]-painiketta.

Voit käyttää [Muoto]-näppäintä tallennettavan tai lähetettävän tiedoston tiedostomuodon ja pakkausprosenttisuhteen määrittämiseen. Normaalitilassa voit luoda yhden tiedoston useasta alkuperäisen asiakirjan sivusta. [Eritellyt sivut/tiedosto] on käytössä.

# ?

#### EN TIEDÄ, MITEN TARKISTAN OSOITTEEN KUVAA LÄHETETTÄESSÄ

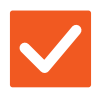

Tarkista

#### Ratkaisu

Napauta [Osoitteen tarkistus]-näppäintä.

■ Napauta [Osoitteen tarkistus]-näppäintä näyttääksesi osoiteluettelon.

54

# ?

NIL

#### REITITTIMEN VAIHTAMISEN JÄLKEEN EN VOI KÄYTTÄÄ SKANNAUSTA VERKKOKANSIOON TAI SKANNAUSTA

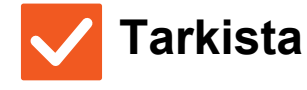

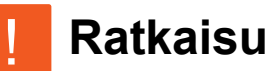

| Onko koneen IP-osoite muuttunut? | <ul> <li>Tarkista IP-osoitteen asetus.<br/>Jollei koneella ole kiinteää IP-osoitetta (kone saa IP-osoitteen<br/>DHCP-palvelimelta), skannaus verkkokansioon tai skannaus ei ole mahdollista,<br/>jos IP-osoite muuttuu.<br/>Voit tarkistaa koneen IP-osoitteen asetustilan kohdassa [Verkon tila]. Jos<br/>IP-osoite on muuttunut, muuta tulostinohjaimen porttiasetusta.</li> <li>⇒ "Asetukset" → [Tila] → [Verkon tila]<br/>Katso: Ohjelmiston asennusohje<br/>Jos IP-osoite vaihtuu usein, on suositeltavaa määrittää koneelle kiinteä IP-osoite.</li> <li>⇒ "Asetukset (nääkävttäjä)" → [Läriestelmääsetukset] → [Verkkoasetukset]</li> </ul> |
|----------------------------------|----------------------------------------------------------------------------------------------------|
|                                  | $\Rightarrow$ "Asetukset (paakayttaja)" $\rightarrow$ [Jarjestelmaasetukset] $\rightarrow$ [Verkkoasetukset]                                                                                                    |

## TARKISTUSLUETTELO

Onko pääkäyttäjä poistanut toimintoja käytöstä?

Jotkut toiminnot on voitu poistaa käytöstä asetustilassa. Kun käyttäjätunnistus on otettu käyttöön, käytettävissäsi olevia toimintoja on ehkä rajoitettu käyttäjäasetuksissasi. Kysy asiaa pääkäyttäjältä.

| ? Ongelma                                                                   | ✓ Tarkista                                                                                                    | Sivu |
|-----------------------------------------------------------------------------|----------------------------------------------------------------------------------------------------|------|
| DOKUMENTIN TALLENNUS EI<br>ONNISTU                                          | Oletko ottanut asiakirjojen arkistoinnin käyttöön tulostinajurissa?                                              | 56   |
| TYÖTÄ EI VOIDA TALLENTAA<br>MUKAUTETTUUN KANSIOON                           | Vaatiiko mukautettu kansio PIN-koodin?                                                                           | 57   |
| TALLENNETTU TIEDOSTO ON<br>KADONNUT                                         | Otitko käyttöön [Poista]-valintaruudun tallennetun tiedoston tulostamiseksi?                                     | 57   |
|                                                                             | Onko asiakirjojen arkistoinnin tiedostojen automaattinen poistaminen otettu käyttöön?                            | 57   |
| TIEDOSTOA EI VOIDA POISTAA                                                  | Onko tiedoston ominaisuudeksi asetettu [Suojattu]?                                                               | 57   |
| TIEDOSTON OMINAISUUDEKSI EI<br>VOIDA ASETTAA [Luottam.]                     | Onko tiedosto pikatiedostokansiossa?                                                                             | 58   |
| LUOTTAMUKSELLISTA<br>TIEDOSTOA TAI KANSIOTA EI<br>VOIDA AVATA               | Annoitko väärän salasanan tai PIN-koodin?                                                                        | 58   |
| EN TALLENTAA TAI MUUTTAA<br>TIEDOSTON NIMEÄ TAI<br>MUKAUTETUN KANSION NIMEÄ | Sisältääkö nimi merkkejä, joita ei voida käyttää tiedoston tai kansion<br>nimessä?                               | 58   |
| TIEDOSTON NIMI EI NÄY<br>KOKONAAN                                           | Tallennettiinko tiedoston nimi lähetyksen lisäasetuksiin skannauksen tai<br>Internet-faksin lähettämisen aikana? | 58   |
| EN TIEDÄ, MITEN SKANNATAAN                                                  | Oletko asettanut USB-muistilaitteen paikalleen?                                                                  | 59   |
| USB-MUISTIIN                                                                | Valitsitko [Skannaa ulk. muistilait.] Helppo-skannaustilan kohdassa<br>[Skannaa HDD:lle/USB:lle]?                | 59   |
|                                                                             | Valitsitko kohdan [Skannaa ulkoiseen muistilaitteeseen] asiakirjojen arkistointitilassa?                         | 59   |
| EN OSAA TULOSTAA SUORALLA                                                   | Oletko asettanut USB-muistilaitteen paikalleen?                                                                  | 59   |
| USB-TULOSTUKSELLA                                                           | Valitsitko kohdan [Valitse USB-muistista tulostettava tiedosto] asiakirjojen arkistointitilassa?                 | 59   |

#### **?** DOKUMENTIN TALLENNUS EI ONNISTU

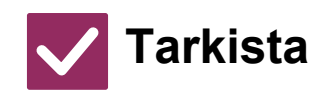

Ratkaisu

Oletko ottanut asiakirjojen arkistoinnin käyttöön tulostinajurissa? Ota dokumentin tallennus käyttöön.
 Ota asiakirjojen arkistointi käyttöön tulostustilassa tulostinajurin [Työn hallinta]-välilehdellä.
 Määritä muussa kuin tulostustilassa asiakirjan tallennuksen asetukset Pikatiedostosta tai Tiedostosta.

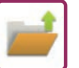

# **TYÖTÄ EI VOIDA TALLENTAA MUKAUTETTUUN KANSIOON**

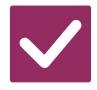

#### Tarkista

#### Ratkaisu

Vaatiiko mukautettu kansio PIN-koodin? Syötä koneessa määritetty PIN-koodi asiakirjojen arkistoinnin tallennusnäytössä.

#### **? TALLENNETTU TIEDOSTO ON KADONNUT**

| V Tarkista                                                                                  | ! Ratkaisu                                                                                                    |
|---------------------------------------------------------------------------------------------|----------------------------------------------------------------------------------------------------|
| Otitko käyttöön<br>[Poista]-valintaruudun tallennetun<br>tiedoston tulostamiseksi?          | <ul> <li>Jos tulostat tiedoston ottamalla käyttöön [Poista]-valintaruudun, tiedosto<br/>poistetaan automaattisesti tulostuksen jälkeen.<br/>Jos haluat estää tiedoston helpon poistamisen, aseta tiedoston ominaisuudeksi<br/>[Suojattu].</li> </ul>                                                                                                    |
| Onko asiakirjojen arkistoinnin<br>tiedostojen automaattinen<br>poistaminen otettu käyttöön? | <ul> <li>■ Jos tarvitsemasi tiedostot on poistettu, ota yhteys koneen pääkäyttäjään.<br/>Jos [Tiedostoasetusten autom. poisto] on otettu käyttöön asetustilassa,<br/>määritettyjen kansioiden tiedostot poistetaan määräajoin. (Tiedosto voidaan<br/>poistaa, vaikka tiedoston ominaisuus on [Luottam.] tai [Suojattu].)</li> <li>⇒ "Asetukset (pääkäyttäjä)" → [Järjestelmäasetukset] → [Asiakirjan Tallennus<br/>asetukset] → [Tiedostoasetusten autom. poisto]</li> </ul> |

#### **? TIEDOSTOA EI VOIDA POISTAA**

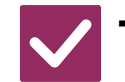

Tarkista

#### Ratkaisu

Onko tiedoston ominaisuudeksi asetettu [Suojattu]?

Tiedostoa ei voida poistaa, jos sen ominaisuudeksi on asetettu [Suojattu].
 Vaihda tiedoston [Suojattu]-ominaisuus [Jakaminen]-ominaisuudeksi ja poista tiedosto.

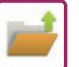

#### **TIEDOSTON OMINAISUUDEKSI EI VOIDA** ASETTAA [Luottam.]

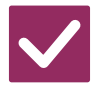

#### Tarkista

#### Ratkaisu

Onko tiedosto pikatiedostokansiossa? Siirrä tiedosto toiseen kansioon ja määritä sen ominaisuudeksi "Luottam.".
 Pikatiedostokansiossa olevalle tiedostolle ei voi määrittää
 [Luottam.]-ominaisuutta. (Pikatiedostokansiossa olevalle tiedostolle voi määrittää
 [Suojattu]-ominaisuuden, jolloin tiedostoa ei voi poistaa helposti.)

# ?

#### LUOTTAMUKSELLISTA TIEDOSTOA TAI KANSIOTA EI VOIDA AVATA

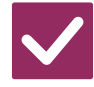

#### Tarkista

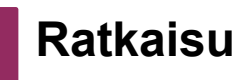

Annoitko väärän salasanan tai PIN-koodin? Kysy asiaa pääkäyttäjältä.

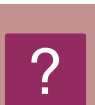

#### EN TALLENTAA TAI MUUTTAA TIEDOSTON NIMEÄ TAI MUKAUTETUN KANSION NIMEÄ

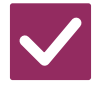

Tarkista

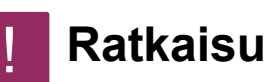

Sisältääkö nimi merkkejä, joita ei voida käyttää tiedoston tai kansion nimessä?

Seuraavia merkkejä ei voida käyttää tiedoston tai kansion nimessä: ? / " : < > \* \ |

### **? TIEDOSTON NIMI EI NÄY KOKONAAN**

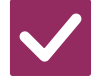

Tarkista

Tallennettiinko tiedoston nimi lähetyksen lisäasetuksiin skannauksen tai Internet-faksin lähettämisen aikana?

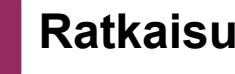

Jos nimi on tallennettu lähetyksen lisäasetuksiin ennen Pikatiedosto- tai Tiedosto-asetusten määritystä, kyseistä nimeä käytetään tallennetun tiedoston nimenä. Jos nimessä olevien merkkien määrä ylittää pikatiedostojen suurimman sallitun merkkimäärän (30 merkkiä), ylimääräiset merkit poistetaan.

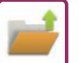

#### **2 EN TIEDÄ, MITEN SKANNATAAN USB-MUISTIIN**

| V Tarkista                                                                                           | ! Ratkaisu                                                                                                    |
|----------------------------------------------------------------------------------------------------|----------------------------------------------------------------------------------------------------|
| Oletko asettanut USB-muistilaitteen paikalleen?                                                      | Kun asetat USB-muistilaitteen koneeseen, näyttöön tulee viesti. Voit skannata<br>USB-muistiin napauttamalla [Skannaa ulkoiseen muistilaitteeseen]-näppäintä.<br>Helppo-skannaus- tilassa asetetun ulkoisen muistilaitteen näyttö tulee näkyviin.<br>Aseta alkuperäinen asiakirja ja napauta [Aloita]-näppäintä asiakirjan<br>skannaamiseksi USB-muistilaitteeseen. Voit valita [Suorita tietojen<br>asetus]-valintaruudun yksityiskohtaisten tallennusasetusten valitsemiseksi. |
| Valitsitko [Skannaa ulk. muistilait.]<br>Helppo-skannaustilan kohdassa<br>[Skannaa HDD:lle/USB:lle]? | Kun [Skannaa ulk. muistilait.] on valittu Helppo-skannaustilan kohdassa [Skannaa HDD:lle/USB:lle], skannattu asiakirja tallennetaan liitettyyn USB-muistilaitteeseen.                                                                                                    |
| Valitsitko kohdan [Skannaa ulkoiseen<br>muistilaitteeseen] asiakirjojen<br>arkistointitilassa?       | Kun [Skannaa ulkoiseen muistilaitteeseen] on valittu Helppo-skannaustilan<br>toimintapaneelissa, skannattu asiakirja tallennetaan liitettyyn<br>USB-muistilaitteeseen.                                                                                                    |

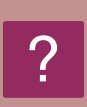

#### EN OSAA TULOSTAA SUORALLA USB-TULOSTUKSELLA

| V Tarkista                                                                                             | <b>!</b> Ratkaisu                                                                                                    |
|----------------------------------------------------------------------------------------------------|----------------------------------------------------------------------------------------------------|
| Oletko asettanut USB-muistilaitteen paikalleen?                                                        | Kun asetat USB-muistilaitteen koneeseen, näyttöön tulee viesti. Voit suorittaa<br>suoran USB-tulostuksen napauttamalla [Tulosta ulkoiselta<br>tallennusvälineeltä(USB)]-näppäintä. |
| Valitsitko kohdan [Valitse<br>USB-muistista tulostettava tiedosto]<br>asiakirjojen arkistointitilassa? | Napauta [Valitse USB-muistista tulostettava tiedosto] asiakirjojen arkistointitilan toimintapaneelissa.                                                                            |

### Usein käytettyjen tulostustapojen pikaopas

| ulostusmääritykset             |                              |                           |           |                   |
|--------------------------------|------------------------------|---------------------------|-----------|-------------------|
| S Pääasetukset                 | Paperikasetti 🛛              | Vimeistely                | 2 Rakenne | Työn hallinta     |
| <u>S</u> uosikit:              | 1                            |                           |           |                   |
| Tehdasasetukset ~              | Tallenna                     |                           |           | <u>O</u> letukset |
| Kopiota:                       |                              | (3) Moniotos:             |           |                   |
| 1 + -                          |                              | 1 Ei mitää                | ān ~      |                   |
| Alkuperäisen Koko: 210 x 297 r | nm <u>U</u> lostulokoko: 210 | x 297 mm <u>N</u> idonta: |           |                   |
| A4 ~~                          | Sama kuin alkuperäisen koko  | ✓ A Ei mitää              | ān 🗸      |                   |
| Kuvasuunta:                    | <u>Z</u> oomaa               | Asiakirjan arkis          | stointi:  |                   |
| A Pysty 🗸                      | Asetukset                    | Ei mitään                 | ~         |                   |
| 2-puolinen tulostus:           | 1                            |                           |           |                   |
| FE Pitka man                   | ]                            |                           |           |                   |

| Ulostulo      | Alkuperäisten | Tulostustulos |   | Paperil                                          | kaukalo                   | Ajurin asetus                                    |
|---------------|---------------|---------------|---|--------------------------------------------------|---------------------------|--------------------------------------------------|
|               | suunta        |               |   | Kaukalon tyyppi                                  | Tulostuspuoli             |                                                  |
| Kaksipuolinen |               |               |   | Kaukalot 1 - 4                                   | Etupinta                  | (1)                                              |
| tulostus      | <b>A</b>      |               | - | Ohisyöttökaukalo,<br>Suurkapasiteettinen<br>taso | Tulostuspuoli<br>alaspäin | A     Pysty       (2)         Pitkä sivu         |
|               |               |               |   | Kaukalot 1 - 4                                   | Etupinta                  | (1)*                                             |
|               | <b>A</b>      |               | - | Ohisyöttökaukalo,<br>Suurkapasiteettinen<br>taso | Tulostuspuoli<br>alaspäin | ▲ Vaaka     ✓       (2)*       ↓       ↓       ↓ |

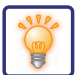

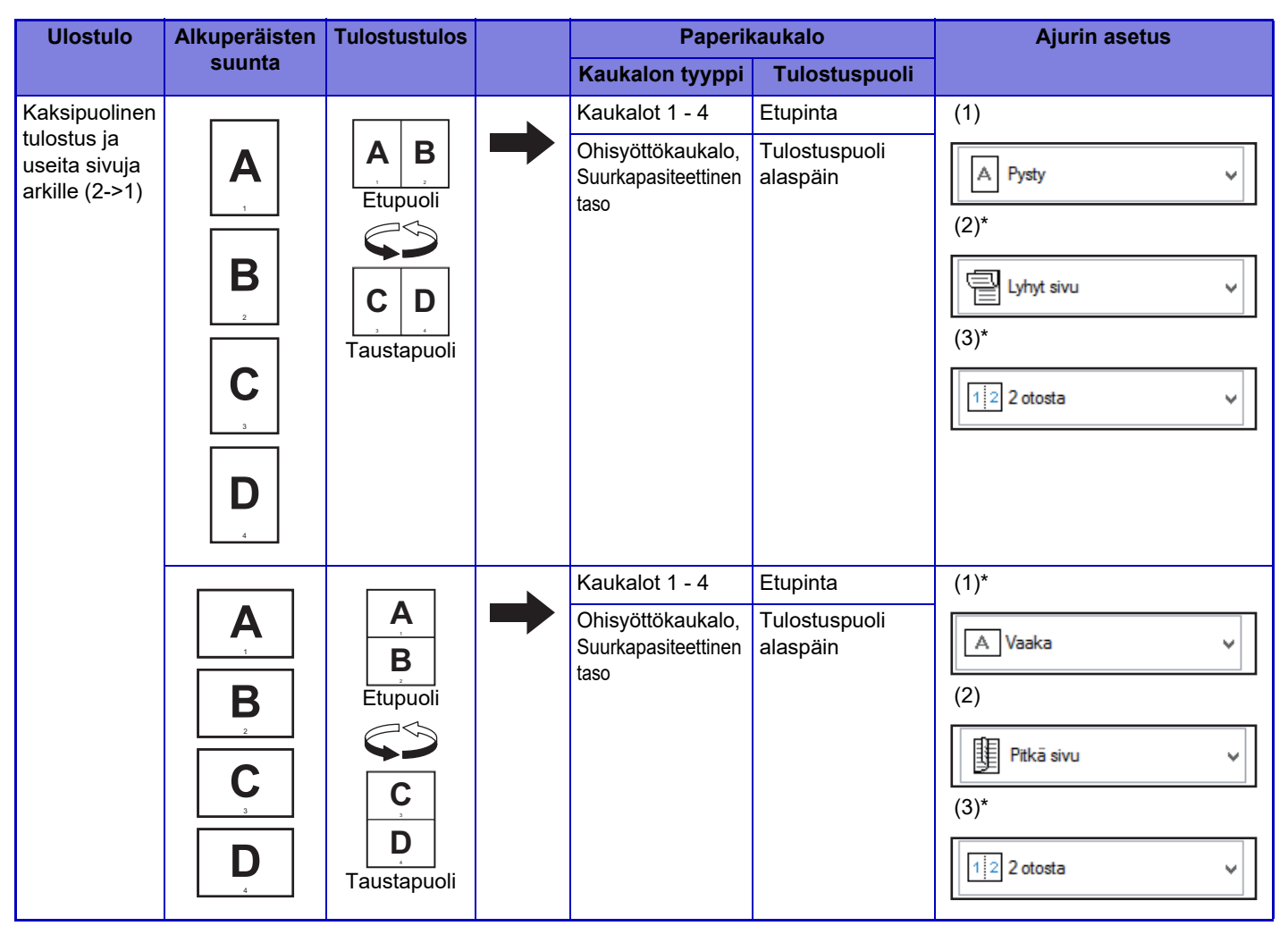

\* Pitää muuttaa oletusasetuksesta.

#### Kirjanen

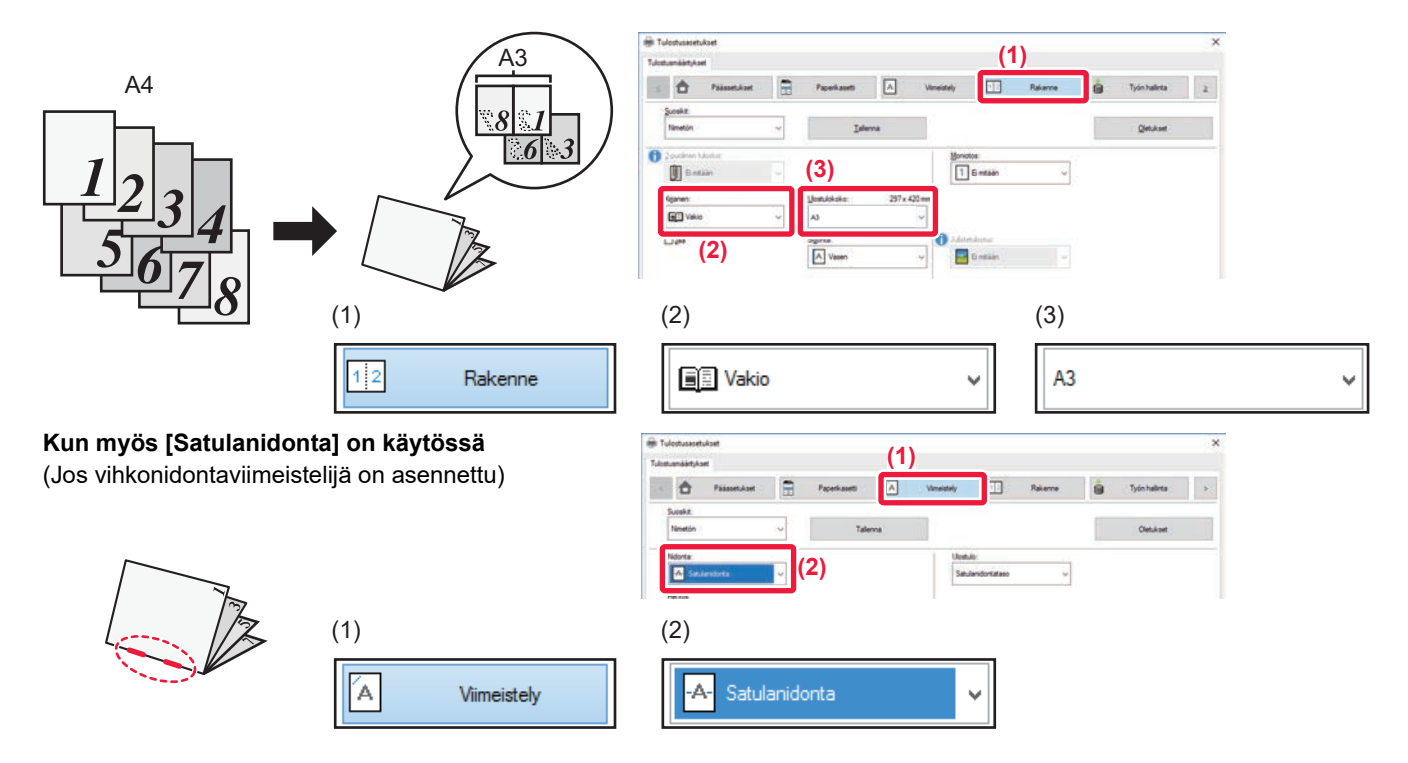

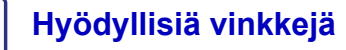

### Asiakirjan skannaaminen tietokoneeseen

#### Verkkokansion luominen

Esimerkissä alla selitetään miten jaetaan "näyte"-niminen kansio jokaisen verkossa olevan kanssa.

| 1 |        |   |                                         |   |
|---|--------|---|-----------------------------------------|---|
|   | sample |   | Avaa                                    |   |
|   |        |   | Kiinnitä pikakäyttöön                   |   |
|   |        |   | Lisää Windows Media Playerin luetteloon |   |
|   |        |   | Toista Windows Media Playerilla         |   |
|   |        |   | Lähetä laitteeseen                      | > |
|   |        | Ŧ | Tarkista sovelluksella Windows Defender |   |
|   |        |   | Jaa seuraavan kanssa:                   | > |
|   |        |   | Palauta aiemmat versiot                 |   |
|   |        |   | Sisällytä kirjastoon                    | > |
|   |        |   | Kiinnitä aloitukseen                    |   |
|   |        |   | Lähetä kohteeseen:                      | > |
|   |        |   | Leikkaa                                 |   |
|   |        |   | Коріоі                                  |   |
|   |        |   | Luo pikakuvake                          |   |
|   |        |   | Poista                                  |   |
|   |        |   | Nimeä uudelleen                         |   |
|   |        | Ĩ | Ominaisuudet                            |   |

2

Kun työpöydälle on luotu "näyte"-niminen kansio, napsauta hiiren oikealla painikkeella ja valitse [Ominaisuudet].

| Yleise                                | Jakaminen                                                                                                    | uojaus                                                                                    | Aiemmat versiot                                                                        | Mukauta                                                             |                |
|---------------------------------------|----------------------------------------------------------------------------------------------------|-------------------------------------------------------------------------------------------|----------------------------------------------------------------------------------------|---------------------------------------------------------------------|----------------|
| Ver                                   | kkotiedostojen j                                                                                                    | ia -kansioi                                                                               | den jakaminen                                                                          |                                                                     |                |
|                                       | sample<br>Ei jaettu                                                                                                    |                                                                                           |                                                                                        |                                                                     |                |
| Ver                                   | kkopolku:                                                                                                    |                                                                                           |                                                                                        |                                                                     |                |
| Ēja                                   | aettu                                                                                                    |                                                                                           |                                                                                        |                                                                     |                |
|                                       | Jaa                                                                                                    |                                                                                           |                                                                                        |                                                                     |                |
|                                       |                                                                                                    |                                                                                           |                                                                                        |                                                                     |                |
| Jak                                   | amieen lieäseet                                                                                                    | ukset                                                                                     |                                                                                        |                                                                     |                |
|                                       | unischinsdusch                                                                                                    |                                                                                           |                                                                                        |                                                                     |                |
| Mā                                    | äritä käyttöoike                                                                                                    | udet, luo i                                                                               | useita jaettuja resu                                                                   | ırsseja ja mää                                                      | ritā           |
| Mä                                    | äritä käyttöoike<br>ut jakamisen as                                                                                                    | udet, luo i<br>etukset.                                                                   | useita jaettuja resu                                                                   | irsseja ja mää                                                      | ntā            |
| Mā<br>mui<br>(2)                      | äritä käyttöoike<br>ut jakamisen as<br>Jaka <u>m</u> isen lisä                                                                                       | udet, luo i<br>etukset.<br>asetukset                                                      | useita jaettuja resu                                                                   | irsseja ja mää                                                      | ritā           |
| Mā<br>mu<br>(2)                       | äritä käyttöoike<br>ut jakamisen as<br>I Jaka <u>m</u> isen lisä                                                                                     | udet, luo i<br>etukset.<br>asetukset                                                      | useita jaettuja resu                                                                   | irsseja ja mää                                                      | ritā           |
| Mā<br>mu<br>(2)                       | äritä käyttöoike<br>ut jakamisen as<br>Jaka <u>m</u> isen lisä<br>asanasuojaus –                                                                     | udet, luo i<br>etukset.<br>asetukset                                                      | useita jaettuja resu                                                                   | ırsseja ja mää                                                      | ritā           |
| Mā<br>mu<br>(2)                       | anta käyttöoike<br>ut jakamisen as<br>IJakamisen lisä<br>asanasuojaus<br>ta muut käyttäjä                                                            | udet, luo i<br>etukset.<br>asetukset<br>it voisivat                                       | kāyttāā jakamiasi                                                                      | irsseja ja mää<br>tiedostoja, he                                    | ritā           |
| Mā<br>mui<br>(2)                      | aniser nsuseu<br>aritä käyttöoike<br>ut jakamisen as<br>Jakamisen lisä<br>asanasuojaus<br>ta muut käyttäjä<br>oltava käyttäjät                       | udet, luo i<br>etukset.<br>asetukset<br>it voisivat<br>ili ja salasi                      | useita jaettuja resu                                                                   | rsseja ja mää<br>tiedostoja, he<br>neeseen.                         | ritā           |
| (2)                                   | annach naudsteit<br>äntä käyttöoike<br>ut jakamisen as<br>JJakamisen lisä<br>asanasuojaus<br>ta muut käyttäjä<br>oltava käyttäjä<br>t muuttaa tätä a | udet, luo i<br>etukset.<br>asetukset<br>it voisivat<br>ili ja salasi<br>asetusta <u>V</u> | useita jaettuja resu<br>käyttää jakamiasi<br>ana tähän tietokor<br>ierkko- ja jakamisk | rsseja ja mää<br>tiedostoja, he<br>neeseen.<br><u>eskuksessa</u> .  | intā           |
| Mā<br>mu<br>(2)                       | anta käyttöoike<br>aritä käyttöoike<br>ut jakamisen as<br>asanasuojaus<br>ta muut käyttäjä<br>oltava käyttäjä<br>t muuttaa tätä a                    | udet, luo i<br>etukset.<br>asetukset<br>it voisivat<br>ili ja salasi<br>asetusta <u>V</u> | useita jaettuja resu<br>käyttää jakamiasi<br>ana tähän tietokor<br>ierkko- ja jakamisk | irsseja ja mää<br>tiedostoja, he<br>neeseen.<br><u>eskuksessa</u> . | intă<br>illă   |
| Mā<br>mu<br>(2)                       | aniser nasusetu<br>aritā kāyttöoike<br>ut jakamisen as<br>asanasuojaus<br>ta muut kāyttājā<br>oltava kāyttājā<br>t muuttaa tātā a                    | udet, luo i<br>etukset.<br>asetukset<br>it voisivat<br>ili ja salasi<br>isetusta ⊻        | useita jaettuja resu<br>käyttää jakamiasi<br>ana tähän tietokor<br>ierkko- ja jakamisk | rsseja ja mää<br>tiedostoja, he<br>neeseen.<br>.eskuksessa.         | illä           |
| Mä<br>mu<br>Sala<br>Jott<br>on<br>Voi | anita käyttööike<br>ut jakamisen as<br>J Jaka <u>m</u> isen lisä<br>asanasuojaus<br>ta muut käyttäjä<br>oltava käyttäjä<br>t muuttaa tätä a          | udet, luo i<br>etukset.<br>asetukset<br>it voisivat<br>ili ja salasi<br>isetusta V        | useita jaettuja resu<br>käyttää jakamiasi<br>ana tähän tietokor                        | irsseja ja mää<br>tiedostoja, he<br>reeseen.<br>eskuksessa.         | irită<br>iillă |

Napsauta [Jakaminen] ja [Jakamisen lisäasetukset].

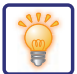

| 3 | (1) misen lisäasetukset       ×         Isäa tämä kansiö       ×         Astukset          Jakogimi:          Isää Poista          Samanaikaisten käyttäjien enimmäismäärä:       20 •         Huomautukset:          Qikeudet       Yalimuisti         OK       Peruuta       Käytä                                                                        | Valitse [Jaa tämä kansio] -valintaruutu<br>ja napsauta [Oikeudet]-painiketta.                       |
|---|----------------------------------------------------------------------------------------------------|----------------------------------------------------------------------------------------------------|
| 4 | Oikeudet: sample       ×         Jaetun resurssin käyttöoikeudet       •         Duberaturi tariteirent. (1)       •         Kaikki       •         Oikeudet: Kaikki       •         Oikeudet: Kaikki       •         Uisää       Poista         Oikeudet: Kaikki       •         Uuuta       •         Luku       •         OK       Peruuta         Käytä | Valitse "Kaikki", valitse<br>[Salli]-valintaruudut kohdissa [Muuta]<br>ja [Luku], ja napsauta [OK]. |

Napsauta [OK]-painiketta "Jakamisen lisäasetukset" -näytössä sulkeaksesi näytön ja napsauta [Sulje]-painiketta.

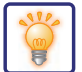

#### Asiakirjan lähettäminen jaettuun kansioon

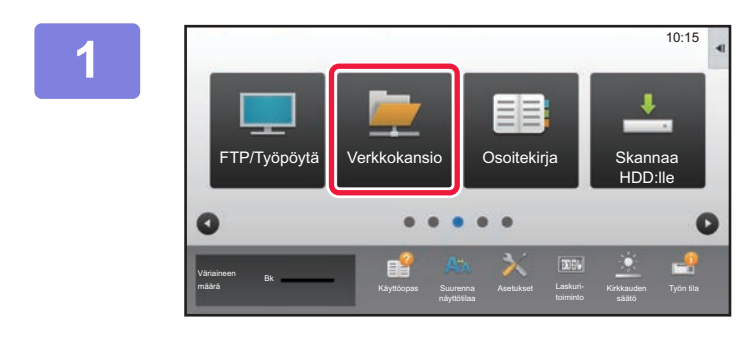

Napauta [Verkkokansio] -tilakuvaketta.

| Osoitteen Anto        |   |   | OK    | ×     |   |
|-----------------------|---|---|-------|-------|---|
| Polun syöttö kansioon | : | _ |       |       |   |
|                       |   |   | Selaa |       |   |
| Käyttäjänimi          |   |   |       |       |   |
| Salasana              |   |   |       | 1.000 | - |

Napauta "Paina ja syötä osoite" ja kosketa [Selaa]-näppäintä verkkokansion syötenäytössä.

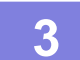

#### Kosketa työryhmän näppäintä, jota haluat käyttää.

- Kosketa 🔦 kuvaketta syötä avainsana etsiäksesi työryhmää, palvelinta tai verkkokansiota.
- Näytössä voi olla korkeintaan 100 työryhmää, 100 palvelinta ja 100 verkkokansiota.
- Palaa vaiheen 2 näyttöön koskettamalla X-näppäintä.

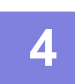

#### Kosketa palvelimen tai tietokoneen näppäintä, jota haluat käyttää.

Jos näyttöön tulee ruutu, jossa kehotetaan antamaan käyttäjänimi ja salasana, tarkista oikeutesi palvelimen pääkäyttäjältä ja anna asianmukainen käyttäjänimi ja salasana.

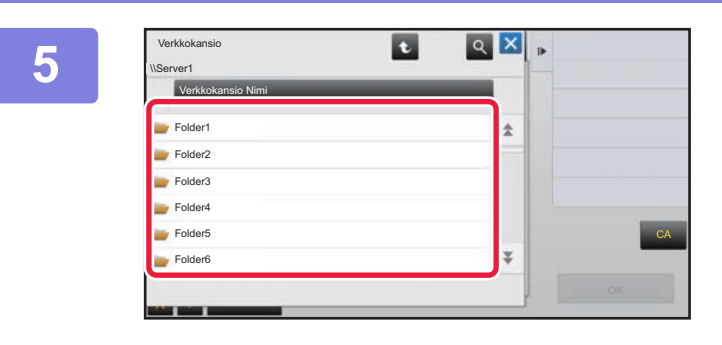

#### Kosketa verkkokansion näppäintä.

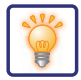

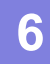

| \\Ser | rver1\Folder1     |   | •  |
|-------|-------------------|---|----|
|       | Verkkokansio Nimi |   |    |
| -     | Folder1           | * |    |
| -     | Folder2           |   |    |
| -     | Folder3           |   |    |
| -     | Folder4           |   |    |
| -     | Folder5           |   | CA |
| -     | Folder6           | Ŧ |    |

# Kun asetukset on tehty, kosketa [OK] -näppäintä.

Palaat vaiheen 2 näyttöön. Kosketa [OK]-näppäintä uudelleen kohteen hyväksymiseksi.

7

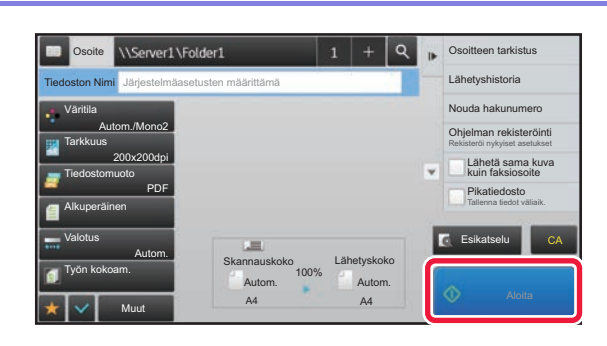

#### Napauta [Aloita]-näppäintä.

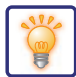

#### Skannausasetusten muuttaminen

Voit muuntaa skannatun asiakirjan suoraan Office-tiedostoksi tai haettavaksi PDF-tiedostoksi, jossa voi etsiä tekstiä.

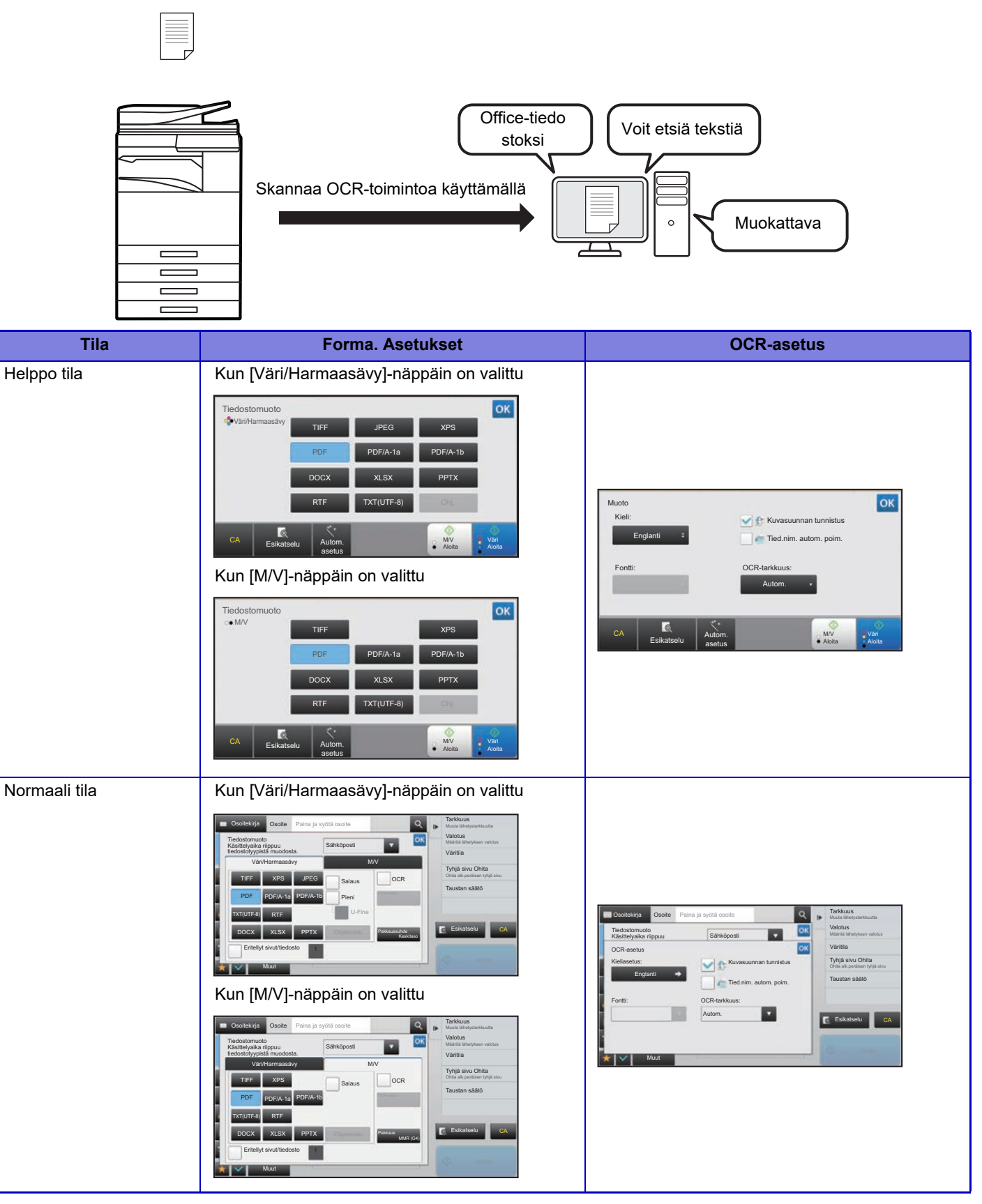

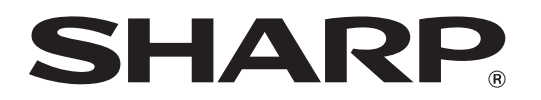

SHARP CORPORATION